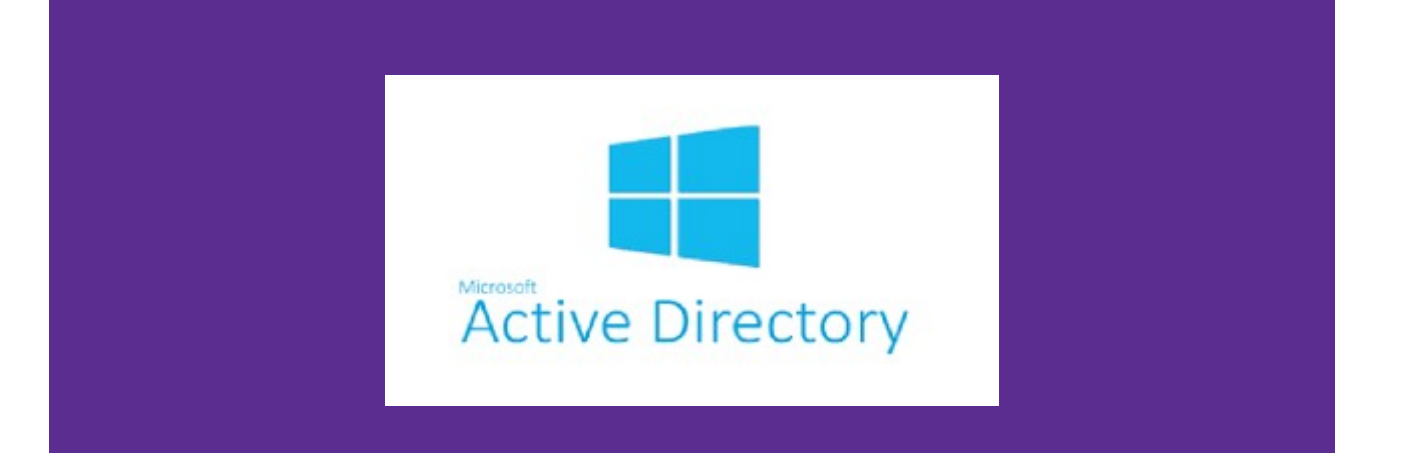

## <u>Projet Personnalisé Encadré</u> : Active Directory

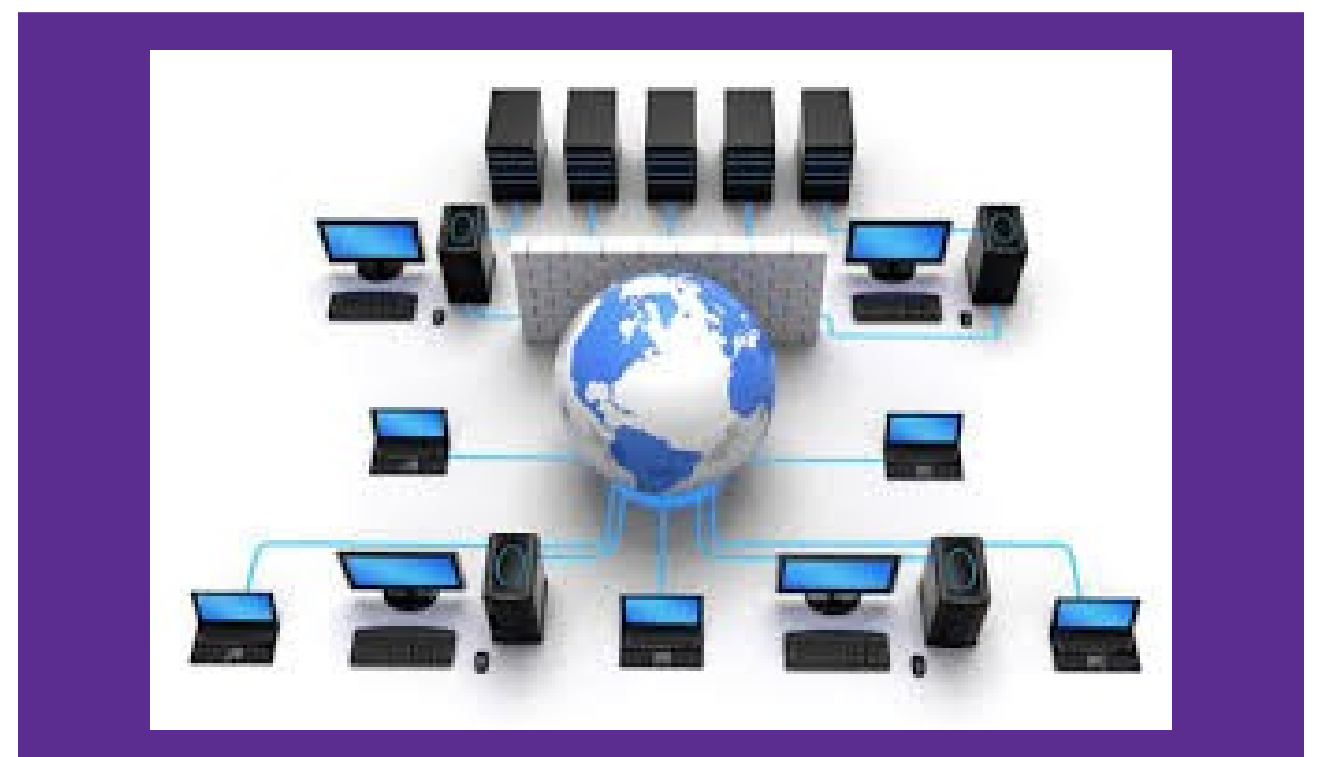

**BTS SIO – SISR** 

BEFFARAL Louis KEITA Yamoutou MORAND Aubin

### Sommaire

| 3<br>7<br>11<br>16 |
|--------------------|
| 7<br>11<br>16      |
| 11<br>             |
|                    |
|                    |
| 18                 |
| 20                 |
| 29                 |
| 30                 |
| 34                 |
| 35                 |
| 35                 |
| 35                 |
| 41                 |
| 43                 |
| 10                 |
|                    |

#### I. Hardware : Installation des machines virtuelles

#### A. Création de machines virtuelles

Tout d'abord, il faut télécharger et installer un logiciel de virtualisation. Nous effectuerons notre projet avec Virtualbox ver. 5.2 (cependant des logiciels tels que VM Ware font également l'affaire).Pour ce faire, il faut bien entendu le télécharger à l'adresse suivante avant de l'installer : <u>https://www.virtualbox.org/wiki/Downloads</u>

#### <u>*N.B*</u> : L'installation est très simple, il suffit de cliquer sur **Suivant** / **Oui** jusqu'à arriver à terme.

Une fois VirtualBox installé, on peut enfin le lancer et créer nos machines virtuelles (*on détaillera le procédé pour Windows Server 2012, mais il est quasiment identique pour Windows 7*). Pour ce faire :

#### 1. Cliquer sur **Nouvelle** :

| Oracle VM VirtualBox - Gestionnaire de machines |                                                                                                    | – 🗆 X                                |
|-------------------------------------------------|----------------------------------------------------------------------------------------------------|--------------------------------------|
| Fichier Grouper Aide                            |                                                                                                    |                                      |
| Nouvelle puration Oublier Démarrer              |                                                                                                    | Détails & Machine Tools Global Tools |
| > Kali                                          | 📃 Général                                                                                                    | Prévisualisation                     |
| > PPE                                           | Nom : Kali<br>Systeme d'exploitation : Ubuntu (64-bit)<br>Conume : Kali                                                                                         |                                      |
| ⇒ SISR                                          |                                                                                                    |                                      |
|                                                 | Ménoie vie : 2048 Mo<br>Ordre d'amorçage : Disquette, Optique, Disque dur<br>Accélération : VT-x/AMD-V, Pagination imbriquée, Paravirtualisation KVM            |                                      |
|                                                 |                                                                                                    |                                      |
|                                                 | 🧧 Général                                                                                                    | Prévisualisation                     |
|                                                 | Nom : Metasploitable2<br>Système d'exploitation : Ubuntu (32-bit)<br>Groupes : Kal                                                                              |                                      |
|                                                 | Système                                                                                                    |                                      |
|                                                 | Mémoire vive : 1024 Mo<br>Ordre d'amorçage : Disquette, Optique, Disque dur<br>Accélération : VT-x/AMD-Y, Pagination imbriquée, PAE/NX , Paravirtualisation KVM | Metasploitable2                      |
|                                                 |                                                                                                    |                                      |
|                                                 |                                                                                                    |                                      |
|                                                 |                                                                                                    |                                      |
|                                                 |                                                                                                    |                                      |
|                                                 |                                                                                                    |                                      |
|                                                 |                                                                                                    |                                      |
| Créer une nouvelle machine virtuelle            |                                                                                                    |                                      |
|                                                 |                                                                                                    | - 11) 6= FRA 16:22                   |
|                                                 |                                                                                                    | FR 12/05/2018                        |

 Rentrer le nom de sa machine virtuelle, indiquer le système d'exploitation, la mémoire vire (RAM) que l'on est prêt à lui allouer. Enfin, laisser l'option Créer un disque virtuel maintenant qui est normalement sélectionnée par défaut ; enfin cliquer sur Créer :

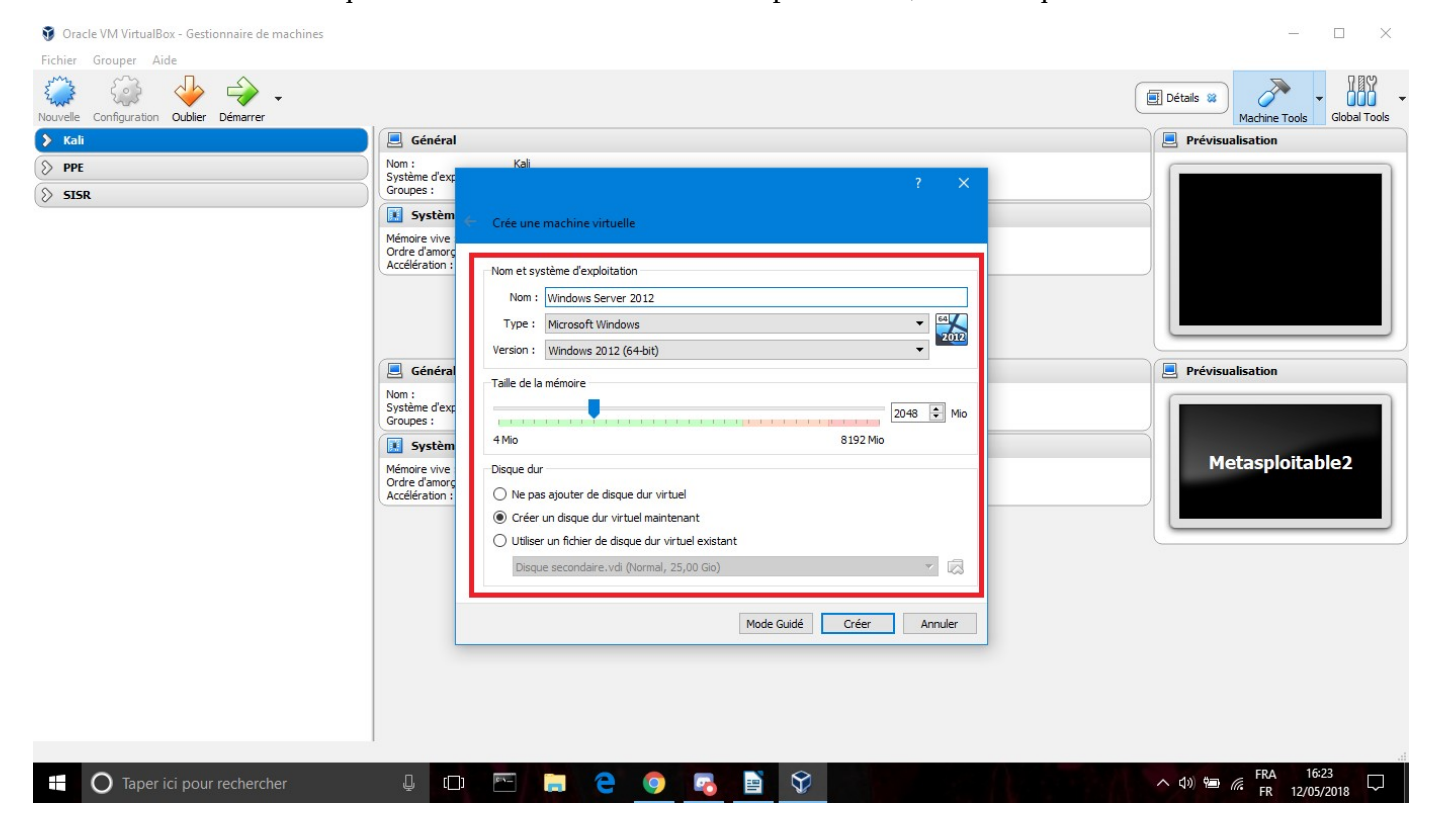

3. Ici, rien a modifié (en effet, l'option **Dynamiquement alloué** nous permet de travailler sur une machine virtuelle dont le disque dur ne sera que fictif : la taille de la machine virtuelle n'augmente qu'une fois les fichiers écrits, on ne perd donc pas vraiment 50 Go) :

| 🧿 Oracle VM VirtualBox - Gestionnaire de machines |                |                                 |                                                | - 🗆 ×                                   |
|---------------------------------------------------|----------------|---------------------------------|------------------------------------------------|-----------------------------------------|
| Fichier Grouper Aide                              |                |                                 |                                                |                                         |
| Nouvelle Configuration Oublier Démarrer           |                |                                 |                                                | Détails 😫 📈 🗸 🖬                         |
| 🔉 Kali                                            | Général        |                                 |                                                | Prévisualisation                        |
| S PPE                                             | Nom :          | Kali                            |                                                |                                         |
| S SISR                                            | Groupes :      |                                 | ? ×                                            |                                         |
|                                                   | Systèm         | Créer un disque dur virtuel     |                                                |                                         |
|                                                   | Accélération : | Emplacement du fichier          |                                                |                                         |
|                                                   |                | Taille du fichier               |                                                |                                         |
|                                                   | 📃 Général      |                                 | 50,00 Gio                                      | Prévisualisation                        |
|                                                   | Nom :          | 4,00 Mio                        | 2,00 Tio                                       |                                         |
|                                                   | Groupes :      | type de fichier de disque dur   | Stockage sur disque dur physique               |                                         |
|                                                   | 🚺 Systèm       | VDI (Image Disque VirtualBox)   | Dynamiquement alloué                           |                                         |
|                                                   | Mémoire vive : | O VHD (Disque dur Virtuel)      | ○ Taille fixe                                  | Metasploitable2                         |
|                                                   | Accélération : | O VMDK (Disque Virtual Machine) | Diviser en plusieurs fichiers de moins de 2 Go |                                         |
|                                                   |                | O HDD (Disque dur Parallels)    |                                                |                                         |
|                                                   |                | QCOM (Copie à l'écriture QEMU)  |                                                |                                         |
|                                                   |                | O QED (Disque dur avancé QEMU)  |                                                |                                         |
|                                                   | _              |                                 |                                                |                                         |
|                                                   |                |                                 | Mode <u>G</u> uidé Créer Annuler               |                                         |
|                                                   |                |                                 |                                                |                                         |
|                                                   |                |                                 |                                                |                                         |
|                                                   |                |                                 |                                                |                                         |
|                                                   |                |                                 |                                                |                                         |
|                                                   |                |                                 |                                                |                                         |
| H O Taper ici pour rechercher                     | ↓ ( <u></u> )  | 📼 📒 🤤 🖸                         |                                                | へ (小) (細) (FRA 16:30<br>FR 12/05/2018 〇 |

4. Une fois la machine créée, il nous faut lui fournir l'image nécessaire pour pouvoir démarrer. On va donc sélectionner notre machine virtuelle et aller dans **Configuration** :

| Oracle VM VirtualBox - Gestionnaire de machines            |                                                                                                    | - 🗆 ×                                    |
|------------------------------------------------------------|----------------------------------------------------------------------------------------------------|------------------------------------------|
| <u>Fichier</u> <u>Machine</u> <u>A</u> ide                 |                                                                                                    |                                          |
| Nouvelle Configuration Parrer                              |                                                                                                    | Détails 🗱 Machine Tools - Global Tools - |
| 🔉 Kali                                                     | Général                                                                                                    | Prévisualisation                         |
| ♦ PPE                                                      | Nom : Windows Server 2012<br>Système d'exploitation : Windows 2012 (64-bit)                                                                                 |                                          |
| SISR                                                       | Système                                                                                                    |                                          |
| Cline Windows Server 2012<br>2002 © Éteinte                | Mémoire vive : 2048 Mo<br>Ordre d'amorçage : Disquette, Optique, Disque dur<br>Accélération : VT-x/AMD-V , Pagination imbriquée, Paravirtualisation Hyper-V | Windows Server 2012                      |
|                                                            | B Affichage                                                                                                    |                                          |
|                                                            | Mémoire vidéo : 128 Mo<br>Serveur bureau distant : Désactivé<br>Capture vidéo: Désactivée                                                                   |                                          |
|                                                            | Stockage                                                                                                    |                                          |
|                                                            | Contrôleur : SATA<br>Port SATA 0 : Windows Server 2012.vdi (Normal, 50,00 Gio)<br>Port SATA 1 : [Lecteur optique] Vide                                      |                                          |
|                                                            | 🕞 Son                                                                                                    |                                          |
|                                                            | Pilote hôte : Windows DirectSound<br>Contrôleur : Intel Audio HD                                                                                            |                                          |
|                                                            | 🛃 Réseau                                                                                                    |                                          |
|                                                            | 🔗 USB                                                                                                    |                                          |
|                                                            | 🔁 Dossiers partagés                                                                                                    |                                          |
|                                                            | Aucun                                                                                                    |                                          |
|                                                            | Secretaria Description                                                                                                    |                                          |
|                                                            | Aucune                                                                                                    |                                          |
|                                                            |                                                                                                    |                                          |
| Afficher la fenêtre des paramètres de la machine virtuelle |                                                                                                    | .:                                       |
| Taper ici pour rechercher                                  |                                                                                                    | へ (小) 管画 信 FRA 16:34<br>FR 12/05/2018 〇  |

5. Une fois dans le menu de configuration, il faut se rendre dans l'onglet **Réseau**, et se mettre en réseau interne (le nom peut être modifié, il suffit juste de mettre ses machines sur le même réseau)

| 🍪 Windows Server 2012 - P | aramètres                              | ? ×             |
|---------------------------|----------------------------------------|-----------------|
| 🧾 Général                 | Réseau                                 |                 |
| 🧾 Système                 | Carte 1 Carte 2 Carte 3 Carte 4        |                 |
| Affichage                 | Activer la carte réseau                |                 |
| 😥 Stockage                | Mode d'accès réseau : Réseau interne 🔻 | L forme dank b  |
| De Son                    | Nom : intret Determine cet adaptat     | eur virtuel est |
| 🧗 Réseau                  | système d'<br>hôte.                    | exploitation    |
| Ports séries              |                                        |                 |
| 🏈 USB                     |                                        |                 |
| Dossiers partagés         |                                        |                 |
| Interface utilisateur     |                                        |                 |
|                           |                                        |                 |
|                           |                                        | OK Annuler      |

6. Ensuite il faut se rendre dans l'onglet **Stockage**, cliquer sur la ligne correspondant au lecteur DVD (il apparaît surligné en bleu ci-dessous) et enfin cliquer sur l'icône du DVD (ici encadré en rouge, à droite).

| Windows Server 2012 - I                                                                                                    | Paramètres                                                                     |                                                                                                    | ?                                   | ×     |
|----------------------------------------------------------------------------------------------------|--------------------------------------------------------------------------------|----------------------------------------------------------------------------------------------------|-------------------------------------|-------|
| E Général                                                                                                    | Stockage                                                                       |                                                                                                    |                                     |       |
| <ul> <li>Système</li> <li>Affichage</li> <li>Stockage</li> <li>Son</li> <li>Réseau</li> <li>Ports séries</li> <li>USB</li> <li>Dossiers partagés</li> <li>Interface utilisateur</li> </ul> | Storage Devices Contrôleur : SATA Storage Windows Server 2012.vdi Storage Vide | Attributs Lecteur optique : Port SA Live Bran Information Type : Taille : Emplacement : Attaché à : | ITA 1<br>CD/DVD<br>Inchable à chaud |       |
|                                                                                                    | 🕹 🖨 🗖                                                                          |                                                                                                    |                                     |       |
|                                                                                                    |                                                                                |                                                                                                    | OK Ar                               | nuler |

7. Il faut alors sélectionner le fichier image disque correspondant à Windows Server 2012 R2 (s'il ne figure pas dans la liste, il suffit d'aller le chercher en cliquant sur Choisissez un fichier de disque optique virtuel). Une fois tout cela fait nous sommes prêt à lancer notre machine.

| Général                       | Stockage          |                                            |                                                                                             |                      |
|-------------------------------|-------------------|--------------------------------------------|---------------------------------------------------------------------------------------------|----------------------|
| 🐔 Système                     | Storage Devices   | Attributs                                  |                                                                                             |                      |
| Affichage                     | Contrôleur : SATA | Lecteur optique                            | Port SATA 1 🔹 💽                                                                             |                      |
| Stockage                      | O Vide            | Information                                | Lecteur de l'hôte « E: »<br>SW DVD9 Windows Svr. Std. and DataCtr. 2012. R2.64Bit. French - | -3 MLE X19-53620.ISC |
| Son<br>Réseau<br>Ports séries |                   | Type<br>Taille<br>Emplacement<br>Attaché à | Windows / - All in one.iso<br>Windows 10.iso<br>kali-linux-2017.3-amd64.iso                 |                      |
| SB USB                        |                   |                                            | Retirer le disque du lecteur virtuel                                                        |                      |
| Dossiers partagés             |                   |                                            |                                                                                             |                      |
| Interface utilisateur         |                   |                                            |                                                                                             |                      |
|                               |                   |                                            |                                                                                             |                      |

#### B. Windows Server 2012 R2

Maintenant que notre (ou nos, cela dépend de si vous avez suivi le point précédent pour Windows 7 également) machine virtuelle est « configurée », on va pouvoir la lancer afin d'y installer un système d'exploitation. Pour ce faire, il suffit de sélectionner sa machine et de cliquer sur **Démarrer**:

| 💱 Oracle VM VirtualBox - Gestionnaire de machines |                                                                                                    | – 🗆 X                   |
|---------------------------------------------------|----------------------------------------------------------------------------------------------------|-------------------------|
| <u>F</u> ichier <u>M</u> achine <u>A</u> ide      |                                                                                                    |                         |
| Nouvelle Configuration Oublier                    |                                                                                                    | Détails 🗱 Machine Tools |
| 🔉 Kali                                            | 🧕 Général                                                                                                    | Prévisualisation        |
| рре                                               | Nom : Windows Server 2012<br>Système d'exploitation : Windows 2012 (64-bit)                                                                                                    |                         |
| SISR                                              | Système                                                                                                    |                         |
| Windows Server 2012<br>2012 © Éteinte             | Wémoire vive : 2048 Mo<br>Ordre d'amorçage : Disquetto, Optque, Disque dur<br>Accélération : VTr. x/AMO-V. Pagination imbriquée, Paravirtualisation Hyper-V                                              | Windows Server 2012     |
| Windows 7                                         |                                                                                                    |                         |
|                                                   | O Affichage                                                                                                    |                         |
|                                                   | Mémoire vidéo : 123 Mo<br>Serven bureau distant : Désactivé<br>Capture vidéo : Désactivée                                                                                                    |                         |
|                                                   | Stockage                                                                                                    |                         |
|                                                   | Contröleur : SATA<br>Port SATA 0 : Windows Server 2012.vdl (Normal, 50,00 Gio)<br>Port SATA 1 : [Lecteur optique] SW DVD9_Windows_Swr_Std_and_DataCtr_2012_R2_64Bit_French3_MLF_X19-53620.ISO (4,27 Gio) |                         |
|                                                   | 🍃 Son                                                                                                    |                         |
|                                                   | Pilote hôte : Windows DirectSound<br>Contrôleur : Intel Audio HD                                                                                                    |                         |
|                                                   | Réseau                                                                                                    |                         |
|                                                   | Ø USB                                                                                                    |                         |
|                                                   | Dossiers partagés                                                                                                    |                         |
|                                                   | Aucun                                                                                                    |                         |
|                                                   | Secretaria Description                                                                                                    |                         |
|                                                   | Aucune                                                                                                    |                         |
|                                                   |                                                                                                    |                         |
|                                                   |                                                                                                    |                         |
| Démarre les machines virtuelles sélectionnées     |                                                                                                    |                         |
| O Taper ici pour rechercher                       |                                                                                                    | ∧ (J) 🖗 (FRA 17:20      |
|                                                   |                                                                                                    | FR 12/05/2018           |
|                                                   |                                                                                                    |                         |

On arrive alors sur le premier écran du programme d'installation, où il suffit (histoire de changer), de cliquer sur **Suivant** puis sur **Installation**:

| Installation de Windows 💿 🗉 📧                                                                                                    | nstallation de Windows |
|----------------------------------------------------------------------------------------------------|------------------------|
| ₩indows Server 2012 R2                                                                                                    | Windows Server 2012 R2 |
| Langue à installer : Français (France)<br>R<br>Eormat horaire et montaire : Français (France)<br>Clavier ou méthode d'entrée : Français<br>V | Installer maintegant   |
| Entrez la langue et les préférences de votre choix et cliquez sur Suivant pour continuer.                                                    | Béparer Fordinateur    |

Il faut alors sélectionner le **Windows Server R2 Standard (serveur avec une interface graphique),** sous peine de devoir tout faire en ligne de commande (et quand je dis tout, c'est TOUT !), avant de cliquer sur **Suivant** :

| ſ                         | 🕞 🕰 Installation de Windows                                                                                                    |                                                               | <u> </u>                                         |  |
|---------------------------|----------------------------------------------------------------------------------------------------|---------------------------------------------------------------|--------------------------------------------------|--|
|                           | Sélectionner le système d'exploitation à installer<br>Système d'exploitation<br>Windows Server 2012 R2 Standard (installation minimale)<br>Windows Server 2012 R2 Standard (serveur avec une interface graph<br>Windows Server 2012 R2 Datacenter (installation minimale) | Architecture<br>x64<br>x64<br>x64                             | Date de m<br>18/03/201<br>18/03/201<br>18/03/201 |  |
|                           | Windows Server 2012 R2 Datacenter (serveur avec une interface gra                                                                                                    | cessaire, par exem                                            | 18/03/201                                        |  |
|                           | assurer la compatibilite descendante a une application qui ne peut pa<br>installation minimale. Tous les rôles et fonctionnalités serveur sont p<br>changer d'option d'installation plus tard. Consultez « Options d'instal                                               | is etre executee su<br>is en charge. Vous<br>lation Windows S | ir une<br>s pouvez<br>erver ».                   |  |
|                           |                                                                                                    |                                                               | Nivant                                           |  |
|                           |                                                                                                    |                                                               |                                                  |  |
| Collecte des informations | 2 Installation de Windows                                                                                                    |                                                               |                                                  |  |

Il faut ensuite accepter les termes du contrat de licence :

|                           | 🗿 💰 Installation de Windows                                                                                                    |
|---------------------------|----------------------------------------------------------------------------------------------------|
|                           | Termes du contrat de licence                                                                                                    |
|                           | Votre utilisation du présent logiciel est régie par les termes du contrat de licence au titre<br>duquel vous avez acquis ledit logiciel. Si vous êtes un client de licence en volume,<br>l'utilisation de ce logiciel est régie par votre contrat de licence en volume. Vous n'êtes pas<br>autorisé à utiliser ce logiciel i sour n'avez pas acquis une licence valide du logiciel auprès<br>de Microsoft ou de l'un de ses distributeurs agréés. |
|                           | EULAID:WS8_R8_1_ED_SRVSTD_V_fr-fr                                                                                                    |
|                           | v ∫ <sup>r</sup> a <u>c</u> cepte les termes du contrat de licence                                                                                                    |
|                           |                                                                                                    |
| Collecte des informations | 2 Installation de Windows                                                                                                    |

Il faut ensuite aller dans **Installation personnalisée**, et sélectionner le disque sur lequel on va installer le système d'exploitation :

| G                             | a Installation de Windows                                                                                                    | <b>-</b> |
|-------------------------------|----------------------------------------------------------------------------------------------------|----------|
|                               | Quel type d'installation voulez-vous effectuer ?                                                                                                    |          |
|                               | Mise à niveau : installer Windows et conserver les fichiers, les paramètres et les<br>applications<br>Avec cette option, les fichiers, les paramètres et les applications sont déplacés vers Windows.<br>Cette option n'est disponible que lorsqu'une version prise en charge de Windows est déjà en<br>cours d'exécution sur l'ordinateur.                             |          |
|                               | Personnalisé : installer uniquement Windows (avancé)<br>Avec cette option, les fichiers, les paramètres et les applications ne sont pas déplacés vers<br>Windows. Pour apporter des modifications aux partitions et aux lecteurs, démarrez l'ordinateur à<br>l'aide du disque d'installation. Nous vous recommandons de sauvegarder vos fichiers avant de<br>continuer. |          |
|                               | <u>C</u> omment choisir ?                                                                                                    |          |
|                               |                                                                                                    |          |
|                               |                                                                                                    |          |
|                               |                                                                                                    |          |
| 1 Collecte des informations 2 | Installation de Windows                                                                                                    |          |

| <b>@</b> | 🔏 Installation de Windows<br>Où souhaitez-vous installer Window | rs ?          |                    | <b></b> ) |
|----------|-----------------------------------------------------------------|---------------|--------------------|-----------|
|          | Nom                                                             | Taille totale | Espace libre Type  |           |
|          | Lecteur 0 Espace non alloué                                     | 50.0 Go       | 50.0 Go            |           |
|          | Actualiser Supprimer<br>Charger un pilote tendre                | Eormater      | * Nouv <u>e</u> au | nt        |
|          |                                                                 |               |                    |           |

On arrive alors au choix du mot de passe (nous mettrons « P@ssw0rd »), dernière étape avant la fin:

| Param                                  | sse pour le compte Administrateur intégré que vous pouvez ut | iliser pour vous connecter |
|----------------------------------------|--------------------------------------------------------------|----------------------------|
| automatiquement a<br>Nom d'utilisateur | Administrateur                                               |                            |
| Mot de passe                           | ••••••                                                       |                            |
| Entrez de nouveau le<br>mot de passe   | ·········                                                    |                            |
|                                        |                                                              |                            |
|                                        |                                                              |                            |
|                                        |                                                              |                            |
|                                        |                                                              |                            |
|                                        |                                                              |                            |
|                                        |                                                              |                            |
| ÷                                      |                                                              | Terminer                   |
|                                        |                                                              |                            |
| Appuyez sur Ctrl+A                     | lt+Suppr pour vous connecter.                                |                            |
| 18:(                                   | )6<br>12 mai                                                 | ₩                          |

<u>N.B</u>: Le Ctrl+Alt+Suppr se fait en appuyant sur Ctrl Droite + Suppr !

#### C. Windows 7

Passons à l'installation de Windows 7 (pour la configuration de la machine virtuelle, il suffit de suivre le chapitre A). Il faut cliquer sur **Suivant** puis **Installer** :

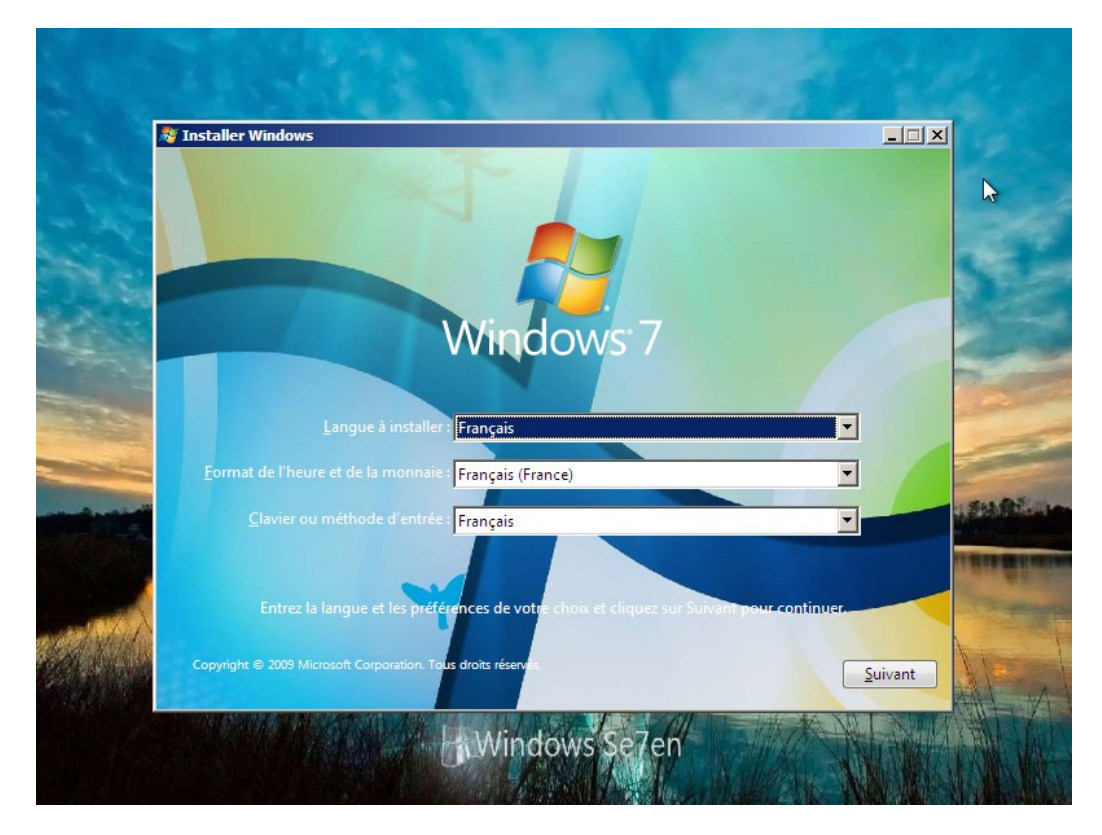

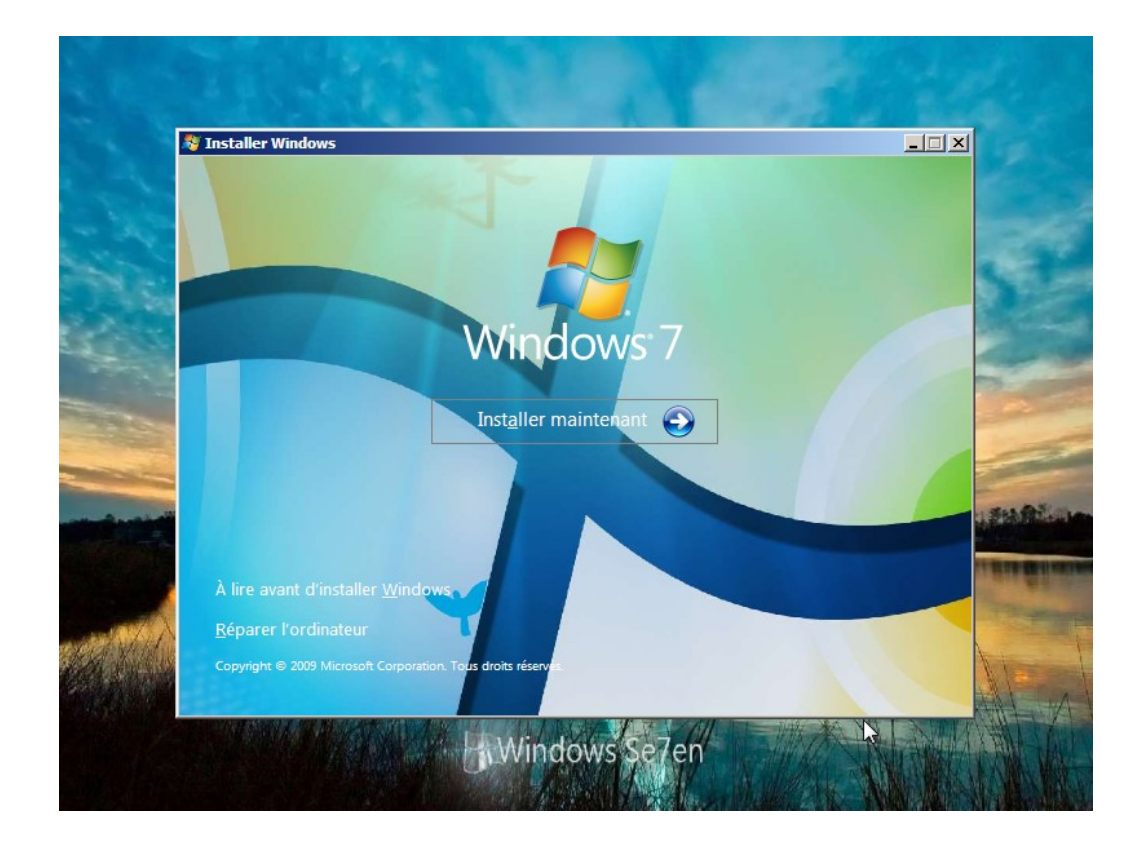

Une fois les termes du contrat de licence acceptés il suffit de cliquer sur **Personnalisée** :

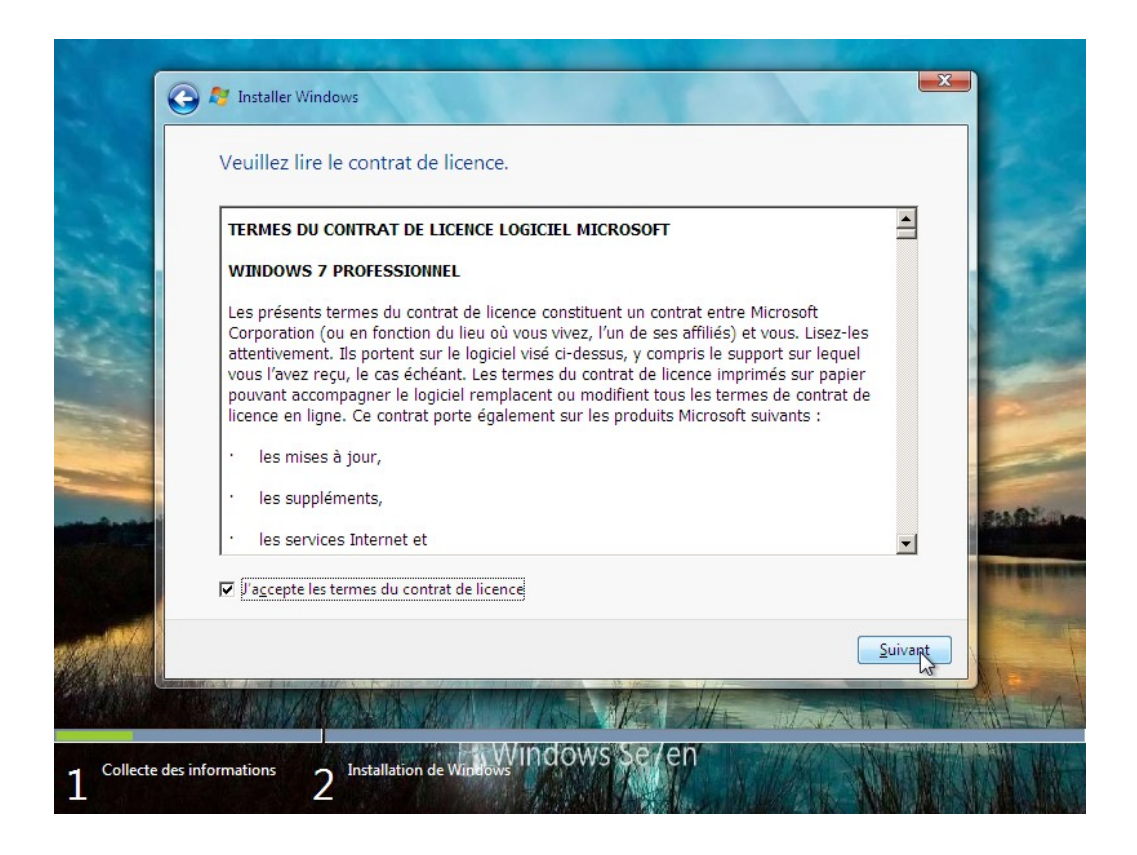

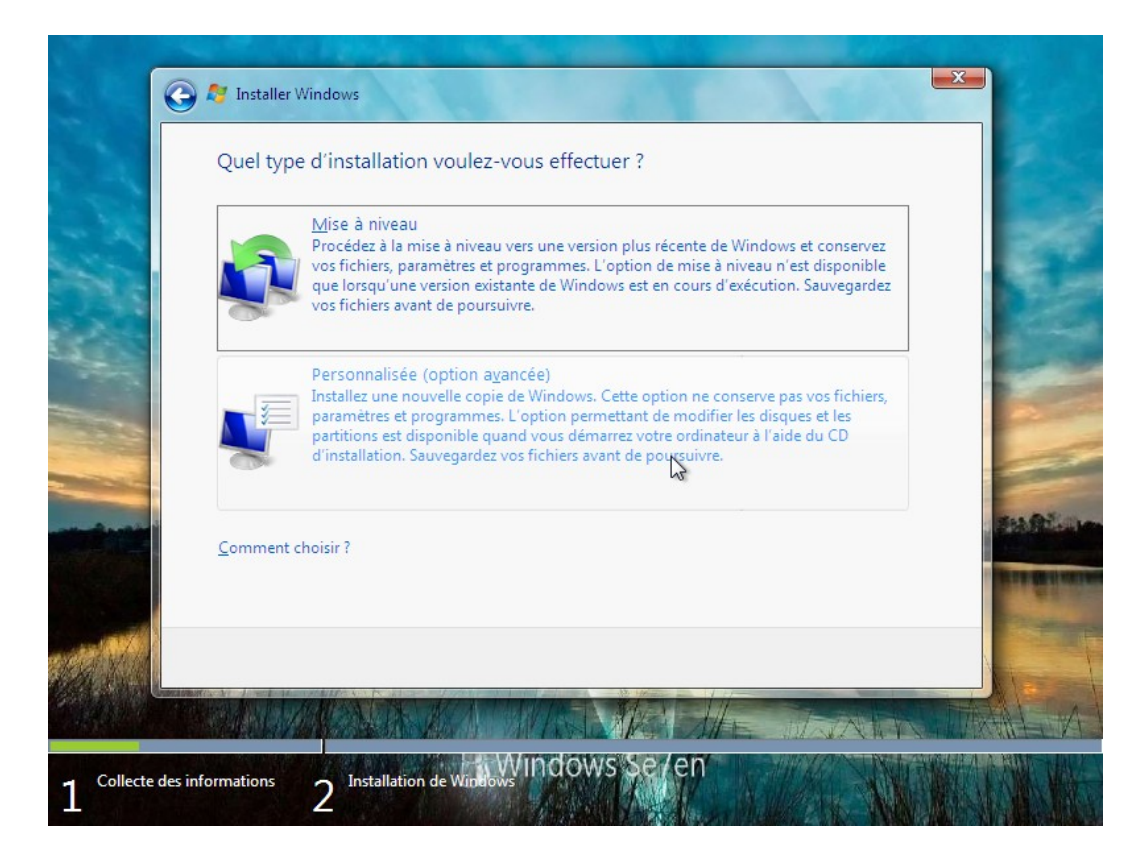

Une fois, le lecteur sur lequel le système d'exploitation est sélectionné, il suffit de cliquer sur **Suivant** et de patienter la fin de l'installation :

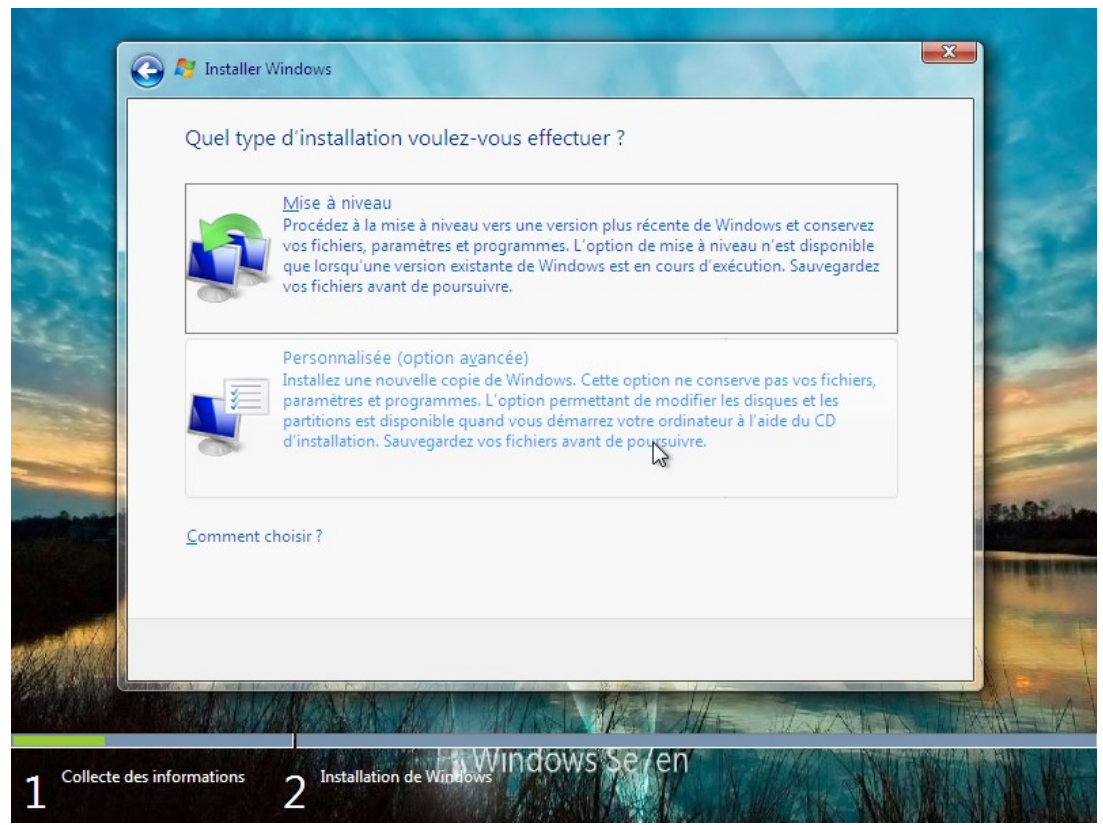

On en arrive aux choix du nom d'utilisateur, du mot de passe, de la clé de licence (nous n'en avons pas mis, la période d'essai nous suffit), des paramètres de mise à jour de Windows 7 et enfin du type de connexion (on prendra **Réseau professionnel** pour la suite de notre projet) :

| 🌔 👩 🖉 Configur                  | er Windows                                                                                                 |    |
|---------------------------------|----------------------------------------------------------------------------------------------------|----|
|                                 |                                                                                                    |    |
|                                 |                                                                                                    |    |
|                                 | Nindows <sup>:</sup> 7 Professionnel                                                                       |    |
| Choisissez un<br>pouvoir l'ider | nom d'utilisateur pour votre <u>compte</u> et nommez votre ordinateur de façon à<br>ntifier sur le réseau. |    |
|                                 | Entrez un nom d'utilisateur (par exemple, Marjorie) :<br>Marjorie                                          |    |
|                                 | Entrez un <u>nom d'ordinateur</u> :<br>Mariaria BC                                                         |    |
|                                 | Windows 7                                                                                                  |    |
|                                 | AiO                                                                                                    | 63 |
| 8                               | Copyright © 2009 Microsoft Corporation. Tous droits réservés.                                              |    |
|                                 |                                                                                                    |    |

| G | Configurer Windows                                                                                                    |
|---|----------------------------------------------------------------------------------------------------|
|   |                                                                                                    |
|   | Définir un mot de passe pour votre compte                                                                                                    |
|   | Créer un mot de passe est une bonne précaution de sécurité qui permet de protéger votre<br>compte d'utilisateur contre les utilisateurs indésirables. N'oubliez pas votre mot de passe ou<br>conservez-le en lieu sûr. |
|   | Entrez un mot de passe (recommandé) :                                                                                                    |
|   | Entrez à nouveau votre mot de passe :                                                                                                    |
|   | Entrez une indication de mot de passe :                                                                                                    |
|   | Choisissez un mot ou une expression qui vous aide à vous souvenir de votre mot de passe.<br>Si vous oubliez votre mot de passe, Windows affiche cette indication.                                                      |
|   |                                                                                                    |
|   |                                                                                                    |

| Configurer Windows                                                                                                    |
|----------------------------------------------------------------------------------------------------|
|                                                                                                    |
| Tapez votre clé de produit Windows                                                                                                    |
| Vous trouverez votre clé de produit Windows sur l'étiquette contenue dans le package fourni<br>avec votre copie de Windows. L'étiquette peut également se trouver sur le boîtier de l'ordinateur.<br>L'activation associe votre clé de produit à votre ordinateur. |
| La clé de produit ressemble à ceci :                                                                                                    |
| CLÉ DE PRODUIT : XXXXX-XXXXX-XXXXX-XXXXX-XXXXX                                                                                                    |
|                                                                                                    |
| (les tirets seront automatiquement ajoutés)                                                                                                    |
| Activer automatiquement Windows quand je serai en ligne                                                                                                    |
|                                                                                                    |
|                                                                                                    |
| Qu'est-ce que l'activation ?                                                                                                    |
| Consultez notre déclaration de confidentialité                                                                                                    |
|                                                                                                    |
| Suivant                                                                                                    |

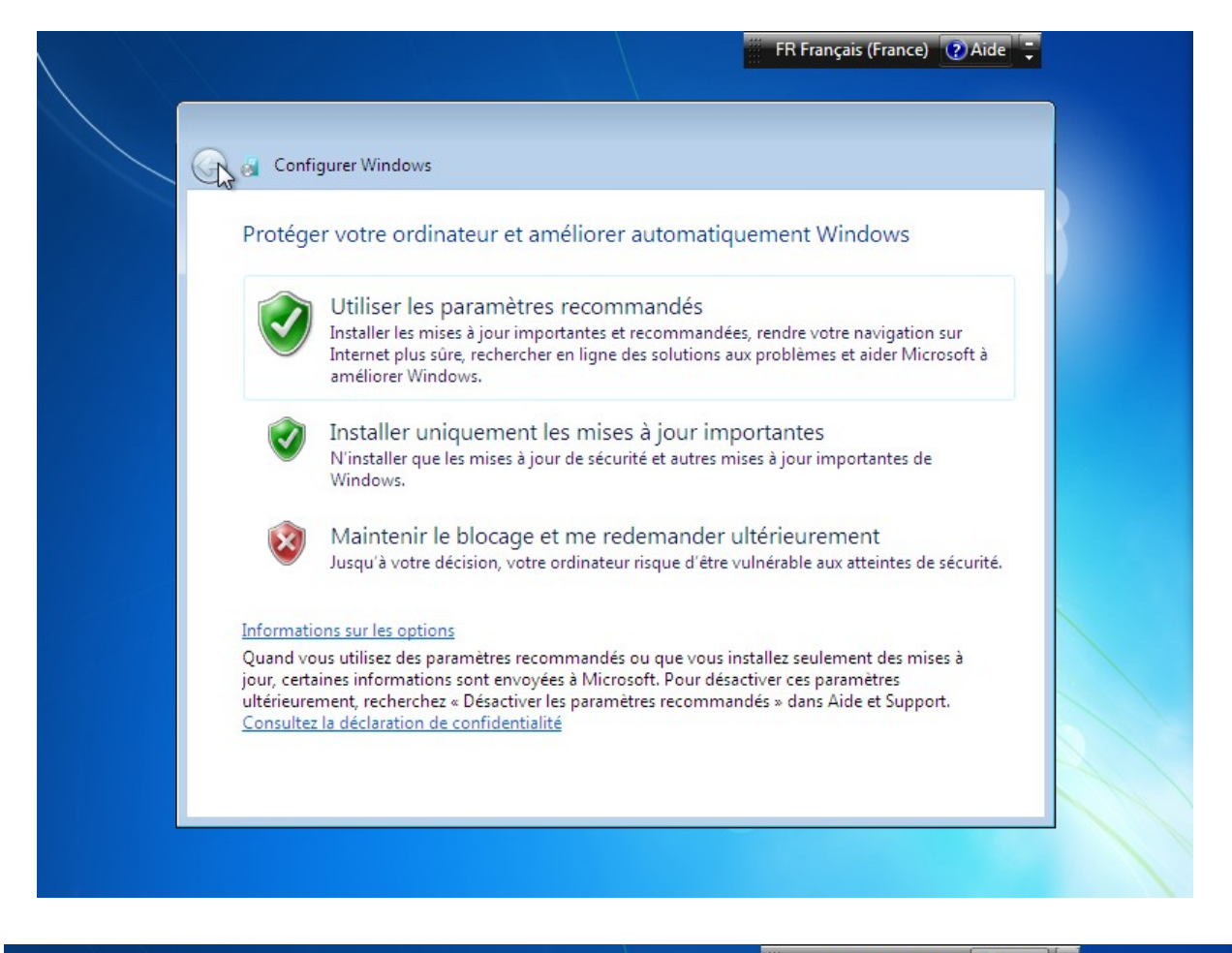

| Config                  | urer Windows                                                                                                    |
|-------------------------|----------------------------------------------------------------------------------------------------|
| Sélection               | nnez l'emplacement actuel de l'ordinateur                                                                                                    |
| Windows a<br>les paramè | détecté que cet ordinateur est connecté à un réseau. Il va appliquer automatiquement<br>tres réseau corrects suivant l'emplacement du réseau.                                                                                                    |
|                         | Réseau domestique                                                                                                    |
|                         | Si tous les ordinateurs de ce réseau sont à votre domicile et que vous les reconnaissez, il<br>s'agit d'un réseau domestique, oprouvé. Ne choisissez pas cette option pour les lieux<br>publics tels que les cybercafés du les aéroports.             |
|                         | Réseau professionnel                                                                                                    |
|                         | Si tous les ordinateurs de ce réseau se trouvent sur votre lieu de travail et que vous les reconnaissez, il s'agit d'un réseau d'entreprise approuvé. Ne choisissez pas cette option pour les lieux publics tels que les cybercafés ou les aéroports. |
|                         | Réseau public                                                                                                    |
| 7.7                     | Si vous ne reconnaissez pas tous les ordinateurs du réseau et que, par exemple, vous<br>vous trouvez dans un cybercafé ou à un aéroport, ou si vous disposez d'une connexion<br>mobile haut débit, il s'agit d'un réseau public non approuvé.         |
| Dans le do              | ute, sélectionnez Réseau public.                                                                                                    |

# II. Software : Installation des fonctionnalités de Windows Server 2012

Maintenant que nos machines virtuelles sont installées, on va enfin pouvoir procéder à l'installation et la configuration des fonctionnalités telles qu'Active Directory. Mais avant tout, nous devons fixer l'adresse IP de notre serveur. Rendons nous dans le **Centre de Réseau et Partage** :

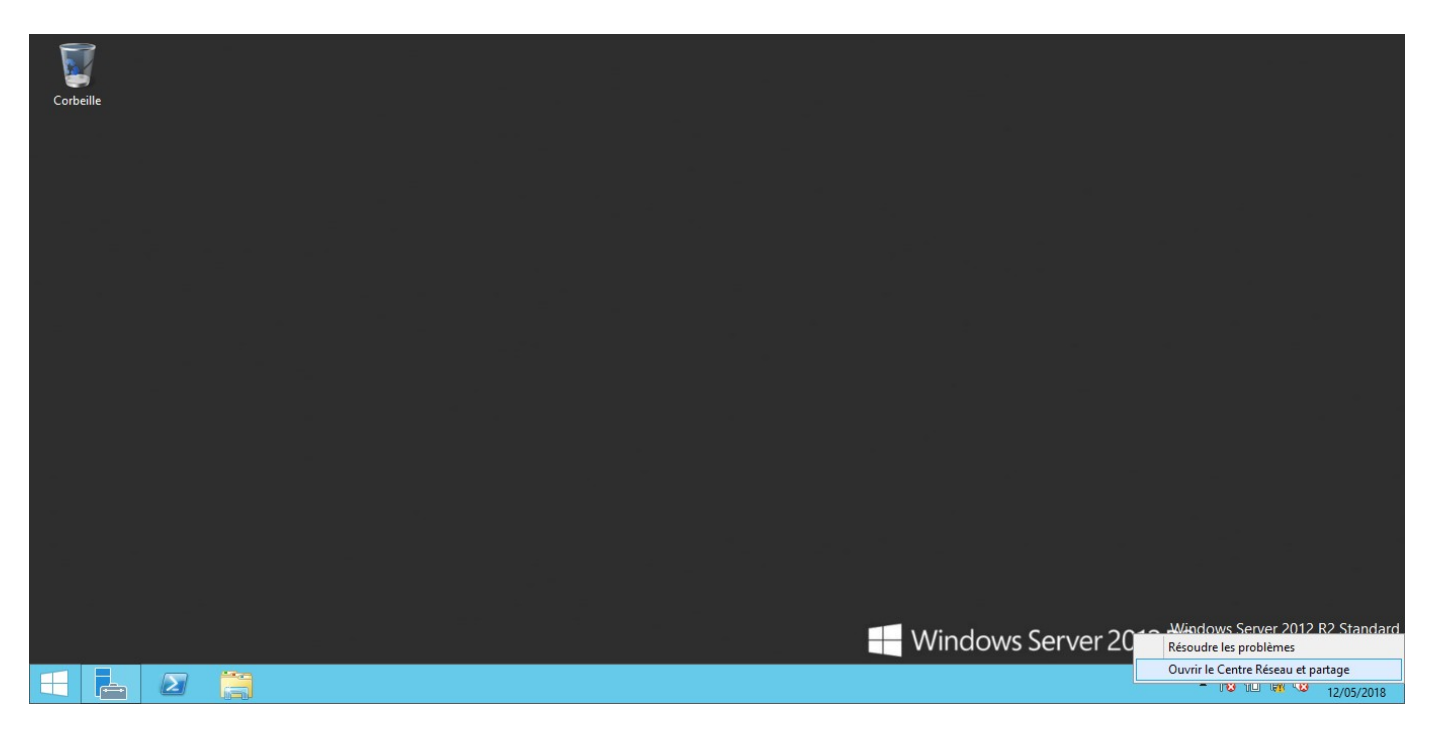

Cliquons sur notre connexion :

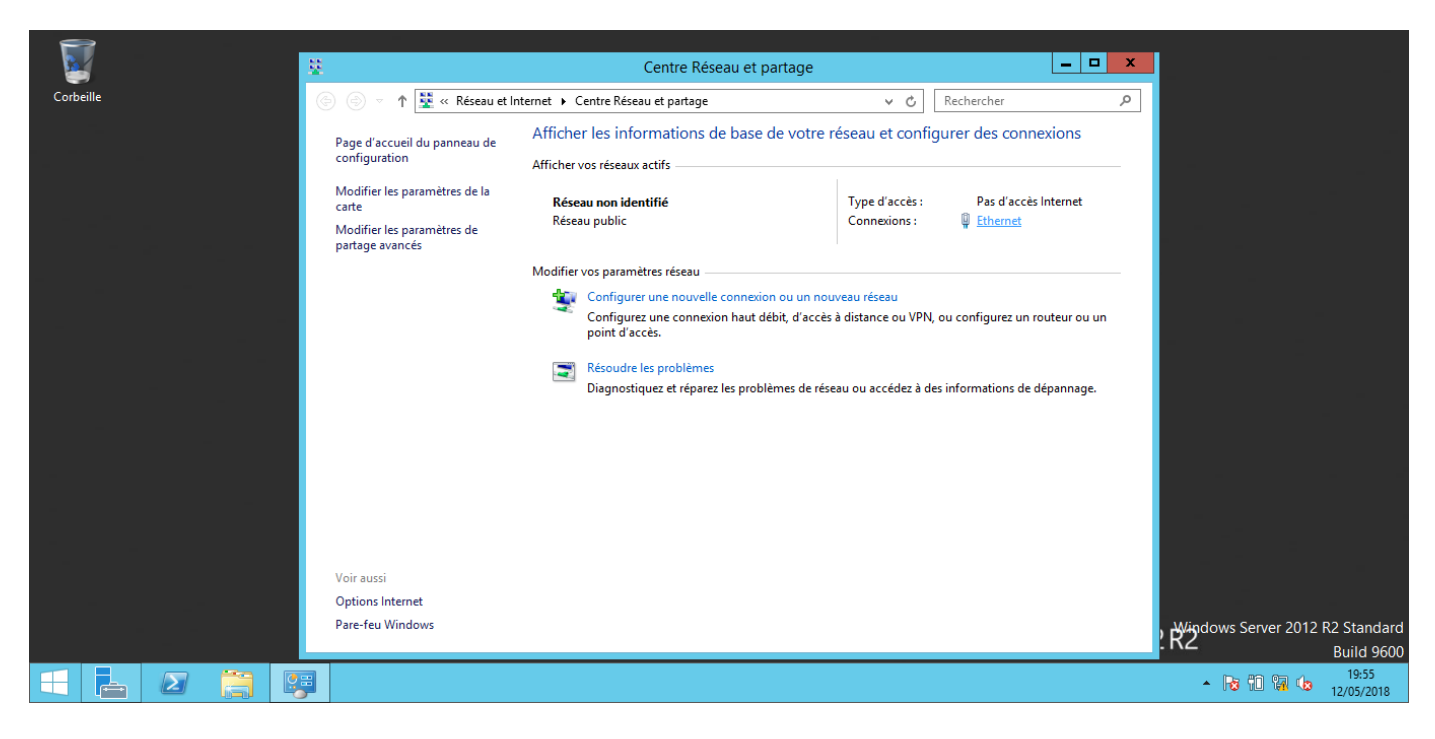

On peut alors partir dans **Propriétés**, chercher le protocole IPv4 (et désactiver IPv6 au passage), aller à nouveau dans **Propriétés** pour enfin indiquer une adresse IP ainsi qu'un masque de sous-réseau :

| F              | > <u> </u> |                                                                                         |                                                                                                    |                                         |                                                                                                    |
|----------------|------------|-----------------------------------------------------------------------------------------|----------------------------------------------------------------------------------------------------|-----------------------------------------|----------------------------------------------------------------------------------------------------|
| 2              |            | ¥                                                                                       | Centre Réseau et partage                                                                                     |                                         | x                                                                                                    |
| Corbe          | ille       | 🍥 🛞 🔻 🕇 🧱 « Réseau et                                                                   | Internet 🕨 Centre Réseau et partage 🗸 🗸 🗸                                                                    | 🖒 Rechercher                            | Α                                                                                                    |
|                |            | Page d'accueil du panneau de<br>configuration                                           | Afficher les informations de base de votre réseau et<br>État de Ethernet                                     | configurer des connexions               |                                                                                                    |
|                |            | Modifier les paramètres de la<br>carte<br>Modifier les paramètres de<br>partage avancés | Général<br>Connexion<br>Connectivité IPv4 : Pas d'accès Internet<br>Connectivité IPv6 : Pas d'accès Internet | s: Pas d'accès Internet<br>: 🔋 Ethernet |                                                                                                    |
|                |            |                                                                                         | État du média : Activé<br>Durée : 01:41:56<br>Vitesse : 1,0 Gbits/s                                          | VPN, ou configurez un routeur ou un     |                                                                                                    |
|                |            |                                                                                         | Activité                                                                                                    | : à des informations de dépannage.      |                                                                                                    |
|                |            |                                                                                         | Paquets : 501 0                                                                                              |                                         |                                                                                                    |
|                |            | Voir aussi<br>Options Internet<br>Pare-feu Windows                                      | Fermer                                                                                                    |                                         | , Wigdows Server 2012 R2 Standard                                                                                                    |
|                |            |                                                                                         |                                                                                                    |                                         | Build 9600                                                                                                    |
| $\blacksquare$ |            |                                                                                         |                                                                                                    |                                         | <ul> <li>Image: Second second sec</li></ul> |

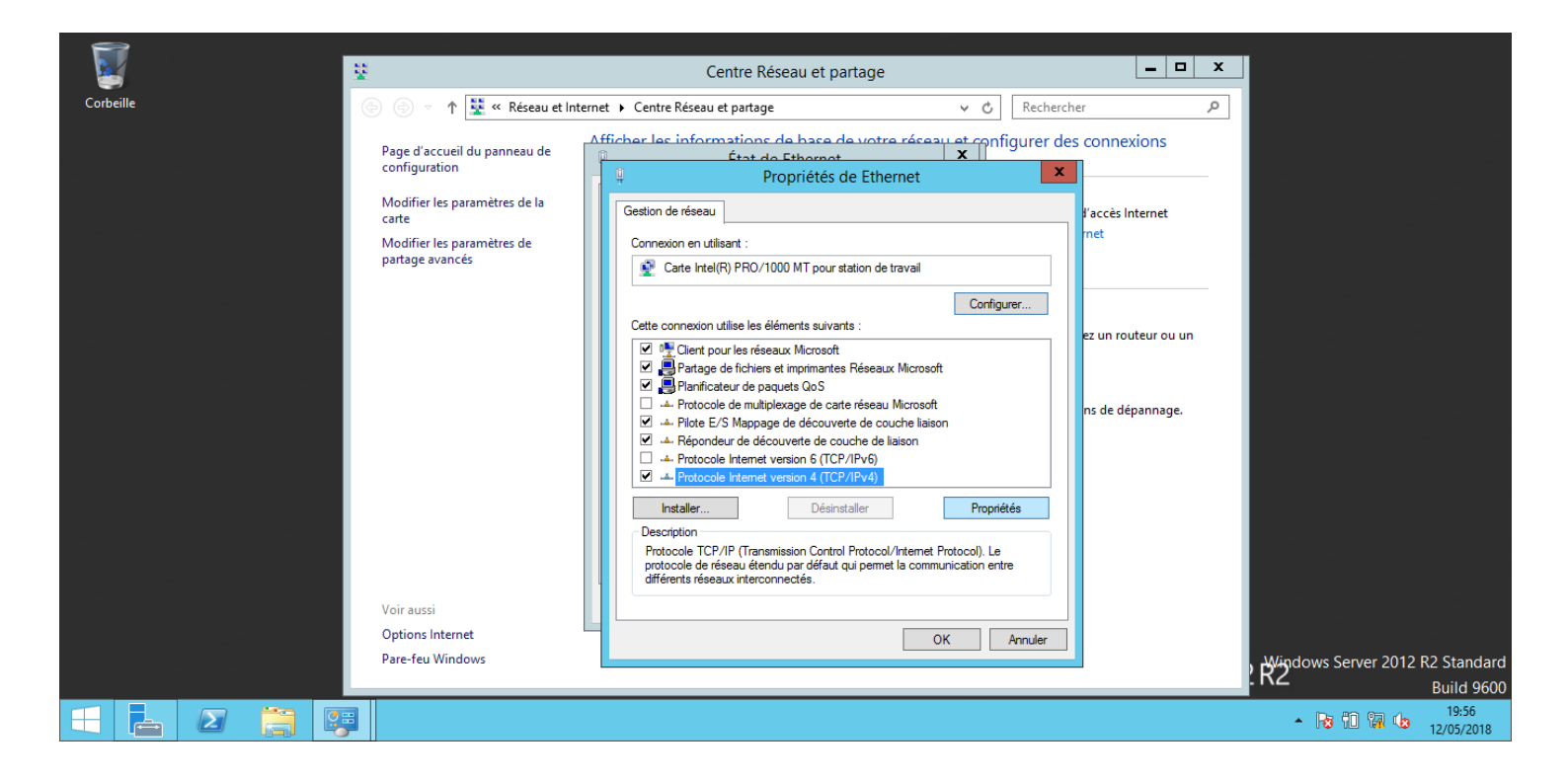

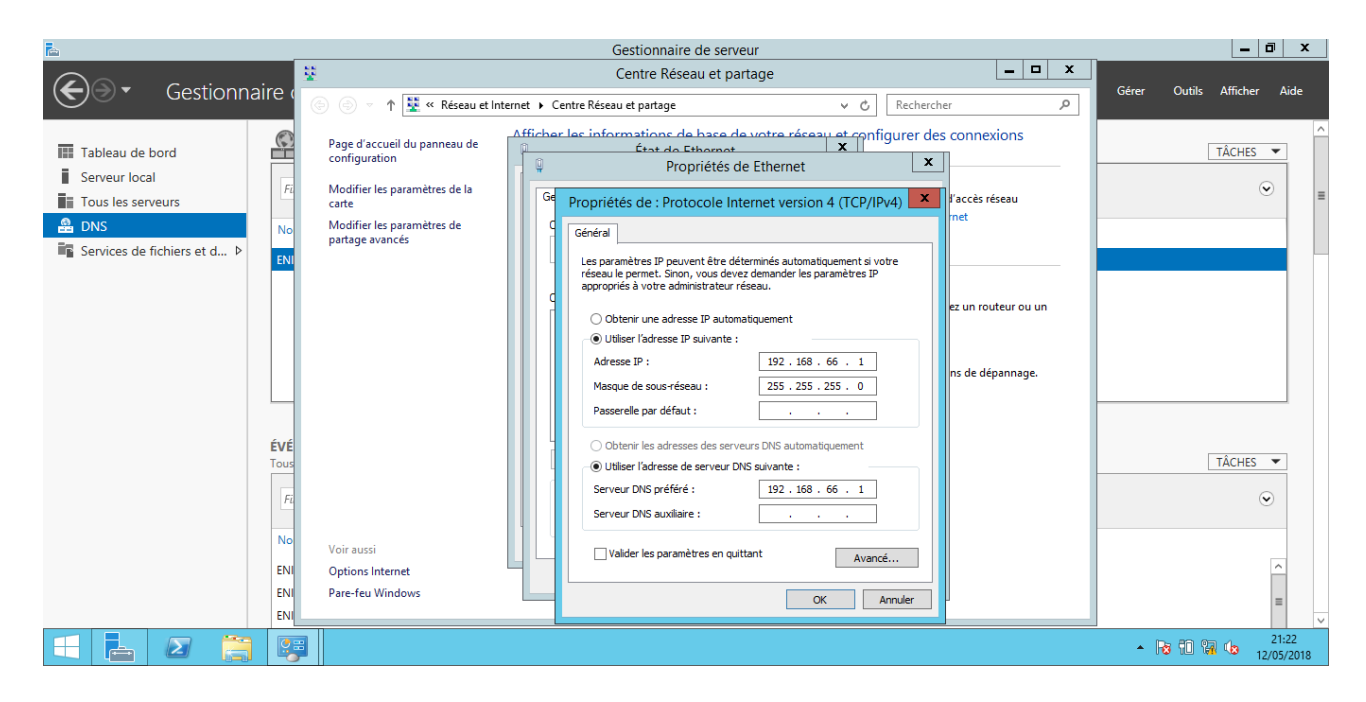

Une fois cela fait, nous pouvons nous attaquer au vif du sujet.

#### A. Nom du serveur

Nous allons passer par une interface que l'on va beaucoup voir au cours des prochains points : le gestionnaire de serveur (ce dernier s'ouvre normalement automatiquement lors du démarrage du serveur).

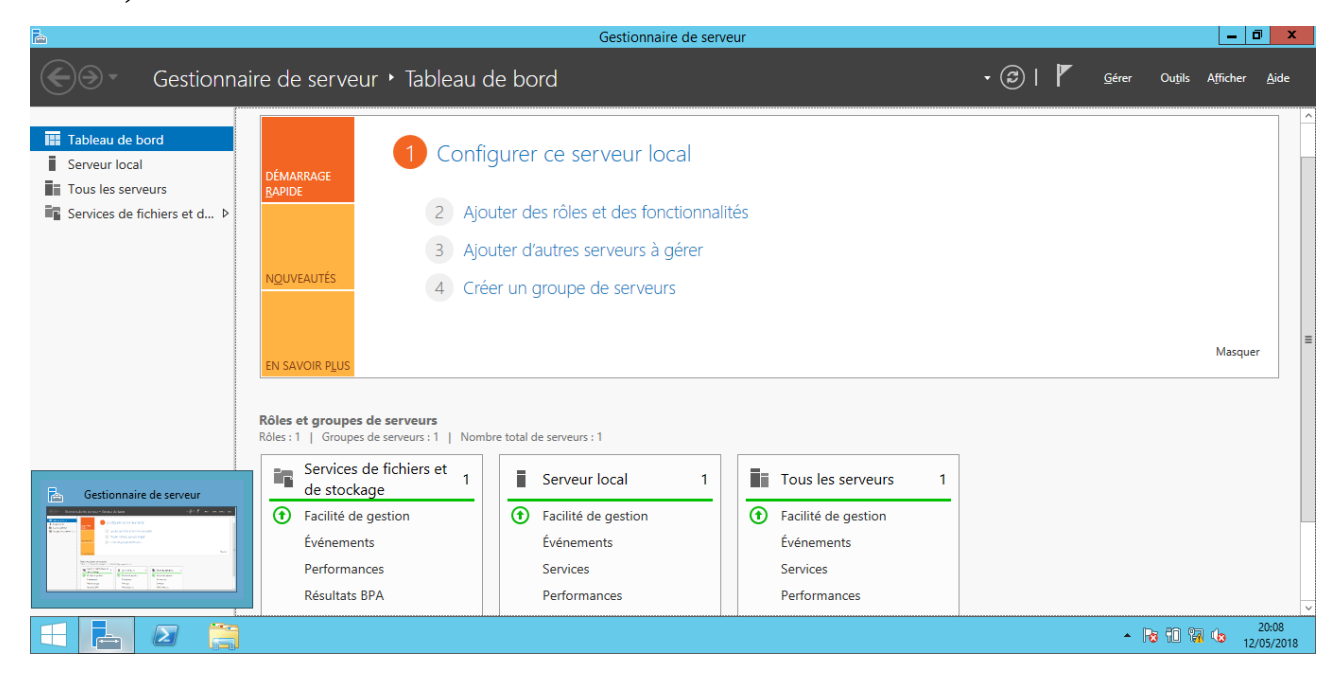

Tout d'abord, on va renommer notre serveur ! C'est vrai quoi, il y a quand même plus attrayant que WIN-THB6SN5J386... On va donc cliquer sur **Configurer ce serveur local**, puis sur le nom du serveur, puis enfin sur **Modifier** :

| 🖻 Gestionnaire de serveur 📃 🗖                                                                           |                                                                                                    |                                                                      |                                                                                                    |                                                                                             |                              | x           |
|----------------------------------------------------------------------------------------------------|----------------------------------------------------------------------------------------------------|----------------------------------------------------------------------|----------------------------------------------------------------------------------------------------|---------------------------------------------------------------------------------------------|------------------------------|-------------|
| Gestionn                                                                                                | aire de serveur • Serv                                                                                  | veur local                                                           | <del>,</del> (                                                                                                    | 🕝   🚩 <u>G</u> érer Ou <u>t</u> ils                                                         | A <u>f</u> ficher <u>A</u> i | ide         |
| Tableau de bord                                                                                         | PROPRIÉTÉS<br>Pour WIN-THB6SN5J386                                                                      |                                                                      |                                                                                                    |                                                                                             | TÂCHES 🔻                     | ^           |
| Serveur local           ■           Tous les serveurs           ■           Services de fichiers et d ▷ | Nom de l'ordinateur<br>Groupe de travail                                                                | WIN-THE65N5J386<br>WORKGROUP                                         | Dernières mises à jour installées<br>Windows Update<br>Dernière recherche de mises à jour :                                                                                                  | Jamais<br>Non configuré<br>Jamais                                                           |                              | =           |
|                                                                                                    | Pare-feu Windows<br>Gestion à distance<br>Bureau à distance<br>Association de cartes réseau<br>Ethernet | Public : Actif<br>Activé<br>Désactivé<br>Désactivé<br>192.168.80.1   | Rapport d'erreurs Windows<br>Programme d'amélioration de l'expérience utilisateur<br>Configuration de sécurité renforcée d'Internet Explorer<br>Fuseau horaire<br>ID de produit (Product ID) | Inactif<br>Non participant<br>- Actif<br>(UTC+01:00) Bruxelles, Copenhague, N<br>Non activé | Madrid, Paris                |             |
|                                                                                                    | Version du système d'exploitation<br>Informations sur le matériel                                       | Microsoft Windows Server 2012 R2 Standard<br>innotek GmbH VirtualBox | Processeurs<br>Mémoire installée (RAM)<br>Espace disque total                                                                                                    | Intel(R) Core(TM) i7-6700HQ CPU @ 2<br>2 Go<br>49,66 Go                                     | 2.60GHz                      |             |
|                                                                                                    | ÉVÉNEMENTS<br>Tous les événements   13 au total<br>Filtrer                                              | ◄ (٩) ◄                                                              |                                                                                                    |                                                                                             | TÂCHES 💌                     | ~           |
|                                                                                                    |                                                                                                    |                                                                      | · · · · ·                                                                                                    | • R 10 17                                                                                   | 20:1<br>12/05/               | 13<br>'2018 |

| <b>L</b>    |                                                                                                    | Gestionnaire de se                        | rveur                                                                                                    |                                                                                              | _ 0 ×                 | ¢ |
|-------------|----------------------------------------------------------------------------------------------------|-------------------------------------------|----------------------------------------------------------------------------------------------------|----------------------------------------------------------------------------------------------|-----------------------|---|
| €∍∙         | Gestionnaire de serveur • Serveur loca                                                                                                    |                                           | - (                                                                                                    | 😨   🏴 <u>G</u> érer Ou <u>t</u> ils A                                                        | Afficher <u>A</u> ide |   |
| Tableau de  | Propriétés système X                                                                                                    |                                           |                                                                                                    | <u></u>                                                                                      | ÂCHES 🔻               | ^ |
| Tous les se | Non de l'ordinates yearne d'artection         Caladadir d'actación           Non de l'ordinates yearne d'artection         Matériel           Windows utilise les informations suivantes pour identifier votre<br>ordinateur sur l'eréseau.         Matériel                             | 380                                       | Demieres mises a jour installees<br>Windows Update<br>Demière recherche de mises à jour :                                                                                                    | Jamais<br>Non configuré<br>Jamais                                                            |                       | ≡ |
|             | Description de [<br>l'ordinateur :<br>Par exemple : "Serveur de production IIS" ou<br>"Serveur de gestion".<br>Nom complet de<br>l'ordinateur :<br>Groupe de traval :<br>WORKGROUP<br>Pour renommer cet ordinateur ou changer de domaine<br>ou de groupe de traval, cliquez sur Modifier |                                           | Rapport d'erreurs Windows<br>Programme d'amélioration de l'expérience utilisateur<br>Configuration de sécurité renforcée d'Internet Explorer<br>Fuseau horaire<br>ID de produit (Product ID) | Inactif<br>Non participant<br>- Actif<br>(UTC+01:00) Bruxelles, Copenhague, Mi<br>Non activé | adrid, Paris          |   |
|             |                                                                                                    | ows Server 2012 R2 Standard<br>/irtualBox | Processeurs<br>Mémoire installée (RAM)<br>Espace disque total                                                                                                    | Intel(R) Core(TM) i7-6700HQ CPU @ 2.6<br>2 Go<br>49,66 Go                                    | i0GHz                 |   |
|             | OK Annuler Appliquer                                                                                                    | • 8 •                                     | · · · ·                                                                                                    | T                                                                                            | àches ▼               | ~ |
|             |                                                                                                    |                                           |                                                                                                    | - 12 12 12                                                                                   | 20:13<br>12/05/2018   | 8 |

| 2                          |                                                                                                    | Gestionnaire de se                        | rveur                                                                                                    | _                                                                                                    | ۵ x                |   |
|----------------------------|----------------------------------------------------------------------------------------------------|-------------------------------------------|----------------------------------------------------------------------------------------------------|----------------------------------------------------------------------------------------------------|--------------------|---|
| €∋∙                        | Gestionnaire de serveur • Serveur loc                                                                                                    | al                                        | <del>、</del> (                                                                                                    | 🕄   🚩 <u>G</u> érer Ou <u>t</u> ils A <u>f</u> ficher                                                | <u>A</u> ide       |   |
| 📰 Tableau de               | Propelítics<br>Propriétés système                                                                                                    |                                           |                                                                                                    | TÂCHES                                                                                               | •                  | ^ |
| Serveur los<br>Tous les se | Modification du nom ou du domaine de l' X nce<br>Vous pouvez modifier le nom et l'appartenance de cet<br>ordinateur. Ces modifications peuvent influer sur l'accès aux<br>ressources réseau. | 386                                       | Dernières mises à jour installées<br>Windows Update<br>Dernière recherche de mises à jour :                                                                                                  | Jamais<br>Non configuré<br>Jamais                                                                    |                    | = |
|                            | Nom de l'ordinateur :<br>WIN-THBESNEJ395<br>Nom complet de l'ordinateur :<br>WIN-THBESNEJ386<br>Autres                                                                                       |                                           | Rapport d'erreurs Windows<br>Programme d'amélioration de l'expérience utilisateur<br>Configuration de sécurité renforcée d'Internet Explorer<br>Fuseau horaire<br>ID de produit (Product ID) | Inactif<br>Non participant<br>- Actif<br>(UTC+01:00) Bruxelles, Copenhague, Madrid, P.<br>Non activé | aris               |   |
|                            | Membre d'un Domaine : Groupe de travail : WORKGROUP OK Annuler                                                                                                    | pws Server 2012 R2 Standard<br>VirtualBox | Processeurs<br>Mémoire installée (RAM)<br>Espace disque total                                                                                                    | Intel(R) Core(TM) i7-6700HQ CPU @ 2.60GHz<br>2 Go<br>49,66 Go                                        |                    |   |
|                            | OK Annuler Appliquer                                                                                                    | • ® •                                     |                                                                                                    | TÂCHES                                                                                               | •                  | ~ |
|                            |                                                                                                    |                                           | Y Y                                                                                                    | • 18 10 19 (s 1                                                                                      | 20:13<br>2/05/2018 |   |

Le serveur devra alors redémarrer pour appliquer les modifications.

#### **B. Service DNS**

Toujours dans le gestionnaire de serveur, il faut ensuite cliquer sur **Ajouter des rôles et des fonctionnalités** :

| <b>*</b>                                                                           | 2                                                                                                    | Assistant Ajout de rôles et de fonctionnalités                                                                                                    | _ <b>_</b> X                                                                                                    |               | _ 0 ×                |
|------------------------------------------------------------------------------------|----------------------------------------------------------------------------------------------------|----------------------------------------------------------------------------------------------------|----------------------------------------------------------------------------------------------------|---------------|----------------------|
| Ges Ges                                                                            | Avant de comme                                                                                                    | encer                                                                                                    | SERVEUR DE DESTINATION<br>Enigma                                                                                                    | 🕶 🕃   🚩 Gérer | Outils Afficher Aide |
| Tableau de bord     Serveur local     Tous les serveurs     Services de fichiers o | Avant de commencer<br>Type d'installation<br>Sélection du serveur<br>Rôles de serveurs<br>Fonctionnalités<br>Confirmation<br>Résultats | Cet Assistant permet d'installer des rôles, des services de rôle ou d<br>déterminer les rôles, services de rôle ou fonctionnalités à installer er<br>de votre organisation, tels que le partage de documents ou l'hêber<br>Pour supprimer des rôles, des services de rôle ou des fonctionnalité<br>Demarrer l'Assistant Suppression de rôles et de fonctionnalités<br>Avant de continuer, vérifiez que les travaux suivants ont été effectu<br>• Le compte d'administrateur possède un mot de passe fort<br>• Les paramètres réseau, comme les adresses IP statiques, sont cor<br>• Les dernières mises à jour de sécurité de Windows Update sont in<br>51 vous devez vérifier que l'une des conditions préalables ci-dessus<br>exécutez les étapes, puis relancez l'Assistant.<br>Cliquez sur Suivant pour continuer. | es fonctionnalités. Vous devez<br>n fonction des besoins informatiques<br>gement d'un site Web.<br>és :<br>és :<br>figurés<br>stallées<br>a été satisfaite, fermez l'Assistant, |               | Masquer              |
|                                                                                    | É.é                                                                                                    | < Précédent Suivant >                                                                                                    | Installer Annuler                                                                                                    |               |                      |
|                                                                                    | Performance                                                                                                    | s Evenements                                                                                                    | 3 Services                                                                                                    |               | ~                    |
|                                                                                    |                                                                                                    |                                                                                                    |                                                                                                    |               | ▲ 12/05/2018         |

Ensuite, on clique sur **Suivant** jusqu'à avoir la liste de rôles où l'on sélectionnera le rôle de Serveur DNS:

| <b>À</b>                                                                           | 2                                                                                                    | Assistant Ajout de rôles et de fonctionnalités                                                                                                    | _ <b>D</b> X                                                                                                    |           | _ 0 X                      |
|------------------------------------------------------------------------------------|----------------------------------------------------------------------------------------------------|----------------------------------------------------------------------------------------------------|----------------------------------------------------------------------------------------------------|-----------|----------------------------|
| Ges Ges                                                                            | Sélectionner le ty                                                                                                    | /pe d'installation                                                                                                    | SERVEUR DE DESTINATION<br>Enigma                                                                                                    | • @   🚩 🤉 | Sérer Outils Afficher Aide |
| Tableau de bord     Serveur local     Tous les serveurs     Services de fichiers o | Avant de commencer<br>Type d'installation<br>Sélection du serveur<br>Rôles de serveurs<br>Fonctionnalités<br>Confirmation<br>Résultats | Sélectionnez le type d'installation. Vous pouvez installer des n<br>ordinateur physique ou virtuel en fonctionnement, ou sur un d<br>Installation basée sur un rôle ou une fonctionnalité<br>Configurez un serveur unique en ajoutant des rôles, des sei<br>Installation des services Bureau à distance<br>Installate les services de rôle nécessaires à l'infrastructure VI<br>déployer des bureaux basés sur des ordinateurs virtuels ou | bles et des fonctionnalités sur un<br>disque dur virtuel hors connexion.<br>vices de rôle et des fonctionnalités.<br>DI (Virtual Desktop Infrastructure) pour<br>sur des sessions. |           | Masquer                    |
|                                                                                    |                                                                                                    | < Précédent Suiva                                                                                                    | nt > Installer Annuler                                                                                                    |           |                            |
| I                                                                                  | Événement                                                                                                    | s Événements                                                                                                    | Événements                                                                                                    |           | ~                          |
|                                                                                    |                                                                                                    |                                                                                                    |                                                                                                    | ·         | ▲ 12/05/2018               |

| <b>a</b>                                                                                        | <b>a</b>                                                                                                    | Assistant Ai                                                                                                    | iout de rôles et de fonctionnalités                                                                                                    | _ <b>_ X</b>                                                                                                    | <b>C</b> |              | _ 0            | x          |
|-------------------------------------------------------------------------------------------------|----------------------------------------------------------------------------------------------------|----------------------------------------------------------------------------------------------------|----------------------------------------------------------------------------------------------------|----------------------------------------------------------------------------------------------------|----------|--------------|----------------|------------|
| €∋- Ges                                                                                         | Sélectionner le se                                                                                                    | rveur de des                                                                                                    | stination                                                                                                    | SERVEUR DE DESTINATION<br>Enigma                                                                                                    | - ©   🏲  | Gérer Outils | Afficher Ai    | ide        |
| Tableau de bord         Serveur local         Tous les serveurs         Services de fichiers et | Avant de commencer<br>Type d'installation<br>Sélection du serveur<br>Rôles de serveurs<br>Fonctionnalités<br>Confirmation<br>Résultats | Sélectionnez le servi Sélectionner un Sélectionner un Pool de serveurs Filtre : Nom Enigma 1 ordinateur(s) trou Cette page présente commande Ajouter nouvellement ajouter | eur ou le disque dur virtuel sur lequel inst<br>serveur du pool de serveurs<br>disque dur virtuel<br>Adresse IP Système d'ex<br>192.168.80.1 Microsoft Wi<br>vé(s)<br>e les serveurs qui exécutent Windows Serv<br>des serveurs dans le Gestionnaire de serv<br>és dont la collection de données est toujo | aller des rôles et des fonctionnalités.<br>ploitation<br>ndows Server 2012 R2 Standard<br>er 2012 et qui ont été ajoutés à l'aide de la<br>tur. Les serveurs hors ligne et les serveurs<br>urs incomplète ne sont pas répertoriés. |          |              | Masquer        |            |
|                                                                                                 |                                                                                                    |                                                                                                    | < Précédent Suiva                                                                                                    | nt > Installer Annuler                                                                                                    |          |              |                |            |
|                                                                                                 | Événements                                                                                                    |                                                                                                    | Événements                                                                                                    | Événements                                                                                                    |          |              |                | ~          |
|                                                                                                 |                                                                                                    |                                                                                                    |                                                                                                    |                                                                                                    |          | - 10 17      | 20:2<br>12/05/ | 25<br>2018 |

| <b>A</b>                                                                                                    | A                                                                                                    | Assistant Ajout de rôles et de fonctionnalités                                                                                                    | _ <b>D</b> X                                                                                                    |                      |                  | x        |
|----------------------------------------------------------------------------------------------------|----------------------------------------------------------------------------------------------------|----------------------------------------------------------------------------------------------------|----------------------------------------------------------------------------------------------------|----------------------|------------------|----------|
| Ges Ges                                                                                                    | Sélectionner des                                                                                                    | rôles de serveurs                                                                                                    | SERVEUR DE DESTINATION<br>Enigma                                                                                                    | 🔹 🗭   🚩 Gérer Outils | Afficher Aid     | e        |
| Tableau de bord         Serveur local         Tous les serveurs         Services de fichiers de fichiers de fichi | Avant de commencer<br>Type d'installation<br>Sélection du serveur<br>Rôles de serveurs<br>Fonctionnalités<br>Serveur DNS<br>Confirmation<br>Résultats | Sélectionnez un ou plusieurs rôles à installer sur le serveur sélect<br>Rôles    Accès à distance Expérience Windows Server Essentials Hyper-V Serveur d'applications Serveur de télécopie Serveur DNS Services AD DS Services AD DS Services AD DS (Active Directory Federation Servic) Services AD DS (Active Directory Federation Servic) Services AD LOS (Active Directory Rights Manage Services Bureau à distance Services d'activation en volume < | tionné.<br>Description<br>Le serveur DNS (Domain Name<br>System) permet la résolution de<br>noms sur les réseaux TCP/IP. Le<br>serveur DNS est plus facile à gérer<br>lorsqu'il est installé sur le même<br>serveur que les services de domaine<br>Active Directory, si vous<br>sélectionnez le rôle Services de<br>domaine Active Directory, pour les<br>faire fonctionner conjointement.<br>Installer Longioure de la consecution<br>févénements |                      | Masquer          | Н        |
|                                                                                                    | Performanc                                                                                                    | as Senúces                                                                                                    | 3 Services                                                                                                    | - 10 %               | 20:25<br>12/05/2 | ,<br>018 |

Ensuite, on « spam » à nouveau le bouton **Suivant** :

|                                                                                            | <b>B</b>                                                                                                    | Assistant Ajout de rôles et de fonctionnalité                                                                                                    | s 💶 🗖 🗙                                                                                                    |                        | _ 0 ×         |
|--------------------------------------------------------------------------------------------|----------------------------------------------------------------------------------------------------|----------------------------------------------------------------------------------------------------|----------------------------------------------------------------------------------------------------|------------------------|---------------|
| George Geo                                                                                 | Sélectionner des                                                                                                    | fonctionnalités                                                                                                    | SERVEUR DE DESTINATION<br>Enigma                                                                                                    | • 🕄   🏴 Gérer Outils A | Afficher Aide |
| Tableau de bord                                                                            | Avant de commencer                                                                                                    | Sélectionnez une ou plusieurs fonctionnalités à installer sur l                                                                                                    | e serveur sélectionné.                                                                                                    |                        |               |
| <ul> <li>Serveur local</li> <li>Tous les serveurs</li> <li>Services de fichiers</li> </ul> | Type d'installation<br>Sélection du serveur<br>Rôles de serveurs<br>Fonctionnalités<br>Serveur DNS<br>Confirmation<br>Résultats | Fonctionnalités   Assistance à distance Base de données interne Windows BranchCache Chiffrement de lecteur BitLocker Client d'impression Internet Client pour NFS Client Telnet Client Telnet Client TFTP Clustering avec basculement Compression différentielle à distance Data Center Bridging Déverrouillage réseau BitLocker DirectPlay | Description<br>Grâce à l'assistance à distance, vous<br>(ou une personne du support<br>technique) pouvez aider les<br>utilisateurs à résoudre leurs<br>questions en rapport avec leur PC.<br>Vous pouvez afficher et prendre le<br>contrôle du Bureau des utilisateurs<br>pour dépanner et résoudre les<br>problèmes. Les utilisateurs ont<br>également la possibilité de solliciter<br>l'aide de leurs amis ou de leurs<br>collègues de travail. |                        | ≡<br>Masquer  |
|                                                                                            | Événements<br>Parformance                                                                                                    | Événements     Services                                                                                                    | ant > Installer Annuler<br>Événements                                                                                                    | 1<br>. An Am           | 20:25         |

| <b>E</b>        | <b>a</b>                                                                                                    | Assistant Ajout de rôles et de fo                                                                                                    | onctionnalités                                                                                                    | _ 🗆 X                                                                                                    |         | _ 0 X                      |   |
|-----------------|----------------------------------------------------------------------------------------------------|----------------------------------------------------------------------------------------------------|----------------------------------------------------------------------------------------------------|----------------------------------------------------------------------------------------------------|---------|----------------------------|---|
| Go Ges          | Serveur DNS                                                                                                    |                                                                                                    |                                                                                                    | SERVEUR DE DESTINATION<br>Enigma                                                                                                    | - ©   🚩 | Gérer Outils Afficher Aide | ^ |
| Tableau de bord | Avant de commencer<br>Type d'installation<br>Sélection du serveur<br>Rôles de serveurs<br>Fonctionnalités<br>Serveur DNS<br>Confirmation<br>Résultats | Le système DNS (Domain Name System) four<br>adresses Internet numériques. Cela permet au<br>utilisant des noms faciles à retenir au lieu de<br>un espace de noms hiérarchique, ce qui perr<br>ou étendu. Les services DNS Windows Puwe<br>Configuration Protocol) sur Windows. Il n'est<br>lorsque des ordinateurs sont ajoutés au réser<br>Éléments à noter :<br>• L'intégration du serveur DNS aux services o<br>d'autres données du service d'annuaire, ce<br>• Les services de domaine Active Directory n<br>vous installez un contrôleur de domaine, v<br>l'Assistat Installation des services de dom<br>domaine Active Directory. | rnit une méthode standard d<br>ux utilisateurs de référencer<br>longues séries de chiffres. E<br>net que chaque nom d'hôte<br>en têtre intégrés aux services<br>: ainsi plus nécessaire d'ajour<br>au.<br>de domaine Active Directory<br>e qui facilite la gestion DNS.<br>nécessitent l'installation d'un<br>rous pouvez aussi installer le<br>naine Active Directory, en sél | d'association de noms à des<br>les ordinateurs du réseau en<br>n outre, le système DNS intègre<br>soit unique sur un réseau local<br>DHCP (Dynamic Host<br>ter des enregistrements DNS<br>réplique les données DNS et<br>serveur DNS sur le réseau. Si<br>rôle serveur DNS avec<br>ectionnant le rôle Services de |         | Masquer                    | H |
|                 |                                                                                                    | < Pré                                                                                                    | cédent Suivant >                                                                                                    | Installer Annuler                                                                                                    |         |                            |   |
| L               | Événement                                                                                                    | Événements                                                                                                    |                                                                                                    | Événements                                                                                                    |         | _                          | ~ |
|                 |                                                                                                    |                                                                                                    |                                                                                                    |                                                                                                    |         | ▲ 10 12/05/2018            |   |

| <u> </u>                                                                        | <b>a</b>                                                                                                    | Assistant Ajout de rôles et de fonctionna                                                                                                    | alités 🗕 🗖                                                                                                    | ×        |       |       |          |          | x                | 4 |
|---------------------------------------------------------------------------------|----------------------------------------------------------------------------------------------------|----------------------------------------------------------------------------------------------------|----------------------------------------------------------------------------------------------------|----------|-------|-------|----------|----------|------------------|---|
| €⊙• Ges                                                                         | Confirmer les séle                                                                                                    | ections d'installation                                                                                                    | SERVEUR DE DESTINATIO<br>Enign                                                                                                    | DN<br>na | • 🕲 I | Gérer | Outils   | Afficher | Aide             | ^ |
| Tableau de bord<br>Serveur local<br>Tous les serveurs<br>Services de fichiers d | Avant de commencer<br>Type d'installation<br>Sélection du serveur<br>Rôles de serveurs<br>Fonctionnalités<br>Serveur DNS<br>Confirmation<br>Résultats | Pour installer les rôles, services de rôle ou fonctionnalité<br>Installer.         Redémarrer automatiquement le serveur de destina<br>Il se peut que des fonctionnalités facultatives (comme d<br>cette page, car elles ont été sélectionnées automatique<br>fonctionnalités facultatives, (cliquez sur Précédent pour d<br>Outils d'administration de serveur distant<br>Outils d'administration de rôles<br>Outils du serveur DHCP<br>Outils du serveur DNS         Serveur DNS         Serveur DNS         Exporter les paramètres de configuration<br>Spécifier un autre chemin d'accès source | és suivants sur le serveur sélectionné, cliquez :<br>ation, si nécessaire<br>les outils d'administration) soient affichées su<br>ment. Si vous ne voulez pas installer ces<br>désactiver leurs cases à cocher. | r        |       |       |          | Masquer  |                  |   |
|                                                                                 |                                                                                                    | < Précédent                                                                                                    | Suivant > Installer Annuler                                                                                                    | r        |       |       |          |          |                  |   |
|                                                                                 | Événements                                                                                                    | Événements                                                                                                    | Événements                                                                                                    |          |       |       |          |          |                  | _ |
|                                                                                 | Performance                                                                                                    | as Services                                                                                                    |                                                                                                    |          |       | •     | Re 10 Va | 12/      | 20:26<br>05/2018 | Ī |

| <u></u>                                                                            | à                                                                                                    | Assistant Ajout de rôles et de fonctionnalités                                                                                                    | _ 🗆 X                                                                                      |         | _ 0 X                         |
|------------------------------------------------------------------------------------|----------------------------------------------------------------------------------------------------|----------------------------------------------------------------------------------------------------|--------------------------------------------------------------------------------------------|---------|-------------------------------|
| € Ə - Ges                                                                          | Progression de l'i                                                                                                    | nstallation                                                                                                    | SERVEUR DE DESTINATION<br>Enigma                                                           | • 🕲   🚩 | Gérer Outils Afficher Aide    |
| Tableau de bord     Serveur local     Tous les serveurs     Services de fichiers d | Avant de commencer<br>Type d'installation<br>Sélection du serveur<br>Rôles de serveurs<br>Fonctionnalités<br>Serveur DNS<br>Confirmation<br>Résultats | Afficher la progression de l'installation<br>Démarrage de l'installation<br>Outils d'administration de serveur distant<br>Outils d'administration de rôles<br>Outils du serveur DHCP<br>Outils du serveur DHS<br>Serveur DNS |                                                                                            |         | Masquer                       |
|                                                                                    | Événements                                                                                                    | Vous pouvez fermer cet Assistant sans interrompre les tâches e<br>leur progression ou rouvrez cette page en cliquant sur Notifica<br>commandes, puis sur Détails de la tâche.<br>Exporter les paramètres de configuration    | n cours d'exécution. Examinez<br>tions dans la barre de<br>Installer Annuler<br>Événements |         |                               |
|                                                                                    | Performance                                                                                                    | as I Senricas II                                                                                                    | Senvices                                                                                   |         | ▲ 😼 🗊 😭 🍁 20:26<br>12/05/2018 |

Une fois le service installé, il faut le configurer. Pour cela, on va cliquer sur **Outils** pour sur **DNS**:

| 2                                         | Gestionnaire de serveur                                                                                                    | _ 0 ×                                                                                                    |
|-------------------------------------------|----------------------------------------------------------------------------------------------------|----------------------------------------------------------------------------------------------------|
| Gestionna                                 | aire de serveur 🔸 Tableau de bord                                                                                                    |                                                                                                    |
| 🔛 Tableau de bord                         | BIENVENUE DANS GESTIONNAIRE DE SERVEUR                                                                                                    | Assistant Configuration de la sécurité<br>Configuration du système                                                                                                 |
| Serveur local<br>Tous les serveurs<br>DNS | 1 Configurer ce serveur local                                                                                                    | Défragmenter et optimiser les lecteurs<br>DHCP<br>Diagnostic de mémoire Windows<br>DNS                                                                             |
| Services de fichiers et d ▷               | APIDE 2 Ajouter des rôles et des fonctionnalités                                                                                                    | Gestion de l'ordinateur                                                                                                    |
|                                           | 3 Ajouter d'autres serveurs à gérer                                                                                                    | Informations système<br>Initiateur iSCSI                                                                                                    |
|                                           | Nouveautés     4     Créer un groupe de serveurs                                                                                                    | Moniteur de ressources<br>Observateur d'événements<br>Pare-feu Windows avec fonctions avancées de sécurité<br>Planificateur de tâches<br>Sauvegarde Windows Server |
|                                           | Rôles et groupes de serveurs         Rôles : 2   Groupes de serveurs : 1   Nombre total de serveurs : 1         Image: DNS       1         Image: DNS       1                                                                                                    | Services<br>Services de composants<br>Sources de données ODBC (32 bits)<br>Sources de données ODBC (64 bits)<br>Stratégie de sécurité locale<br>Windows PowerShell |
|                                           | Image: Stockage         Image: Stockage           Image: Stockage         Image: Stockage         Image: Stockage           Image: Stockage         Image: Stockage         Image: Stockage         Image: Stockage           Image: Stockage         Image: Stockage         Image: Stockage         Image: Stockage         Image: Stockage           Image: Stockage         Image: Stockage <th< td=""><td>Windows PowerShell (x86)<br/>Windows PowerShell ISE<br/>Windows PowerShell ISE (x86)</td></th<> | Windows PowerShell (x86)<br>Windows PowerShell ISE<br>Windows PowerShell ISE (x86)                                                                                 |
| 🕂 占 🖉 🎒                                   | Sanires Performances Sanires                                                                                                    | Senices 20:37<br>• 🔂 🗊 🖓 📞 20:37<br>12/05/2018                                                                                                    |

On va ensuite sélectionner notre serveur, cliquer sur **Action** et enfin sur **Nouvelle zone** :

| ł |                            |                                                                                                    |         | Gestionnaire of | le serveur   |                                  |   |                 |                                  |         | C        | J X               |   |
|---|----------------------------|----------------------------------------------------------------------------------------------------|---------|-----------------|--------------|----------------------------------|---|-----------------|----------------------------------|---------|----------|-------------------|---|
| E |                            | Gestionnai                                                                                                    | ire DNS |                 | _ <b>_</b> X |                                  |   | · ② I           | Gérer                            | Outils  | Afficher | Aide              |   |
|   | Fichier Action Affichage ? | Nom<br>Journaux globaux<br>Zones de recherche directes<br>Zones de recherche inversée<br>Points d'approbation<br>Redirecteurs conditionnels<br>Indications de racine<br>Redirecteurs |         |                 |              | rveur local<br>filité de gestion | 1 | Tou:<br>• Facil | s les serveurs<br>ité de gestion | 1       | Masque   | r                 | = |
|   |                            | Services                                                                                                    | Per     | formances       | EV           | enements                         |   | Even<br>Senvi   | ices                             |         |          |                   | ~ |
|   |                            |                                                                                                    |         |                 |              |                                  |   |                 | *                                | Ro 10 % | 12,      | 20:40<br>/05/2018 | 3 |

| i a |              |                                                                                                    | Gestionnaire de serveur          |                                                          | _ 0          | x    |
|-----|--------------|----------------------------------------------------------------------------------------------------|----------------------------------|----------------------------------------------------------|--------------|------|
| E   | Å            | Gestionnaire DNS                                                                                                    | _ <b>_</b> X                     | • 🕄   🏴 Gérer Outils                                     | Afficher Aid | le   |
|     | Fichier      | Action Affichage ?                                                                                                    |                                  |                                                          |              | ^    |
| 1   | 🗢 🔿          | Configurer un serveur DNS                                                                                                    |                                  |                                                          |              |      |
|     | ≗ DNS<br>▷ E | Nouvelle zone         Définir le vieillissement/nettoyage pour toutes les zones         Nettoyer les enregistrements de ressources obsolètes         Mettre à jour les fichiers de données du serveur         Effacer le cache         Exécuter nslookup         Toutes les tâches         Supprimer         Actualiser         Exporter la liste         Propriétés         Aide |                                  |                                                          | Masquer      | H    |
|     | Crée une r   | iouvelle zone.                                                                                                    | Événements Év<br>Performances Su | veur local 1<br>ilité de gestion<br>vénements<br>envices | (hg _ 20:41  | <br> |
|     |              |                                                                                                    |                                  |                                                          | 12/05/2      | 01   |

Un assistant s'ouvre alors :

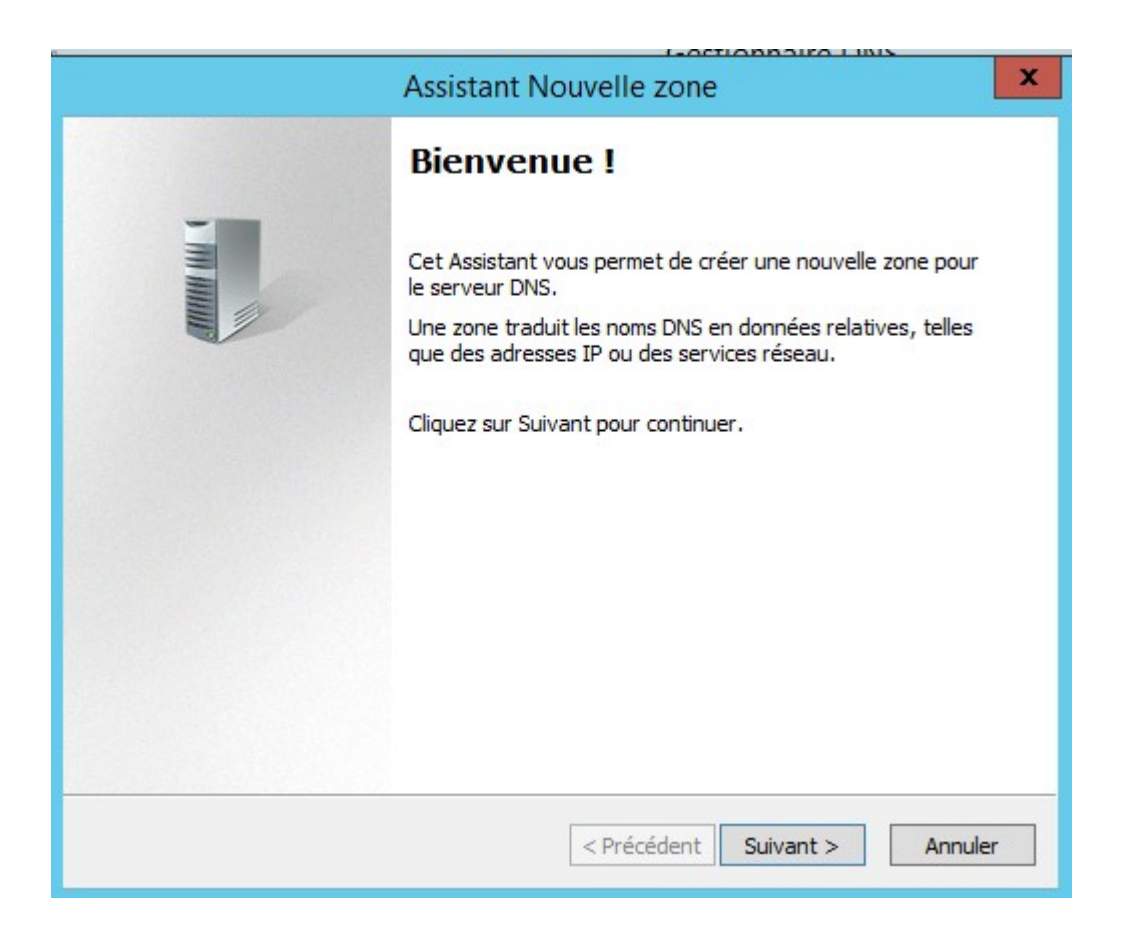

On clique donc encore sur **Suivant**. On sélectionne **Zone Principale** avant de poursuivre :

| Assistant Nouvelle zone                                                                                                    |
|----------------------------------------------------------------------------------------------------|
| Type de zone<br>Le serveur DNS prend en charge différents types de zones et de stockages.                                                                                                    |
| Sélectionnez le type de zone que vous voulez créer :                                                                                                    |
| Orée une copie d'une zone qui peut être mise à jour directement sur ce serveur.                                                                                                    |
| <ul> <li>Zone secondaire</li> <li>Crée une copie de la zone qui existe sur un autre serveur. Cette option aide à<br/>équilibrer la charge de travail des serveurs principaux et autorise la gestion de la<br/>tolérance de pannes.</li> <li>Zone de stub</li> </ul> |
| Crée une copie d'une zone contenant uniquement des enregistrements Nom de<br>serveur (NS), Source de nom (SOA), et éventuellement des enregistrements « glue<br>Host (A) ». Un serveur contenant une zone de stub ne fait pas autorité pour cette<br>zone.          |
| Enregistrer la zone dans Active Directory (disponible uniquement si le serveur DNS est<br>un contrôleur de domaine accessible en écriture)                                                                                                    |
|                                                                                                    |
| < Précédent Suivant > Annuler                                                                                                    |

On créer d'abord une zone de recherche directe (on fera l'inverse plus tard, mais faisons les choses dans l'ordre!):

| Assistant Nouvelle zone                                                                                                    |
|----------------------------------------------------------------------------------------------------|
| Zone de recherche directe ou inversée<br>Vous pouvez utiliser une zone pour les recherches directes ou inversées.                     |
| Sélectionnez le type de zone de recherche que vous voulez créer :                                                                     |
| • Zone de recherche directe                                                                                                    |
| Une zone de recherche directe traduit les noms DNS en adresses IP et fournit des<br>informations sur les services réseau disponibles. |
| O Zone de recherche inversée                                                                                                    |
| Une zone de recherche inversée traduit les adresses IP en noms DNS.                                                                   |
|                                                                                                    |
|                                                                                                    |
|                                                                                                    |
|                                                                                                    |
|                                                                                                    |
| < Précédent Suivant > Annuler                                                                                                    |

Il faut maintenant choisir un nom de domaine avant de pouvoir poursuivre :

| Assistant Nouvelle zone                                                                                                    | ×                                      |
|----------------------------------------------------------------------------------------------------|----------------------------------------|
| Nom de la zone<br>Quel est le nom de la nouvelle zone ?                                                                                                    | - 100 ANAL                             |
| Le nom de la zone spécifie la partie de l'espace de noms DNS pour laquelle ce se<br>autorité. Il peut s'agir du nom de domaine de votre société (par exemple, micro<br>ou d'une partie du nom de domaine (par exemple, nouvelle_zone.microsoft.com<br>de zone n'est pas le nom du serveur DNS. | erveur fait<br>soft.com)<br>n). Le nom |
| Nom de la zone :                                                                                                    |                                        |
| formation.lan                                                                                                    |                                        |
|                                                                                                    |                                        |
|                                                                                                    |                                        |
|                                                                                                    |                                        |
|                                                                                                    |                                        |
|                                                                                                    |                                        |
|                                                                                                    |                                        |
| < Précédent Suivant >                                                                                                    | Annuler                                |

On autorise les mises à jours dynamiques, autrement notre serveur DNS n'aura qu'un intérêt limité...

| Assistant Nouvelle zone                                                                                                    |  |  |
|----------------------------------------------------------------------------------------------------|--|--|
| Mise à niveau dynamique<br>Vous pouvez spécifier que cette zone DNS accepte les mises à jour sécurisées,<br>non sécurisées ou non dynamiques.                                                                                                    |  |  |
| Les mises à jour dynamiques permettent au client DNS d'enregistrer et de mettre à jour de<br>manière dynamique leurs enregistrements de ressources avec un serveur DNS dès qu'une<br>modification a lieu.<br>Sélectionnez le type de mises à jour dynamiques que vous souhaitez autoriser : |  |  |
| <ul> <li>N'autoriser que les mises à jour dynamiques sécurisées (recommandé pour<br/>Active Directory)</li> </ul>                                                                                                    |  |  |
| Cette option n'est disponible que pour les zones intégrées à Active Directory.                                                                                                    |  |  |
| Autoriser à la fois les mises à jours dynamiques sécurisées et non sécurisées<br>Les mises à jour dynamiques d'enregistrement de ressources sont acceptées à partir de<br>n'importe quel client.                                                                                            |  |  |
| Cette option peut mettre en danger la sécurité de vos données car les mises à jour<br>risquent d'être acceptées à partir d'une source non approuvée.                                                                                                    |  |  |
| O Ne pas autoriser les mises à jour dynamiques<br>Les mises à jour dynamiques des enregistrements de ressources ne sont pas acceptées par<br>cette zone. Vous devez mettre à jour ces enregistrements manuellement.                                                                         |  |  |
| < Précédent Suivant > Annuler                                                                                                    |  |  |

| Assistant Nouvelle zone                                                                                                    |
|----------------------------------------------------------------------------------------------------|
| Fin de l'Assistant Nouvelle zone s'est terminé correctement. Vous avez spécifié les paramètres suivants :<br>Nom : formation.lan<br>Type : Zone principale standard<br>Type de recherche : Directe<br>Nom de fichier : formation.lan.dns |
| Pour fermer cet Assistant et créer une nouvelle zone, diquez<br>sur Terminer.                                                                                                    |

Et voilà, notre zone DNS est configurée !

<u>N.B</u> : N'oubliez pas de faire la même chose pour la zone de recherche inversée !

### C. Service DHCP

L'installation est sensiblement la même que pour le rôle de serveur DNS. Aussi on passera directement à la configuration du service. Donc une fois la fonctionnalité installée, on clique sur le petit drapeau puis sur **Terminer la configuration DHCP** :

| <b>1</b>                                                                                                    | Gestionnaire de serveur                                                                                                    |                                                                                                    | _ 0 ×               |
|----------------------------------------------------------------------------------------------------|----------------------------------------------------------------------------------------------------|----------------------------------------------------------------------------------------------------|---------------------|
| Gestionr                                                                                                    | aire de serveur • Tableau de bord                                                                                                    | • 🕲   🍢 Gérer Out                                                                                                    | tils Afficher Aide  |
| Tableau de bord         Serveur local         Tous les serveurs         DHCP         DNS         Services de fichiers et d > | DÉMARRAGE       1       Configurer ce serveur local         DÉMARRAGE       2       Ajouter des rôles et des fonctionnalités         3       Ajouter d'autres serveurs à gérer         NOUVEAUTÉS       4       Créer un groupe de serveurs          | Configuration post-déploie TÀCH. V X Configuration requise pour : Serveur DHCP à ENIGMA Terminer la configuration DHCP  Installation de fonctionnalité Configuration requise. Installation réussie sur Enigma. Ajouter des rôles et fonctionnalités Détails de la tâche |                     |
|                                                                                                    | EN SAVOIR PLUS         Rôles et groupes de serveurs :         Rôles : 3   Groupes de serveurs : 1   Nombre total de serveurs : 1         Image: DHCP       1         Image: Pacilité de gestion Événements       1         Événements       Senvices | Services de fichiers et 1<br>de stockage 1<br>Facilité de gestion<br>Événements<br>Parformances Services                                                                                                    | Masquer             |
|                                                                                                    |                                                                                                    | - Ra 12                                                                                                    | 21:27<br>12/05/2018 |

| <b>b</b>                                                                                                    | Gestionnaire de serveur                                                                                                    |                                                          | _ 🗇 🗙                        |
|----------------------------------------------------------------------------------------------------|----------------------------------------------------------------------------------------------------|----------------------------------------------------------|------------------------------|
| €∋• Ges                                                                                                    | Assistant Configuration post-installation DHCP                                                                                                    | - C X Gérer Outils                                       | Afficher Aide                |
| Image: Tableau de bord         Image: Serveur local         Image: Tous les serveurs         Image: Tous les serveurs         Image: Tous le | Description       Les étapes suivantes seront effectuées pour configurer le serveur DHCP sur l'ordin         Résumé       Créez les groupes de sécurité suivants pour la délégation de l'administration du s         - Administrateurs DHCP       - Utilisateurs DHCP         - Utilisateurs DHCP       - Utilisateurs DHCP | nateur cible :<br>serveur DHCP.                          | Masquer                      |
|                                                                                                    | Précédent         Suivant >         Valider           Evénements         Evénements         Evénements         Evénements                                                                                                    | Annuler<br>Prements<br>Facilité de gestion<br>Événements |                              |
|                                                                                                    | Sanúcae   Sanúcae   Part                                                                                                    | formances I Senices                                      | 21:28<br>21:28<br>12/05/2018 |

| <u>L</u>                                                                                                    |                                 | Gestionnaire de se                                                                                   | erveur                                                  |                                                           | _ 0 ×               |   |
|----------------------------------------------------------------------------------------------------|---------------------------------|----------------------------------------------------------------------------------------------------|---------------------------------------------------------|-----------------------------------------------------------|---------------------|---|
| 🗲 🛛 🕶 Ges                                                                                                    | <b>a</b>                        | Assistant Configuration post-installation DHCP                                                       |                                                         | • 🕄   🚩 Gérer Outils                                      | Afficher Aide       |   |
| Tableau de bord           Serveur local           Tous les serveurs           DHCP           DNS           Services de fichiers et | Résumé<br>Description<br>Résumé | L'état des étapes de configuration post-installation est indiqué<br>Création des groupes de sécurité | ci-dessous :<br>rminé<br>ur que les groupes de sécurité |                                                           | Masquer             |   |
|                                                                                                    |                                 | < Précédent Suivant >                                                                                | Fermer Annuler                                          | 1     Serveur local     1       ①     Facilité de gestion |                     |   |
| L                                                                                                    | Evénements                      | Evénements                                                                                           | Evénements                                              | Événements                                                |                     |   |
|                                                                                                    | Senvices                        | Services                                                                                             | Performances                                            | Services                                                  |                     | ~ |
|                                                                                                    |                                 |                                                                                                    |                                                         | - R 10 G                                                  | 21:28<br>12/05/2018 | 3 |

#### **D. Active Directory**

Pour l'installation d'Active Directory, il faudra choisir le rôle Serveur AD DS. Une fois AD DS installé, il faut le configurer ! On va donc cliquer sur le petit drapeau qui normalement a maintenant un petit triangle jaune, puis sur **Promouvoir ce serveur en contrôleur de domaine** :

| <b>1</b>                                                                                                    | Gestionnaire de serveur                                                                                                    |                                                                                                    | - 0 ×                        |
|----------------------------------------------------------------------------------------------------|----------------------------------------------------------------------------------------------------|----------------------------------------------------------------------------------------------------|------------------------------|
| Gestionna                                                                                                    | aire de serveur • Tableau de bord                                                                                                    | - 🕄   🎢 Gérer                                                                                                    | Outils Afficher Aide         |
| Image: Tableau de bord         Image: Serveur local         Image: Tous les serveurs         Image: AD DS         Image: Tous les serveurs         Image: AD DS         Image: Tous les serveurs         Image: AD DS         Image: Tous les serveurs         Image: AD DS         Image: Tous les serveurs         Image: Tous les serveurs         Ima | BIENVENUE DANS GESTIONNAIRE DE SERVEUR  DÉMARRAGE  ADDE  Configurer ce serveur local  Ajouter des rôles et des fonctionnalités  Ajouter d'autres serveurs à gérer  Ajouter d'autres serveurs à gérer  Créer un groupe de serveurs  Roles et groupes de serveurs  Roles : 4   Groupes de serveurs : 1   Nombre total de serveurs : 1  EN LA DE | Configuration post-déploie  Configuration requise pour : Services AD DS à ENIGMA Promouvoir ce serveur en contrôleur de domaine Configuration requise. Installation réussie sur Enigma. Ajouter des rôles et fonctionnalité Configuration post-déploiement Configuration terminée pour Serveur DHCP à ENIGMA Installation de fonctionnalité Configuration requise. Installation réussie sur Enigma. Ajouter des rôles et fonctionnalité Configuration requise. Installation réussie sur Enigma. Ajouter des rôles et fonctionnalité Configuration requise. Installation réussie sur Enigma. Ajouter des rôles et fonctionnalité Configuration requise. Installation réussie sur Enigma. | Masquer                      |
|                                                                                                    | AD DS 1     T DHCP 1     Facilité de gestion     T Facilité de gestion                                                                                                    | Détails de la tâche je                                                                                                    | 1                            |
|                                                                                                    | Événements Événements                                                                                                    | Événements Événements                                                                                                    |                              |
| 🗄 🛃 👸                                                                                                    | Saniras Saniras                                                                                                    | Senrices Performances                                                                                                    | 21:34<br>21:34<br>12/05/2018 |

Un assistant va alors apparaître. On va donc créer une nouvelle forêt, avec pour domaine racine notre domaine (*pour notre projet nous aurons plusieurs serveurs contrôleurs de domaine ; la promotion est quasiment identique, à la différence qu'il suffit de sélectionner* **Ajouter un contrôleur de domaine à un domaine existant** et d'indiquer le domaine en question) :

| 🚡 Assi                                                                                                    | stant Configuration des services de                                                                                                    | domaine Active Directory                                                            | _ <b>D</b> X            |
|----------------------------------------------------------------------------------------------------|----------------------------------------------------------------------------------------------------|-------------------------------------------------------------------------------------|-------------------------|
| Configuration de                                                                                                    | déploiement                                                                                                    |                                                                                     | SERVEUR CIBLE<br>Enigma |
| Configuration de déploie<br>Options du contrôleur de<br>Options DNS<br>Options supplémentaires<br>Chemins d'accès<br>Examiner les options<br>Vérification de la configur<br>Installation<br>Résultats | Sélectionner l'opération de déploiemen<br>Ajouter un contrôleur de domaine à<br>Ajouter un nouveau domaine à une<br>Ajouter une nouvelle forêt<br>Spécifiez les informations de domaine p<br>Nom de domaine racine : | t<br>un domaine existant<br>forêt existante<br>our cette opération<br>formation.lan |                         |
|                                                                                                    | En savoir plus sur la configurations de c                                                                                                    | éploiement                                                                          |                         |
|                                                                                                    | < Pre                                                                                                    | cédent Suivant > Inst                                                               | aller Annuler           |

Pour des raisons de compatibilité, on prend le niveau de forêt le moins élevé (il peut être augmenter ultérieurement de toute façon) ; il faut également choisir un mot de passe pour le DSRM, qui est une sorte de porte dérobée pour l'administrateur système en cas de problème avec la base de données d'Active Directory:

| 🚡 Assis                                                                                                    | tant Configuration des services o                                                                                                    | de domaine Active Directory                    | _ <b>D</b> X            |
|----------------------------------------------------------------------------------------------------|----------------------------------------------------------------------------------------------------|------------------------------------------------|-------------------------|
| Assis     Options du contro     Configuration de déploie     Options du contrôleur de     Options DNS     Options supplémentaires     Chemins d'accès     Examiner les options     Vérification de la configur     Installation     Résultats | tant Configuration des services of<br>Deur de domaine<br>Sélectionner le niveau fonctionnel de<br>Niveau fonctionnel de la forêt :<br>Niveau fonctionnel du domaine :<br>Spécifier les fonctionnalités de contro<br>Serveur DNS (Domain Name Syst<br>Catalogue global (GC)<br>Contrôleur de domaine en lecture<br>Taper le mot de passe du mode de re<br>Mot <u>d</u> e passe : | de domaine Active Directory                    | SERVEUR CIBLE<br>Enigma |
|                                                                                                    | <u>C</u> onfirmer le mot de passe :<br>En savoir plus sur la options du contr                                                                                                    | ôleur de domaine Précédent Suivant > Installer | Annuler                 |

Il faut ensuite fournir les informations de connexion (Id/MdP) en cliquant sur Modifier :

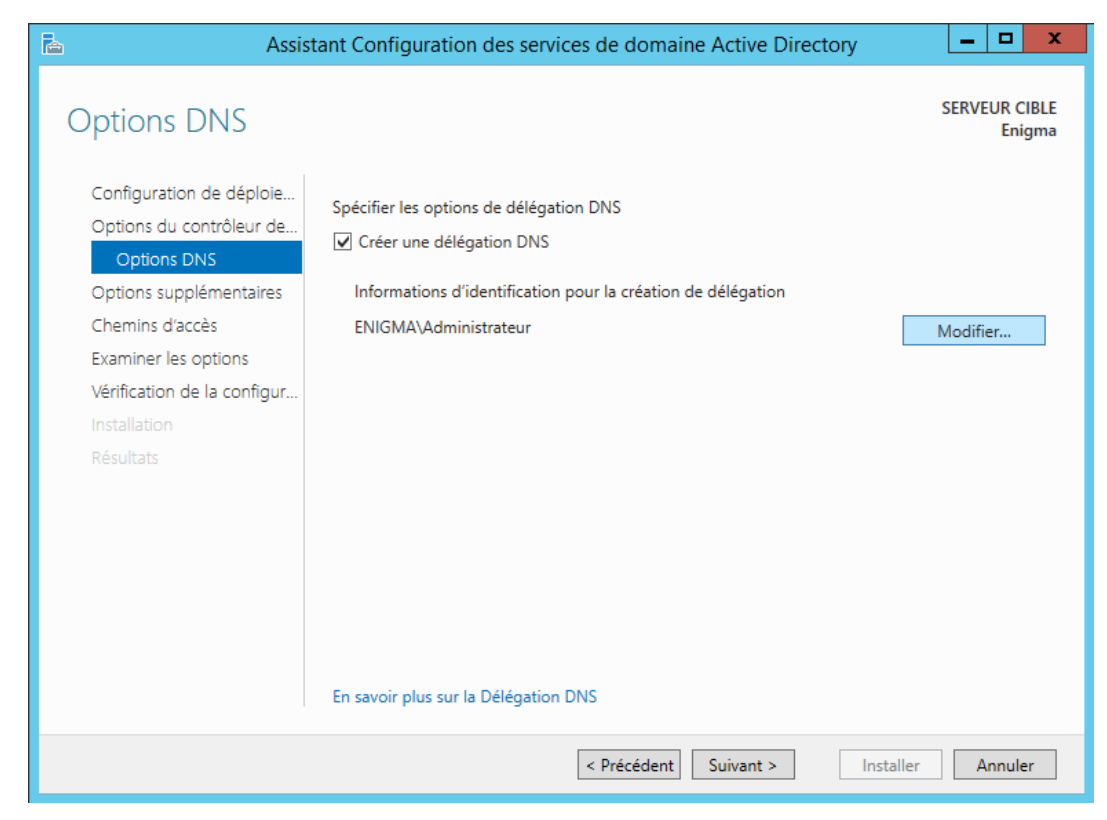

Vient ensuite le nom NetBIOS du domaine, qui devrait normalement être choisi par défaut :

| 📥 Assis                                                                                                    | tant Configuration des services de domaine Active Directory                                                        | _ 🗆 X                   |
|----------------------------------------------------------------------------------------------------|----------------------------------------------------------------------------------------------------|-------------------------|
| Options suppléme                                                                                                    | entaires                                                                                                    | SERVEUR CIBLE<br>Enigma |
| Configuration de déploie<br>Options du contrôleur de<br>Options DNS<br>Options supplémentaires<br>Chemins d'accès<br>Examiner les options<br>Vérification de la configur<br>Installation<br>Résultats | Vérifiez le nom NetBIOS attribué au domaine et modifiez-le si nécessaire.<br>Le nom de domaine NetBIOS : FORMATION |                         |
|                                                                                                    | En savoir plus sur la options supplémentaires                                                                      |                         |
|                                                                                                    | < Précédent Suivant >                                                                                              | er Annuler              |

On peut ensuite cliquer sur **Suivant** jusqu'à la fin de promotion du serveur :

| 🚡 Assis                                                                                                    | stant Configuration des services                                                                                             | de domaine Active Directory                                                                           | _ 🗆 X                   |
|----------------------------------------------------------------------------------------------------|----------------------------------------------------------------------------------------------------|----------------------------------------------------------------------------------------------------|-------------------------|
| Chemins d'accès                                                                                                    |                                                                                                    |                                                                                                    | SERVEUR CIBLE<br>Enigma |
| Configuration de déploie<br>Options du contrôleur de<br>Options DNS<br>Options supplémentaires<br>Chemins d'accès<br>Examiner les options<br>Vérification de la configur<br>Installation<br>Résultats | Spécifier l'emplacement de la base<br>Dossier de la base de données :<br>Dossier des fichiers journaux :<br>Dossier SYSVOL : | de données AD DS, des fichiers journaux et<br>C:\Windows\NTDS<br>C:\Windows\NTDS<br>C:\Windows\SYSVOL | de SYSVOL               |
|                                                                                                    | En savoir plus sur la Chemins d'accè                                                                                         | ès Active Directory                                                                                   |                         |
|                                                                                                    | E                                                                                                    | < Précédent Suivant > Installe                                                                        | er Annuler              |

| 🚡 Assis                                             | tant Configuration des services de domaine Active Directory                                                                  | x              |
|-----------------------------------------------------|----------------------------------------------------------------------------------------------------|----------------|
| Examiner les optio                                  | DINS SERVEUR<br>Er                                                                                                    | CIBLE<br>nigma |
| Configuration de déploie                            | Vérifiez vos sélections :                                                                                                    |                |
| Options du contrôleur de<br>Options DNS             | nouvelle forêt.                                                                                                    |                |
| Options supplémentaires                             | Le nouveau nom de domaine est « formation.lan ». C'est aussi le nom de la nouvelle forêt.                                    | _              |
| Chemins d'accès                                     | Nom NetBIOS du domaine : FORMATION                                                                                           | =              |
| Examiner les options<br>Vérification de la configur | Niveau fonctionnel de la forêt : Windows Server 2008                                                                         |                |
| Installation                                        | Niveau fonctionnel du domaine : Windows Server 2008                                                                          |                |
| Résultats                                           | Options supplémentaires :                                                                                                    |                |
|                                                     | Catalogue global : Oui                                                                                                    |                |
|                                                     | Serveur DNS : Oui                                                                                                    | ~              |
|                                                     | Ces paramètres peuvent être exportés vers un script Windows PowerShell pour<br>automatiser des installations supplémentaires | ript           |
|                                                     | En savoir plus sur la options d'installation                                                                                 |                |
|                                                     | < Précédent Suivant > Installer Annu                                                                                         | ler            |

<u>N.B:</u> Il est possible de récupérer le script de déploiement d'Active Directory en cliquant sur Afficher le script

| 🚡 Assis                                                                                                    | stant Configuration des services de domaine Active Directory                                                                                                    |  |  |
|----------------------------------------------------------------------------------------------------|----------------------------------------------------------------------------------------------------|--|--|
| Vérification de la configuration requise Enigma                                                               |                                                                                                    |  |  |
| Toutes les vérifications de l                                                                                 | a configuration requise ont donné satisfaction. Cliquez sur Installer pour commeAfficher plus 🛛 🗙                                                                 |  |  |
| Configuration de déploie<br>Options du contrôleur de                                                          | La configuration requise doit être validée avant que les services de domaine Active Directory soient<br>installés sur cet ordinateur                              |  |  |
| Options DNS                                                                                                   | Réexécuter la vérification de la configuration requise                                                                                                    |  |  |
| Options supplémentaires                                                                                       | ▲ Voir lae résultate                                                                                                    |  |  |
| Chemins d'accès<br>Examiner les options                                                                       | Les contrôleurs de domaines Windows Server 2012 R2 offrent un paramètre sécurisé     par défaut nommé « Autoriser les algorithmes de chiffrement compatibles avec |  |  |
| Vérification de la configur<br>Installation                                                                   | Windows N1 4.0 ». Ce paramètre empêche l'utilisation des algorithmes de chiffrement<br>faibles dans des sessions sur canal sécurisé.                              |  |  |
| Résultats                                                                                                    | Pour plus de détails à ce sujet, voir l'article 942564 de la Base de connaissances (http://<br>go.microsoft.com/fwlink/?Linkld=104751).                           |  |  |
|                                                                                                    | Vérification de la configuration requise terminée                                                                                                    |  |  |
|                                                                                                    | Toutes les vérifications de la configuration requise ont donné satisfaction. Cliquez sur Installer pour commencer l'installation.                                 |  |  |
| Si vous cliquez sur Installer, le serveur redémarre automatiquement à l'issue de l'opération de<br>promotion. |                                                                                                    |  |  |
| En savoir plus sur la conditions préalables                                                                   |                                                                                                    |  |  |
|                                                                                                    | < Précédent Suivant > Installer Annuler                                                                                                    |  |  |

La machine devrait alors redémarrer pour finir le déploiement d'Active Directory. Nous sommes enfin prêt pour utiliser notre outil !

#### E. Rôles additionnels

On peut ajouter de nombreux rôles au serveurs, cependant les meilleurs pratiques recommandent de séparer au maximum les rôles sur chaque machine. Ainsi les rôles supplémentaires dans un domaine devraient idéalement être réalisés sur des serveurs différents, liés à l'Active Directory. On peut ainsi ajouter les rôles suivants par exemple :

- Serveur de Fichier, permettant de partager des dossiers et fichiers aux différents utilisateurs du domaines, par le biais de droits NTFS. Ce rôle nécessite une certaine capacité de stockages supplémentaire pour héberger les fichiers.
- Serveur WSUS (Windows Update Server Services) permettant de contrôler les mises a jour Microsoft sur les machines du parc. Ce rôle n'est pas convenable dans la réalisation de la maquette, celui-ci nécessitant des ressources supplémentaires, étant limité dans la capacité matérielle (RAM notamment)

Ce sont les deux rôles les plus basiques à ajouter au sein d'un système d'informations. De nombreux rôles supplémentaires sont implémentables sur les serveurs. De plus, Active Directory

étant un outil répandu possédant de nombreuses fonctionnalités, on peut synchroniser cet annuaire LDAP avec de nombreux services, comme des services mails, de messagerie instantanée, de VOIP, etc, tous utilisant ainsi l'utilisateur du domaine comme identifiant pour ces différents services.

## **III. Active Directory**

#### A. Lexique

Active Directory, comme indiqué plus haut, est un outil très versatile pour qu'il est utilisé par de nombreuses autres fonctionnalités. Avant de poursuivre, il est nécessaire de définir certains concepts :

- <u>Domaine</u>: Il s'agit d' une entité logique vue comme une enveloppe étiquetée. Par exemple, le domaine "ensup" désigne l'ensemble des machines réseau (stations, imprimantes, etc) de l'école, et les comptes utilisateurs qui sont autorisés à s'y connecter. Le domaine permet à l'administrateur système de gérer plus efficacement les utilisateurs des stations déployées au sein de l'entreprise car toutes ces informations sont centralisées dans une même base de données. Cette base de données est stockée sur des serveurs particuliers appelés Contrôleurs de Domaine
- <u>Unité d'organisation (communément appelée OU)</u>: C'est un conteneur dans un domaine Microsoft Active Directory qui peut contenir des objets, qui peuvent être des utilisateurs, des groupes et des ordinateurs. Il est la plus petite unité par laquelle, un administrateur peut affecter des paramètres de stratégie de groupe ou des autorisations de compte. Elle ne peut contenir que des objets de son domaine parent et peut contenir des sous-OU.
- <u>Les Group Policy Object (GPO)</u>: Ce sont des stratégies de groupes. Elles permettent d'appliquer des paramètres à des utilisateurs ou ordinateurs appartenant à un domaine Active Directory, tels que le verrouillage du panneau de configuration, la restriction de l'accès à certains dossiers, la désactivation de l'utilisation de certains exécutables, etc. Elles ne s'appliquent qu'aux OU.

En résumé, nous avons un domaine, dans lequel il y a des OU, elles-mêmes contenant des groupes, utilisateurs et ordinateurs. On peut établir des stratégies de groupes en les appliquant aux OU concernées.

#### B. Ajout de machine au domaine

Pour ce faire, nous allons utiliser une machine virtuelle Windows 7 Pro installée précédemment. Tout d'abord se rendre dans les propriétés de l'ordinateur :

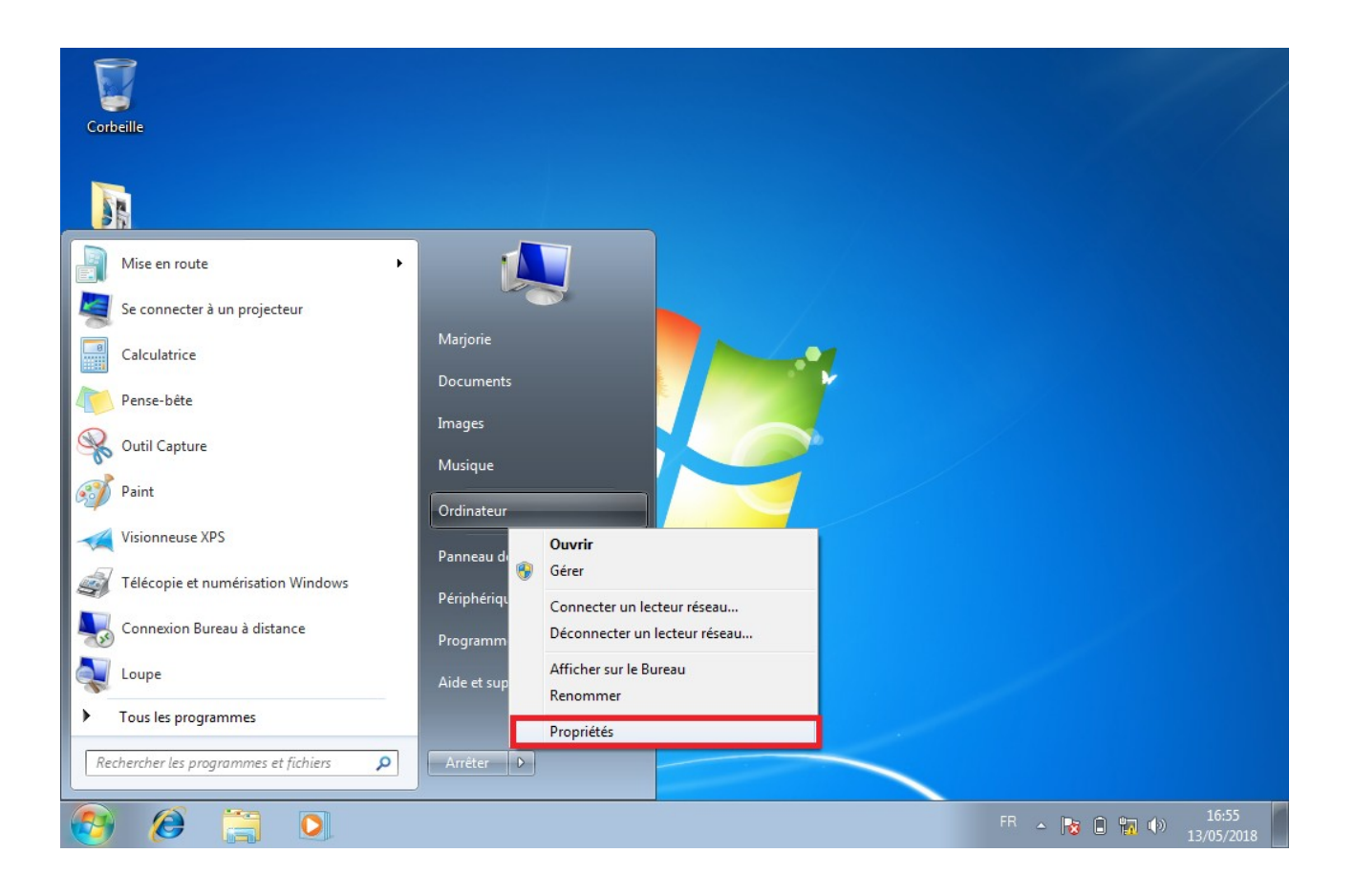

On clique ensuite sur Modifier les paramètres :

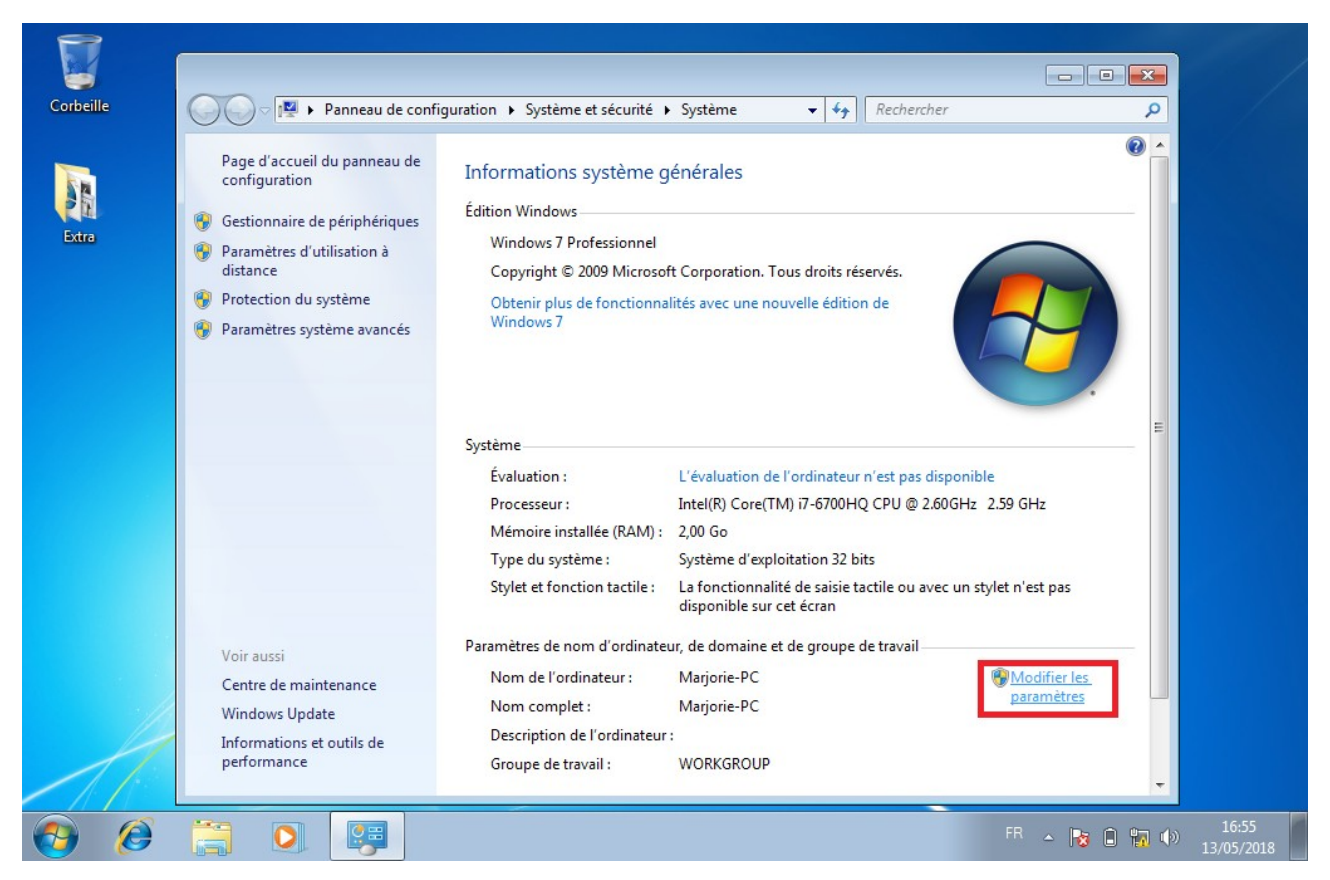

On clique ensuite sur **Identité sur le réseau** :

| rbeille                                                                                                    | ♥ I♥ > Panneau de configuration → Système et sée                                                                                                    | curité > Système - 4 Rechercher                                                                                                    |   |
|----------------------------------------------------------------------------------------------------|----------------------------------------------------------------------------------------------------|----------------------------------------------------------------------------------------------------|---|
| Extra<br>Extra<br>Extra | ystème avancés   Protection du système   Utilisation à dist<br>Iom de l'ordinateur   Matériel<br>/indows utilise les informations suivantes pour identifier votre<br>dinateur sur le réseau.<br>s l'ordinateur :  <br>Par exemple : "L'ordinateur du salon" ou<br>"L'ordinateur d'Antoine".<br>de Marjorie-PC<br>vail : WORKGROUP | tance<br>Corporation. Tous droits réservés.<br>és avec une nouvelle édition de                                                                                                    |   |
| Pour utiliser<br>domaine ou<br>sur le réseau<br>Pour renomm<br>domaine ou                                                                                                    | un Assistant et vous joindre à un<br>un groupe de travail, cliquez sur Identité un le résez<br>ner cet ordinateur ou changer de<br>de groupe de travail, cliquez sur Modifier. Modifier                                                                                                    | L'évaluation de l'ordinateur n'est pas disponible<br>ntel(R) Core(TM) i7-6700HQ CPU @ 2.60GHz 2.59 GHz<br>2,00 Go<br>iystème d'exploitation 32 bits<br>a fonctionnalité de saisie tactile ou avec un stylet n'est pas<br>disponible sur cet écran<br>de domaine et de groupe de travail |   |
|                                                                                                    | OK Annuler Appli                                                                                                    | Marjorie-PC WorkGROUP                                                                                                    | - |

On va ensuite cliquer sur **Suivant** en s'assurant que les bonnes options soient sélectionnés :

| Corbeille | COC Panneau de configuration > Système et sécurité > Système v 4                                                                                                    |                                                 |       |
|-----------|----------------------------------------------------------------------------------------------------|-------------------------------------------------|-------|
| Extra     | <ul> <li>Sélectionnez l'option qui décrit votre réseau.</li> <li>Cet ordinateur appartient à un réseau d'entreprise. Je l'utilise pour me connecter à d'autres ordinateurs de la société.</li> <li>Cet ordinateur est destiné à un usage privé. Il n'appartient pas à un réseau d'entreprise</li> </ul> | E<br>hible<br>tz 2.59 GHz<br>h stylet n'est pas |       |
|           | Suivant Annuler                                                                                                    | Modifier les<br>paramètres                      |       |
|           |                                                                                                    | FR 🔺 隆 🔒 🌇 🕪                                    | 16:56 |

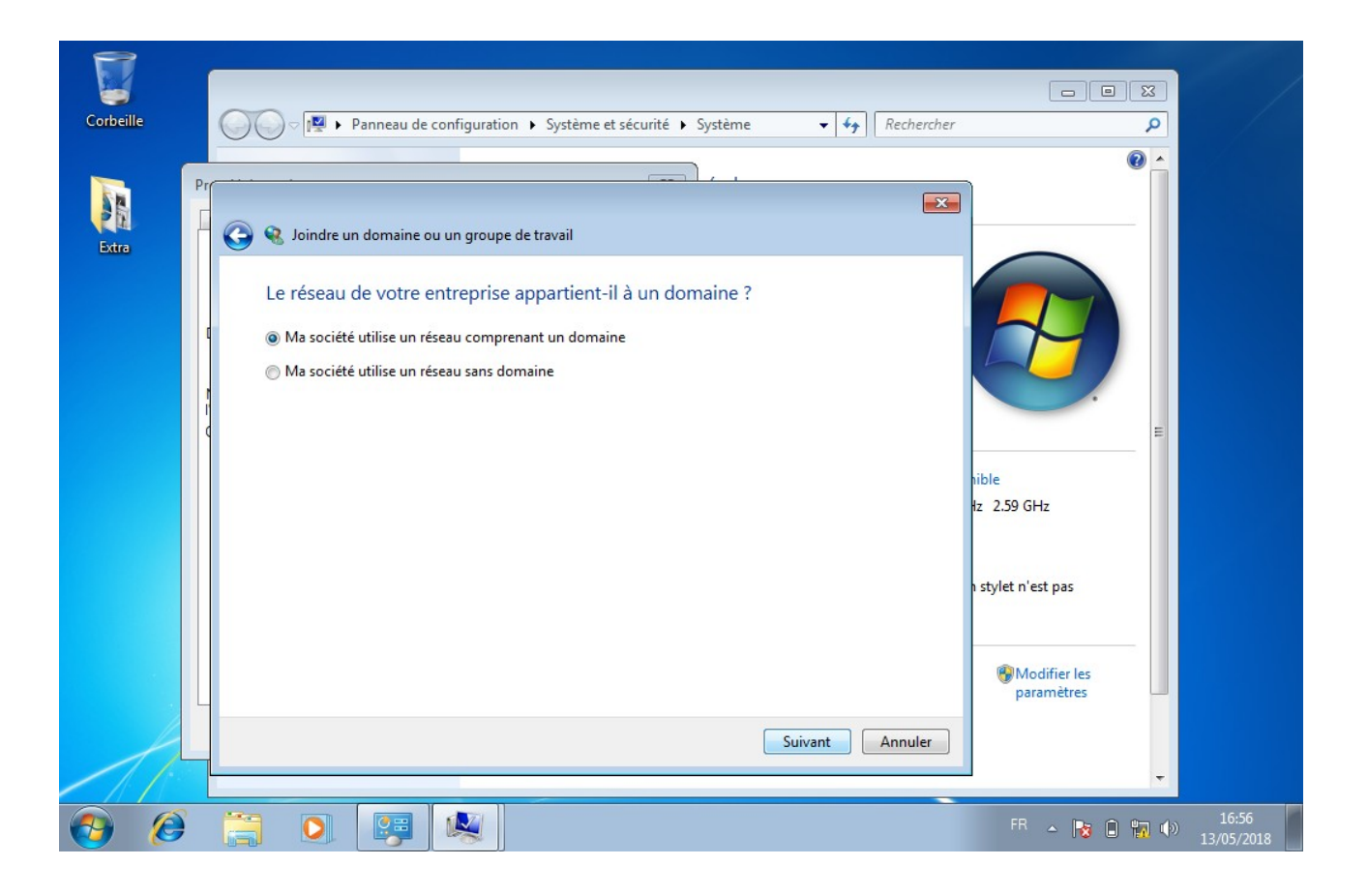

| <b></b>        |                                                                                                    |                                                                                                    |                     |
|----------------|----------------------------------------------------------------------------------------------------|----------------------------------------------------------------------------------------------------|---------------------|
| 8              |                                                                                                    |                                                                                                    | /                   |
| Corbeille      | OOO          IIII → Panneau de configuration → Système et sécurité → Système         ▼         IIII → Rechercher                                                                                                    | ٩                                                                                                    |                     |
| Extra<br>Extra | <ul> <li>Voir painteau de computation (* systeme et securite (* systeme (* systeme (* sy</li></ul> | e for the second second |                     |
| <b>()</b>      |                                                                                                    | FR 🔺 😼 🗊 🖏 🕪                                                                                                    | 16:56<br>13/05/2018 |

On va ensuite ajouter la machine au domaine en utilisant notre compte Administrateur (Server) puisque nous n'avons pas encore établi d'OU :

| Corbeille | <ul> <li>Panneau de configuration &gt; Système et sécurité &gt; Système</li> <li>Rechercher</li> <li>Image: Système et sécurité &gt; Système</li> <li>Image: Système et sécurité &gt; Système</li> <li>Image: Système et sécurité &gt; Système</li> <li>Image: Système et sécurité &gt; Système</li> <li>Image: Système et sécurité &gt; Système</li> <li>Image: Système et sécurité &gt; Système</li> <li>Image: Système et sécurité &gt; Système et sécurité &gt; Système</li> <li>Image: Système et sécurité &gt; Système</li> <li>Image: Système et sécurité &gt; Système et sécurité &gt; Système</li> <li>Image: Système et sécurité &gt; Système et sécurité &gt; Système et s</li></ul> | P<br>P<br>P<br>P<br>P<br>P<br>P<br>P<br>P<br>P<br>P<br>P<br>P<br>P |       |
|-----------|----------------------------------------------------------------------------------------------------|--------------------------------------------------------------------|-------|
|           | Suivant Annuler                                                                                                    |                                                                    | 16-58 |

On peut ensuite sélectionner le niveau d'accès :

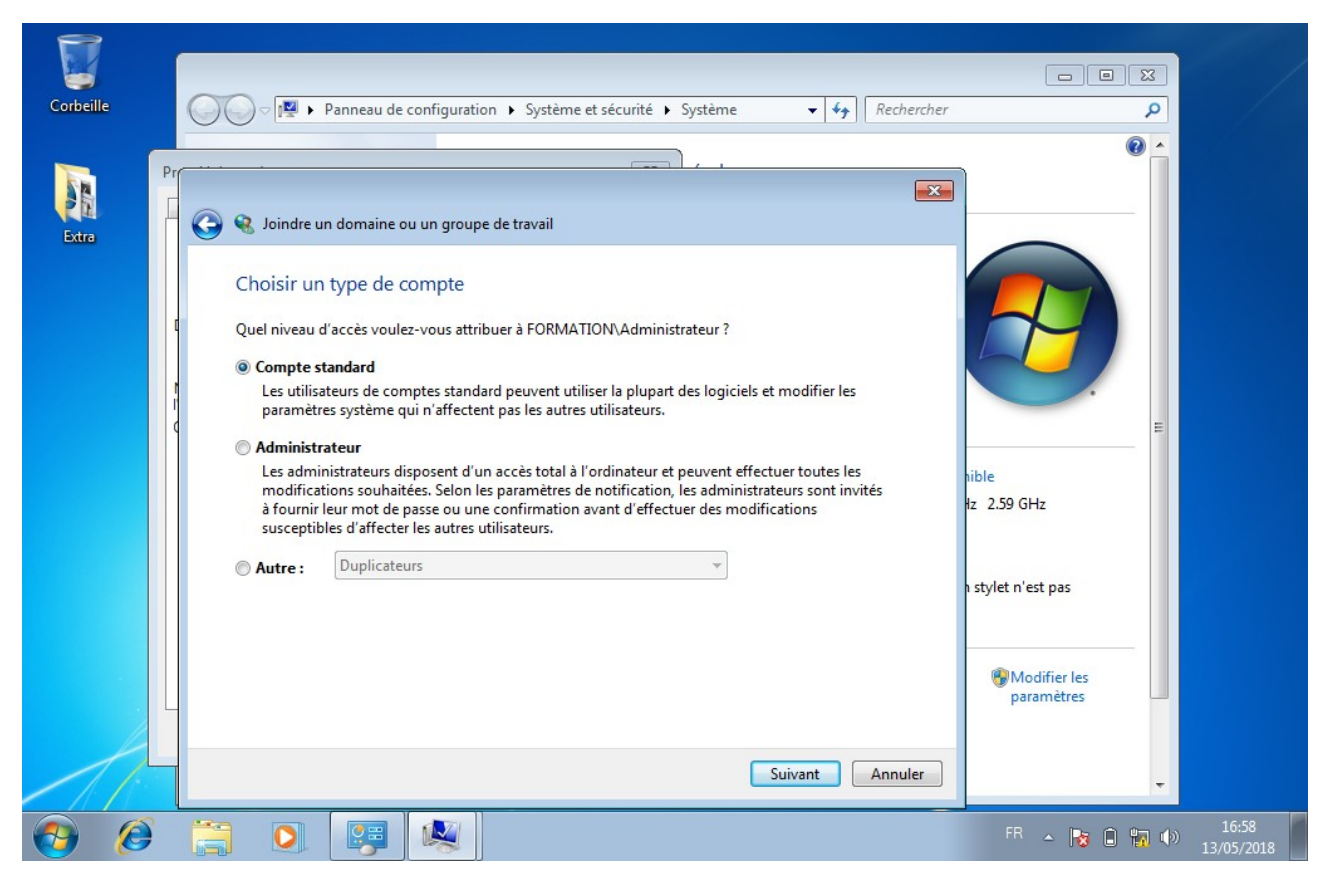

Ensuite, il faut redémarrer la machine pour qu'elle soit bien dans notre domaine :

| Corbeille | Système et sécurité                                                                                                    | Système • 4 Rechercher                                                                                                    |       |
|-----------|----------------------------------------------------------------------------------------------------|----------------------------------------------------------------------------------------------------|-------|
| Extra     | Paramètres système       Protection du système       Utilisation à distance         Paramètres système avancés       Protection du système       Utilisation à distance         Nom de l'ordinateur       Matériel         Image: Système avancés       Matériel         Image: Système avancés       Protection du système       Utilisation à distance         Image: Système avancés       Madériel       Matériel         Image: Système avancés       Madériel       Matériel         Image: Système avancés       Pareseque       Matériel         Description de l'ordinateur sur le réseau.       Par exemple : "L'ordinateur du salon" ou "L'ordinateur du salon" ou "L'ordinateur d'Artoine".         Nom complet de l'ordinateur :       MARJORIE-PC formation Jan         Domaine :       formation Jan | Phérales<br>Corporation. Tous droits réservés.<br>és avec une nouvelle édition de                                                                                                    |       |
|           | Pour utiliser un Assistant et vous joindre à un domaine ou un groupe de travail, cliquez sur Identité sur le réseau       Identité sur le réseau         Pour renommer cet ordinateur ou changer de domaine ou de groupe de travail, cliquez sur Modifier.       Modifier         Modifier.       Modifier         Modifier.       Les modifications prendront effet lorsque l'ordinateur aura redémarré.         OK       Annuler       Appliquer                                                                                                    | -'évaluation de l'ordinateur n'est pas disponible<br>ntel(R) Core(TM) i7-6700HQ CPU @ 2.60GHz 2.59 GHz<br>2,00 Go<br>Système d'exploitation 32 bits<br>a fonctionnalité de saisie tactile ou avec un stylet n'est pas<br>disponible sur cet écran<br>de domaine et de groupe de travail<br>Marjorie-PC<br>Marjorie-PC |       |
|           |                                                                                                    | WORKGROUP                                                                                                    | 16:58 |

On peut alors retourner dans les propriétés de l'ordinateur pour vérifier que la machine est bien rentrée dans le domaine :

| Page d'accueil du panneau de<br>configuration<br>Gestionnaire de périphériques<br>Paramètres d'utilisation à<br>distance<br>Protection du système<br>Paramètres système avancés | Informations système g<br>Édition Windows<br>Windows 7 Professionnel<br>Copyright © 2009 Microso<br>Obtenir plus de fonctionna<br>Windows 7               | énérales<br>ft Corporation. Tous droits réservés.<br>lités avec une nouvelle édition de                                                                                                    |                                                         |   |
|----------------------------------------------------------------------------------------------------|----------------------------------------------------------------------------------------------------|----------------------------------------------------------------------------------------------------|---------------------------------------------------------|---|
| Voir aurri                                                                                                    | Système<br>Évaluation :<br>Processeur :<br>Mémoire installée (RAM) :<br>Type du système :<br>Stylet et fonction tactile :<br>Paramètres de nom d'ordinate | L'évaluation de l'ordinateur n'est pas d<br>Intel(R) Core(TM) i7-6700HQ CPU @ 2.<br>2,00 Go<br>Système d'exploitation 32 bits<br>La fonctionnalité de saisie tactile ou av<br>disponible sur cet écran<br>ur, de domaine et de groupe de travail— | lisponible<br>60GHz 2.59 GHz<br>rec un stylet n'est pas | E |
| Voir aussi<br>Centre de maintenance<br>Windows Update<br>Informations et outils de<br>performance                                                                               | Nom de l'ordinateur :<br>Nom complet :<br>Description de l'ordinateur<br>Domaine :                                                                        | MARJORIE-PC<br>MARJORIE-PC.formation.lan<br>:<br>formation.lan                                                                                                    | 🛞 Modifier les<br>paramètres                            |   |

- Le nom de l'ordinateur doit absolument être unique. Deux ordinateurs ne peuvent pas avoir le même nom dans le même domaine.
  - Pour sortir une machine du domaine, il est nécessaire de posséder un compte d'administrateur du domaine. De plus, l'objet correspondant au nom de l'ordinateur n'est pas supprimé mais uniquement désactivé. Si un ordinateur possédant le nom d'un objet désactivé est rentré dans le domaine, ce dernier va s'activer et prendre la place. Cependant, certaines erreurs DNS peuvent résulter de cette manipulation (droits de l'objet sur le pointeur DHCP par exemple)

#### C. Ajout d'une OU

Comme indiqué plus haut, une GPO s'applique à une OU. Aussi avant de s'amuser à créer des GPO, il nous faut déjà créer des OU. Donc, on va commencer par se rendre dans le menu **Utilisateurs et ordinateurs Active Directory** :

| <b>b</b>     | Gestionnaire de serveur                                                                      |                                                                                                    |                                                                                                    |  |  |  |
|--------------|----------------------------------------------------------------------------------------------|----------------------------------------------------------------------------------------------------|----------------------------------------------------------------------------------------------------|--|--|--|
| $\mathbf{E}$ | Gestionn                                                                                     | aire de serveur • Services de fichiers et de stockage • Serveurs                                                                                                    | - 🕝   🚩 Gérer Outils Afficher Aide                                                                                                    |  |  |  |
|              | Serveurs<br>Volumes<br>Disques<br>Pools de stocka<br>Partages<br>iSCSI<br>Dossier de travail | SERVEURS<br>Tous les serveurs   1 au total         Filtrer       Image: Completion in the image: Completion in the image: Completion | DNS Domaines et approbations Active Directory Gestion de l'ordinateur Gestion des stratégies de groupe Informations système Initiateur iSCSI Modification ADSI Module Active Directory pour Windows PowerShell Moniteur de ressources Observateur d'événements Pare-feu Windows avec fonctions avancées de sécurité Planificateur de tâches Sauvegarde Windows Server Services Services de données ODBC (32 bits) Sources de données ODBC (32 bits) Sources de données ODBC (32 bits) Sources de données ODBC (44 bits) Stratégie de sécurité Iocale Utilisateurs et ordinateurs Active Directory Windows PowerShell Windows PowerShell (x86) Windows PowerShell ISE Windows PowerShell ISE (x86) |  |  |  |
|              |                                                                                              |                                                                                                    | ▲ 😼 📜 🕼 🕼 17/21<br>13/05/2018                                                                                                    |  |  |  |

Une fois la fenêtre ouverte, on se rend sur notre nom de domaine, on effectue un clic-droit et on va dans **Nouveau** et enfin **Unité d'organisation** :

<u>N.B :</u>

| <b>a</b>     |                      |                                                                                                    |                                                                                                    | Gestionnaire de serveur                                                                                                    | _ <b>d</b> x                       |
|--------------|----------------------|----------------------------------------------------------------------------------------------------|----------------------------------------------------------------------------------------------------|----------------------------------------------------------------------------------------------------|------------------------------------|
| $\mathbf{E}$ | €.                   | Gestio                                                                                                    | onnaire de serveur • Services c                                                                                                    | le fichiers et de stockage • Serveurs                                                                                                    | 🕶 🏵   🎽 Gérer Outils Afficher Aide |
|              | Se<br>Vo<br>Pa<br>iS | Fichier     Action       Image: Provide the second second | Utilisateurs et ordinateu<br>Affichage ?<br>Ordinateurs Active<br>enregistrées<br>Délégation de contrôle<br>Rechercher<br>Changer de domaine<br>Changer de domaine<br>Augmenter le niveau fonctionnel du domaine<br>Maîtres d'opérations<br>Nouveau<br>Toutes les táches | s Active Directory                                                                                                    | ©                                  |
|              |                      | < III<br>Créer un nouvel o                                                                                                    | Affichage Actualiser Exporter la liste Propriétés Aide  bijet                                                                                                    | Groupe     InetOrgPerson     msimaging-PSPs     Alias de file d'attente MSMQ     Unité d'organisation     Imprimante     Utilisateur     Dossier partagé | TÂCHES V                           |
|              | Ŀ                    | . 2                                                                                                    | <u> </u>                                                                                                    |                                                                                                    | ▲ 😼 记 😭 🗤 17:22<br>13/05/2018      |

On peut ensuite choisir un nom d'unité d'organisation. Plus il est explicite, mieux c'est. Nous appellerons la notre **Madame Michu**...

| 2                                       | Gestionnaire de serveur                                                                                                    |                         | _ 0 ×                                 |
|-----------------------------------------|----------------------------------------------------------------------------------------------------|-------------------------|---------------------------------------|
| €∍∙                                     | Gestionnaire de serveur • Services de fichiers et de stockage • Serveur                                                                                                    | G • 🕄   🏴 Gérer Outils  | Afficher Aide                         |
| I VC<br>I VC<br>II PC<br>IS<br>IS<br>DC | Itilicatoure et ordinatoure Active Directory       Image: Créer dans : formation Jan/         Non :       n         Madame Michu       ntainer for up         Madame Michu       ntainer for sec         Image: Protéger le conteneur contre une suppression accidentelle       ntainer for up         Image: Image: Ima | ation de Windows xctivé | TÂCHES V<br>C<br>TÂCHES V<br>TÂCHES V |
|                                         |                                                                                                    | - Ra 10 1               | 17:23<br>13/05/2018                   |

Comme indiquer plus haut, il est possible de faire des sous-Ou, et ce que nous allons faire ; une OU **Ordinateurs** et une OU **Utilisateurs** au sein de l'OU **Madame Michu**:

| 2                                                                                                    | Gestionnaire de serveur                                                                                                    |          | _ 0 X                         |
|----------------------------------------------------------------------------------------------------|----------------------------------------------------------------------------------------------------|----------|-------------------------------|
| Délégation de contrôle Délégation de contrôle Pélégation de contrôle Délégation de contrôle Délégation de contrôle Délégation de contrôle Pélégation de contrôle Délégation de contrôle Pélégation de contrôle Pélégation de contrôle | Contact<br>Groupe<br>InetOrgPerson<br>msImaging-PSPs<br>Alias de file d'attente MSMQ<br>Unité d'organisation<br>Imprimante<br>Utilisateur<br>Dossier partagé | Serveurs |                               |
|                                                                                                    |                                                                                                    |          | $\odot$                       |
| < III ><br>Créer un nouvel objet                                                                                                    |                                                                                                    |          | ^<br>=<br>                    |
| - 2 👸 🛩                                                                                                    |                                                                                                    |          | ▲ 🕞 🗊 😭 🕼 17:23<br>13/05/2018 |

| <b>1</b> | Gestionnaire de serveur                                                                                                    | _ 🗇 X                                                                                                    |
|----------|----------------------------------------------------------------------------------------------------|----------------------------------------------------------------------------------------------------|
| ۲        | Gestionnaire de serveur · Services de fichiers et de stockage · Serveur                                                                                                    | S • 🕄   🚩 Gérer Outils Afficher Aide                                                                                                    |
|          | Utilisateurs et ordinateurs Active Directory         Fichier Action Affichage ?         Fichier Action Affichage ?         Image: State and State and State a                                                                                    | TĂCHES V<br>Stion de Windows                                                                                                    |
|          | a     Image: Image: Image | sctivé<br>TĂCHES ▼<br>⊙                                                                                                    |
|          |                                                                                                    |                                                                                                    |
|          |                                                                                                    | <ul> <li>Image: Image: Ima</li></ul> |

D. Placement de l'ordinateur dans la bonne OU et Ajout d'utilisateurs

Nous avons créé nos OU, mais n'avons pas encore placer la machine ajoutée dans une de ces dernières. Pour ce faire, il faut tout d'abord se rendre dans l'interface **Utilisateurs et ordinateur Active Directory** puis retrouver la machine qui se trouve au bout du chemin **[Domaine]**  $\rightarrow$  **Computers** :

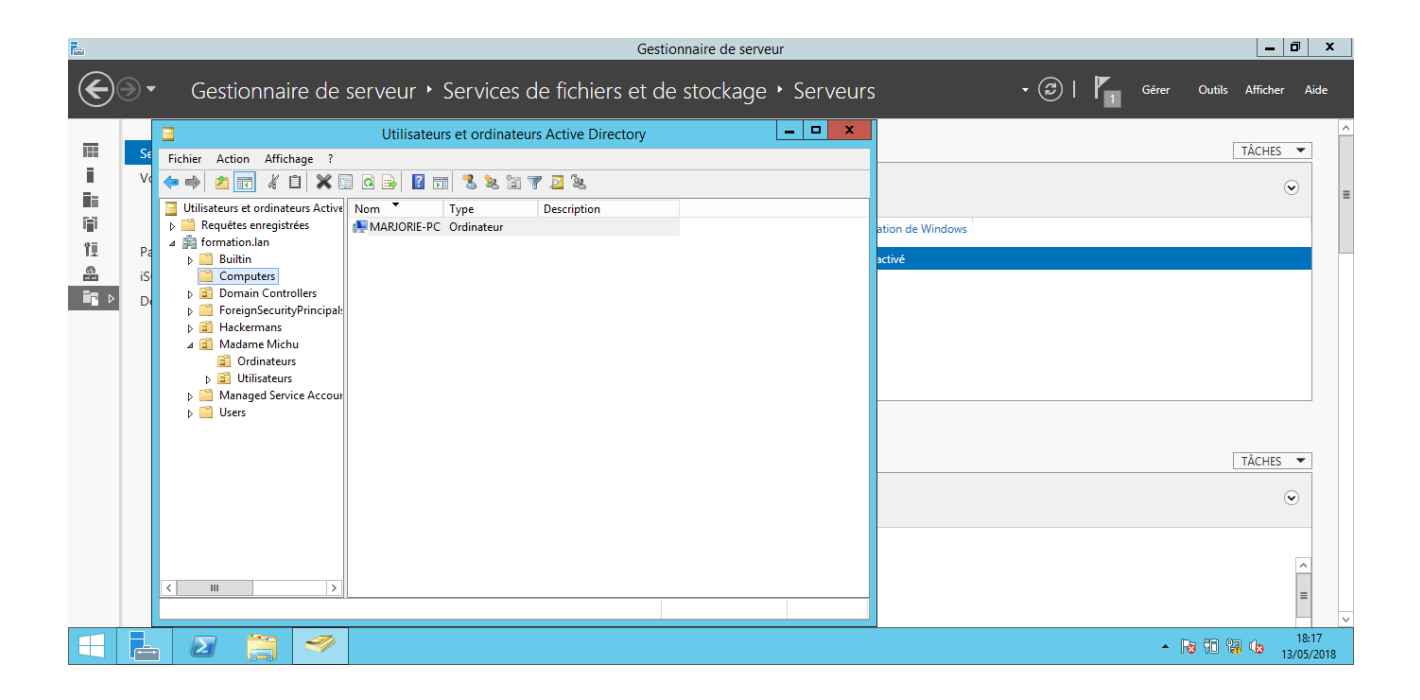

On effectue alors un clic-droit sur l'ordinateur avant de cliquer sur **Déplacer**, avant de choisir l'emplacement souhaité :

| <b>a</b>                                                                                                    |                                                                                                    | Gestionnaire de serveur                     |                         | _ 0 ×                |
|----------------------------------------------------------------------------------------------------|----------------------------------------------------------------------------------------------------|---------------------------------------------|-------------------------|----------------------|
| <b>e -</b>                                                                                                    | Gestionnaire de serveur • Se                                                                                                    | ervices de fichiers et de stockage • Serveu | Jrs 🗣 🕄   🏲 Gérer       | Outils Afficher Aide |
| Se Fichi<br>V<br>V<br>Pes<br>SiS<br>D<br>D<br>D<br>D<br>D<br>D<br>D<br>D<br>D<br>D<br>D<br>D<br>D<br>D<br>D<br>D<br>D<br>D | Image: Computers         Image: Computers         Image: Computers | t ordinateurs Active Directory              | stion de Windows sclivé |                      |
|                                                                                                    | 2 📋 🤗                                                                                                    |                                             | •                       | 18:17<br>13/05/2018  |

| 2                                                                                                    | Gestionna                                                                                                    | ire de serveur                             | _ 0 ×               |
|----------------------------------------------------------------------------------------------------|----------------------------------------------------------------------------------------------------|--------------------------------------------|---------------------|
| <b>€</b> ∋•                                                                                              | Gestionnaire de serveur • Services de fichiers et de st                                                                                                    | ockage • Serveurs • 😌   🍢 Gérer Outils A   | Afficher Aide       |
|                                                                                                    | Utilisateurs et ordinateurs Active Directory                                                                                                    |                                            | ^                   |
| Fichier Action                                                                                           | Affichage ?                                                                                                    | T/                                         | ÂCHES 🔻             |
| ← ➡ 🖄 🖬                                                                                                  | C Déplacer                                                                                                    |                                            | •                   |
| Requêtes er                                                                                              | Déplacer l'objet dans le conteneur :                                                                                                    | Dernière mise à jour Activation de Windows |                     |
| ≥ E Builtin                                                                                              | - email formation                                                                                                    | arré 13/05/2018 18:31:14 Non activé        |                     |
| Comput<br>▷ ☞ Domain<br>▷ ☞ Foreign:<br>▲ ☞ Hackerr<br>▷ 를 Ordi<br>▷ ☞ Utili:<br>▷ ∰ Manage<br>▷ ∰ Users | Image: Marking Computers       Image: Computers       Image: Computers | 1                                          | ÂCHES 🔻             |
|                                                                                                    |                                                                                                    |                                            | ۲                   |
|                                                                                                    |                                                                                                    |                                            |                     |
| < 111                                                                                                    | >                                                                                                    | 6:49:56                                    | ^                   |
|                                                                                                    |                                                                                                    | 2:07:27                                    | =                   |
|                                                                                                    |                                                                                                    | 2:07:01                                    | ~                   |
|                                                                                                    |                                                                                                    | - R 10 😨 🗠                                 | 18:32<br>13/05/2018 |

On va ensuite ajouter un utilisateur afin que notre utilisatrice puisque avoir son compte sur le domaine et pas uniquement sur sa machine en locale. On commence donc par se rendre dans l'OU **Utilisateurs**, elle-même située dans l'OU Madame Michu ; ensuite on effectue un clic-droit avant d'aller sur **Nouveau**  $\rightarrow$  **Utilisateur** :

| <b>a</b>                             |                                                                                                    |                                    | Gestionnaire de serveur      |                  | – 0 ×                        |
|--------------------------------------|----------------------------------------------------------------------------------------------------|------------------------------------|------------------------------|------------------|------------------------------|
| • کی                                 | Gestionnaire de servei                                                                                                    | ur • Services de fichie            | ers et de stockage • Serveur | rs 🔹 🕄   🍢 Gérer | Outils Afficher Aide         |
| III V∢<br>III Pa<br>III Pa<br>III Da | Utti       Fichier     Action     Affichage       Fichier     Action     Affichage       Image: Second Second Seco | lisateurs et ordinateurs Active Di | rectory                      | ation de Windows | TÂCHES V                     |
|                                      | . 🛛 📋 🧇                                                                                                    |                                    |                              | -<br>-           | 8 10 🕞 🕼 18:19<br>13/05/2018 |

On rentre ensuite les informations pour le nouvel utilisateur :

| <b>a</b>                                       | Gestionnaire de serveur         |                         | _ 0 X                |
|------------------------------------------------|---------------------------------|-------------------------|----------------------|
| Gestionnaire de serveur • Services de fic      | hiers et de stockage • Serveurs | • 😕   🎽 Gérer           | Outils Afficher Aide |
| Image: Set Set Set Set Set Set Set Set Set Set | pirectory _ D X                 | ation de Windows sctivé |                      |
|                                                |                                 | • la                    | 13/05/2018           |

Enfin, on choisi un mot de passe (ici on a choisi azerty123!) :

| <b>a</b>                                    | Gestionnaire de serveur                                                                                                    |                         | _ 0 ×               |
|---------------------------------------------|----------------------------------------------------------------------------------------------------|-------------------------|---------------------|
| €∋∙                                         | Gestionnaire de serveur • Services de fichiers et de stockage • Serveur                                                                                                    | S 🗸 🕄   🎽 Gérer Outi    | ls Afficher Aide    |
| III V4<br>III Pa<br>III Pa<br>IIS<br>III Da | Itilicataure et ordinataure Active Directory   Nouvel objet - Utilisateur     Créer dans : formation lan/Madame Michu/Utilisateurs     Mot de passe :   Confimer le mot de passe :   L'utilisateur doit changer le mot de passe à la prochaine ouverture de session   L'utilisateur ne peut pas changer de mot de passe   Le mot de passe n'expire jamais   Le compte est désactivé     < III     < III | ation de Windows  ctivé |                     |
|                                             |                                                                                                    | - R 10                  | 18:18<br>13/05/2018 |

Et voilà, notre nouvel utilisateur est bien crée dans l'OU Utilisateurs de l'OU Madame Michu !

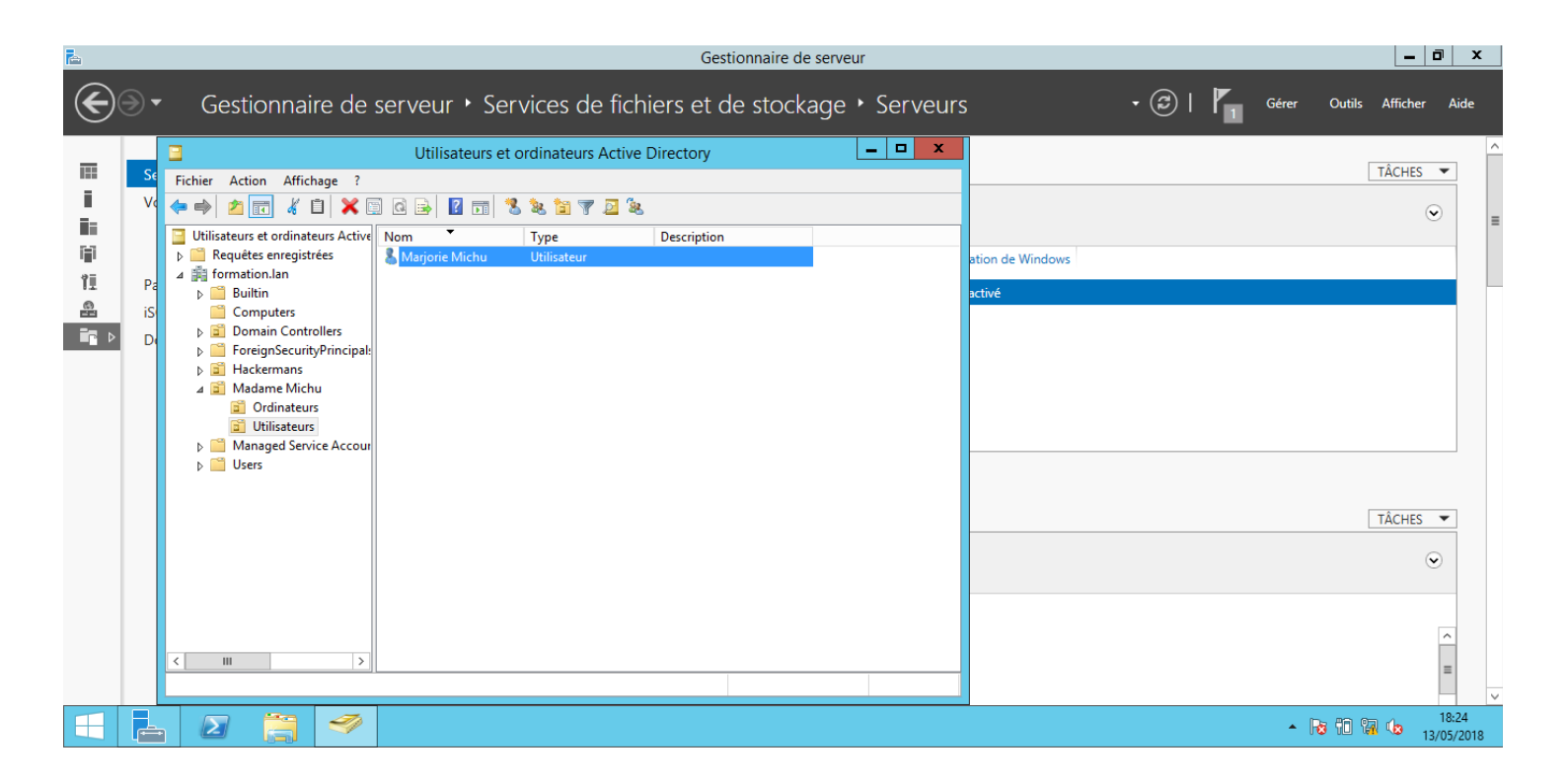

Testons ce nouveau compte depuis notre machine Windows 7 :

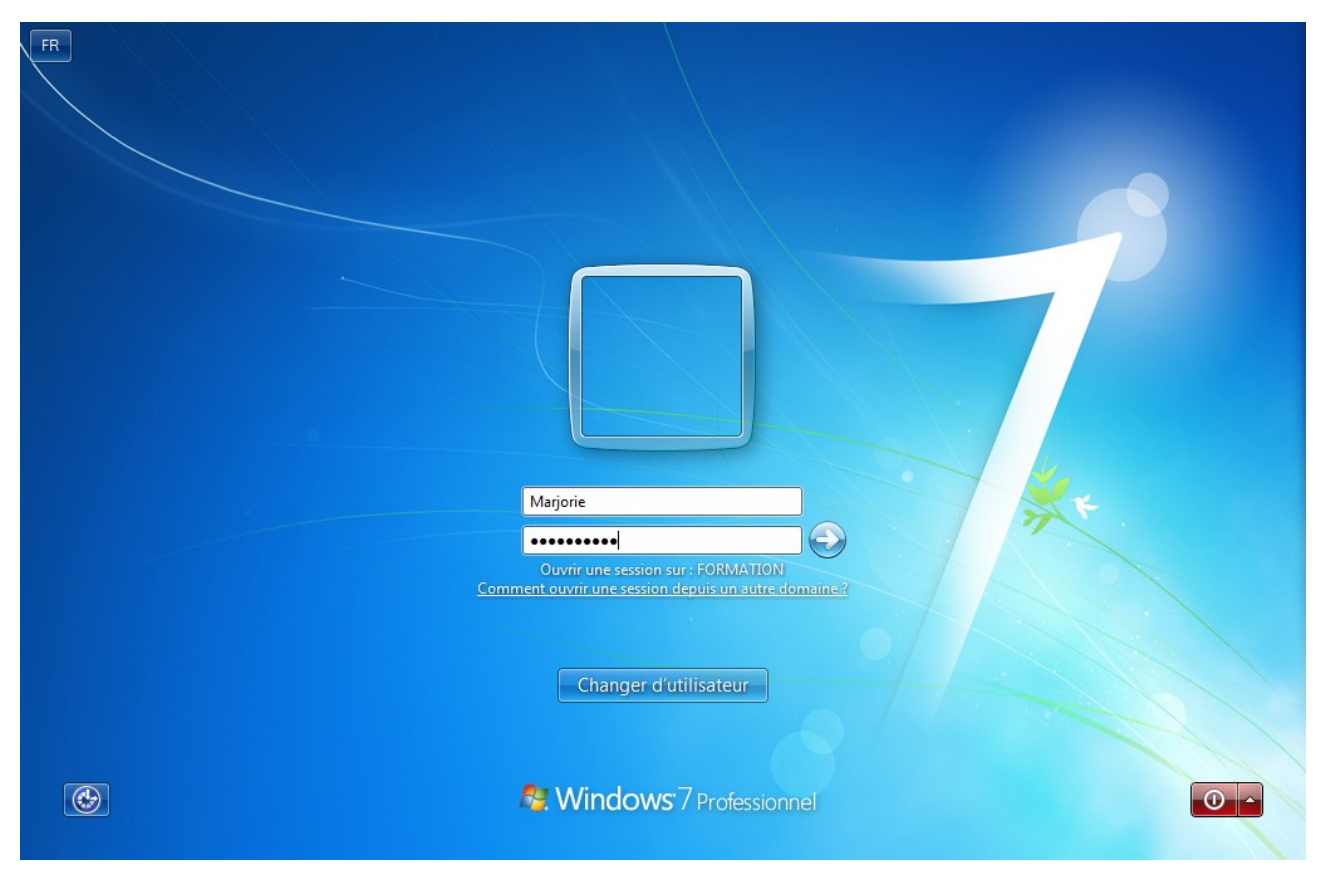

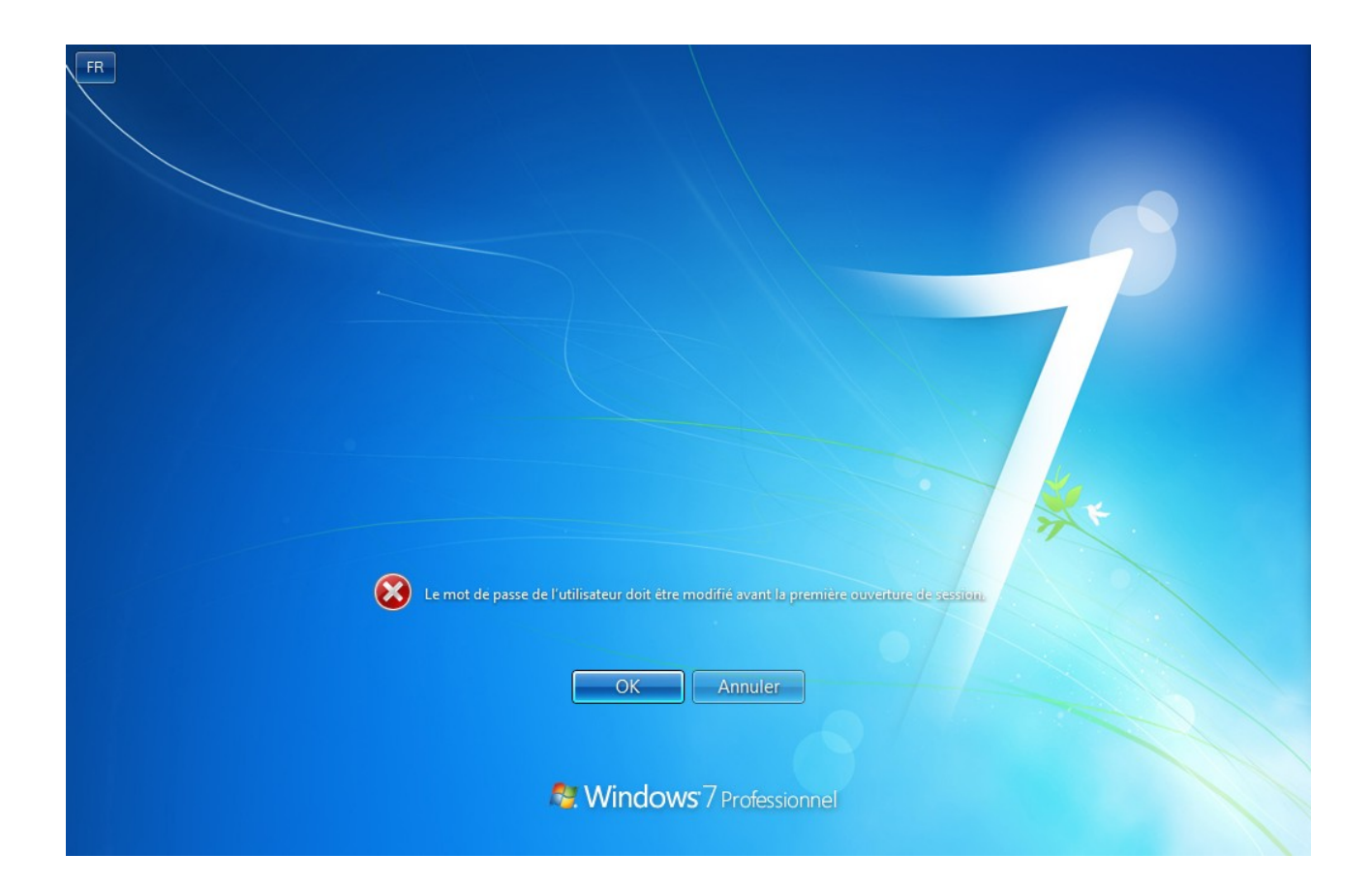

| F |                                      | 3 |
|---|--------------------------------------|---|
|   |                                      |   |
|   | Votre mot de passe a été changé.     |   |
|   | Nindows <sup>:</sup> 7 Professionnel |   |

Notre utilisateur a donc bien été créé.

#### E. Ajout de GPO : Mot de passe

Une fois nos OU créées, on peut s'atteler à ajouter des GPO. L'interface à laquelle nous auront affaire cette fois est **Gestion de stratégie de groupe** :

| 2 |                                                               | Gestionnaire de serveur                                                                                                    |                                                                                                    |
|---|---------------------------------------------------------------|----------------------------------------------------------------------------------------------------|----------------------------------------------------------------------------------------------------|
| € | ●  Gestionn                                                   | naire de serveur • Services de fichiers et de stockage • Serveurs                                                                                                    | - 🗭   🎽 Gérer Outils Afficher Aide                                                                                                    |
|   | Serveurs<br>Volumes<br>Disques<br>Pools de stocka<br>Partages | SERVEURS         Tous les serveurs   1 au total         Filtrer       P         Image: Serveur Adresse IPv4         Facilité de gestion         Dernière mise à jour         Activation de Windows         ENIGMA         192.168.66.1         Enlight         Dernière mise à jour         Activation de Windows | Défragmenter et optimiser les lecteurs<br>DHCP<br>Diagnostic de mémoire Windows<br>DNS<br>Domaines et approbations Active Directory<br>Gestion de l'ordinateur<br>Gestion des stratégies de groupe                                                                                                    |
|   | iSCSI<br>Dossier de travail                                   | ÉVÉNEMENTS<br>Tous les événements   17 au total<br>Filtrer<br>Nom du serveur ID Gravité Source Journal Date et heure                                                                                                    | Informations système<br>Initiateur iSCSI<br>Modification ADSI<br>Module Active Directory pour Windows PowerShell<br>Moniteur de ressources<br>Observateur d'événements<br>Pare-feu Windows avec fonctions avancées de sécurité<br>Planificateur de tâches<br>Sauvegarde Windows Server<br>Services<br>Services<br>Services de composants<br>Sites et services Active Directory<br>Sources de données ODBC (32 bits) |
|   | <b>Z Z</b>                                                    | ENIGMA     8193     Erreur     VSS     Application     13/05/2018 16:49:56       ENIGMA     6016     Avertissement     DFSR     Réplication     DFS     13/05/2018 12:07:27       ENIGMA     8193     Erreur     VSS     Application     13/05/2018 12:07:01                                                      | Sources de donnees OUBL (64 brts)<br>Stratégie de sécurité locale<br>Utilisateurs et ordinateurs Active Directory                                                                                                    |

On se met ensuite sur l'OU à laquelle on veut ajouter la GPO (ici Madame Michu), on effectue un clic-droit et on clique sur **Créer un objet GPO dans ce domaine, et le lier...** :

| <b>7</b>     |                                                                    |                                                                                                    | Gestionnaire de serveur                                                                                                    | _ 0 ×               |
|--------------|--------------------------------------------------------------------|----------------------------------------------------------------------------------------------------|----------------------------------------------------------------------------------------------------|---------------------|
| $\mathbf{E}$ | € €                                                                | Gestionnaire de s                                                                                                    | serveur • Services de fichiers et de stockage • Serveurs • ③   🍢 Gérer Outils                                                                                                    | Afficher Aide       |
|              | Serveur<br>Volume<br>Disqu<br>Pools<br>Partage<br>iSCSI<br>Dossier | <ul> <li>Fichier Action Affichag</li> <li>Fichier Action Affichag</li> <li>Forét : formation.lan</li> <li>Forét : formation.lan</li> <li>Forét : formation.lan</li> <li>Tomation.lan</li> <li>Tomation.lan</li> <li>Domain Cont</li> <li>Domain Cont</li> <li>Hackermans</li> <li>Madame Mach</li> <li>Objets de</li> <li>Filtres WI</li> <li>Objets Gf</li> <li>Sites</li> <li>Modélisation de</li> <li>Résultats de stration</li> </ul> | Gestion de stratégie de groupe     ge Fenêtre ?     ge Fenêtre ?     ge Fenêtre ?     ge Fenêtre ?     ge Fenêtre ?     ge Fenêtre ?     ge Fenêtre ?     ge Fenêtre ?     ge Fenêtre ?     ge Fenêtre ?     ge Fenêtre ?     ge Fenêtre ?     ge Fenêtre ?     Ordre des lens     Objet de stratégie de groupe lié Hértage de stratégie de groupe     Délégation     Ordre des lens     Objet de stratégie de groupe existant     Bloquer l'héritage   Mise à jour de la stratégie de groupe     Assistant Modélisation de stratégie de groupe     Affichage   Nouvelle enêtre à partir d'ici     Supprimer | TÀCHES              |
|              |                                                                    | Créer un objet de stratégie d                                                                                                    | Actualiser Propriétés Aide                                                                                                    |                     |
|              |                                                                    |                                                                                                    | - Re fill (                                                                                                    | 17:37<br>13/05/2018 |

On choisit ensuite le nom de la GPO (encore une fois, plus l'on est explicite, meilleure sera la maintenance!) :

| <b>1</b>       |                                                                    |                                                                                                    | Gestionnaire de serveur                                                                                                    | _ 0 ×               |
|----------------|--------------------------------------------------------------------|----------------------------------------------------------------------------------------------------|----------------------------------------------------------------------------------------------------|---------------------|
| $\mathbf{E}$   | <b>→</b> -                                                         | Gestionnaire de serveur                                                                                                    | • Services de fichiers et de stockage • Serveurs • 🕑   🍢 Gérer Outils                                                                                                    | Afficher Aide       |
|                | Serveur<br>Volume<br>Disqu<br>Pools<br>Partage<br>iSCSI<br>Dossier | Image: Section Affichage Fenêtre         Image: Section de stratégie de groupe         Image: Section de stratégie de groupe         Ima | Gestion de stratégie de groupe     7     Madame Michu     Objets de stratégie de groupe liés     Héitage de stratégie de groupe     Ordre des lens     Objet GPO     Maine     Nouvel objet GPO     Maine     Nouvel objet GPO     Maine     Nouvel objet GPO     Maine     Nouvel objet GPO     Maine     Nouvel objet GPO     Maine     Nouvel objet GPO     Nouvel objet GPO     Maine     Nouvel objet GPO     Nouvel objet GPO     Nouvel objet GPO     Nouvel objet GPO     Nouvel objet GPO     Nouvel objet GPO     Nouvel objet GPO     V     OK     Annuler     Image: Comparison of the strategie de groupe     V     OK     Annuler     Image: Comparison of the strategie de groupe     Image: Comparison of the strategie de groupe     Image: Comparison of the strategie de groupe     Image: Comparison of the strategie de groupe     Image: Comparison of the strategie de groupe     Image: Comparison of the strategie de groupe     Image: |                     |
| $\blacksquare$ |                                                                    | 2 🗎 📓                                                                                                    | - He 10 %                                                                                                    | 17:42<br>13/05/2018 |

Une fois la GPO créée, on effectue un clic-droit sur cette dernière puis clic-gauche sur Modifier :

| <b>a</b>     |                                                                    | Gestionnaire de serveur                                                                                                    | _ 0 X                              |
|--------------|--------------------------------------------------------------------|----------------------------------------------------------------------------------------------------|------------------------------------|
| $\mathbf{E}$ | € •                                                                | Gestionnaire de serveur • Services de fichiers et de stockage • Serveurs                                                                                                    | • 🕄   🏴 Gérer Outils Afficher Aide |
| _            |                                                                    | Gestion de stratégie de groupe                                                                                                    |                                    |
|              | Serveur<br>Volume<br>Disqu<br>Pools<br>Partage<br>iSCSI<br>Dossier | Image: Section de stratégie de groupe       Image: Section de stratégie de groupe         Image: Section de stratégie de groupe       Image: Section de stratégie de groupe         Image: Section de stratégie de groupe       Image: Section de stratégie de groupe         Image: Section de stratégie de groupe       Image: Section de stratégie de groupe         Image: Section de stratégie de groupe       Image: Section de stratégie         Image: Section de stratégie       Image: Section de stratégie         Image: Section de stratégie       Image: Section de stratégie         Image: Section de stratégie       Image: Section de stratégie         Image: Section de stratégie       Image: Section de stratégie         Image: Section de stratégie       Image: Section de stratégie         Image: Section de stratégie       Image: Section de stratégie         Image: Section de stratégie       Image: Section de stratégie         Image: Section de stratégie       Supprimer         Image: Section de stratégie       Supprimer         Image: Section de stratégie       Supprimer         Image: Section de stratégie       Supprimer         Image: Section de stratégie       Supprimer         Image: Section de stratégie       Supprimer         Image: Section de stratégie       Supprimer         Image: Section de stratégie       Supprimer <th></th> |                                    |
|              |                                                                    |                                                                                                    | ► 🔀 记 记 17:44<br>13/05/2018        |

Il faut ensuite suivre le chemin suivant : **Configuration ordinateur** > **Stratégies** > **Paramètres** Windows > Paramètres de sécurité > Stratégies de comptes > Stratégie de mot de passe :

| 2              |                            | Gestionnaire de serveur                                                                                                    |                                                                                                    |                                   |             | _ 0 ×                                    |
|----------------|----------------------------|----------------------------------------------------------------------------------------------------|----------------------------------------------------------------------------------------------------|-----------------------------------|-------------|------------------------------------------|
| $ \mathbf{E} $ | 🧾 Éditeur de               | gestion des stratégies de groupe                                                                                                    |                                                                                                    |                                   | 🕄   🚩 Gérer | Outils Afficher Aide                     |
|                | Fichier Action Affichage ? | Stratégie  Conserver l'historique des mots de passe Conserver l'historique de se mots de passe Conserver l'historique du mot de passe Conserver l'entre les mots de passe en utilisant un chiffrement rév Le mot de passe doit respecter des exigences de complexité Congueur minimale du mot de passe Congueur minimale du mot de passe Congueur minim | Paramètres de stratés<br>Non défini<br>Non défini<br>Non défini<br>Non défini<br>Non défini<br>Non défini<br>Non défini | □ X<br>□ S ×<br>□ dame Michu<br>> |             |                                          |
|                |                            |                                                                                                    |                                                                                                    |                                   | <b>^</b>    | 8 TI TI II II II II II II II II II II II |

Comme l'on peut le voir alors, on a accès à plusieurs options. Pour les modifier, ils suffit de doublecliquer sur la ligne nous intéressant et de cocher la case « Définir ce paramètre » (toutes ces options sont détaillées dans l'onglet « Expliquer ») :

• Conserver l'historique des mots de passe : Ici, on détermine combien de mots de passe unique sont gardés en mémoire et ne peuvent donc plus être réutilisés (on ne peut choisir un mot de passe déjà utilisé lors du changement de ce dernier). Pour Madame Michu, nous fixerons cette limite à 2 (on est gentil)

| <b>*</b> |                                                                                                    | Gestionnaire de serveur                                                                                                    | _ 🗇 X                                                                                                    | : |
|----------|----------------------------------------------------------------------------------------------------|----------------------------------------------------------------------------------------------------|----------------------------------------------------------------------------------------------------|---|
| ۲        | Éditeur                                                                                                    | de gestion des stratégies de groupe                                                                                                    | 🕶 🕄   🚩 Gérer Outils Afficher Aide                                                                                                    |   |
|          | Fichier       Action       Affichage       ?         Image: Stratégies       Image: Stratégies       Image: Stratégies       Image: Stratégies         Image: Stratégies       Image: Stratégies       Image: Stratégies       Image: Stratégies         Image: Stratégies       Image: Stratégies       Image: Stratégies       Image: Stratégies         Image: Stratégies       Image: Stratégies       Image: Stratégies       Image: Stratégies         Image: Stratégies       Image: Stratégies       Image: Stratégies       Image: Stratégies         Image: Stratégies       Image: Stratégies       Image: Stratégies       Image: Stratégies         Image: Stratégies       Image: Stratégies       Image: Stratégies       Image: Stratégies         Image: Stratégies       Image: Stratégies       Image: Stratégies       Image: Stratégies         Image: Stratégies       Image: Stratégies       Image: Stratégies       Image: Stratégies         Image: Stratégies       Image: Stratégies       Image: Stratégies       Image: Stratégies         Image: Stratégies       Image: Stratégies       Image: Stratégies       Image: Stratégies         Image: Stratégies       Image: Stratégies       Image: Stratégies       Image: Stratégies         Image: Stratégies       Image: Stratégies       Image: Stratégies <t< td=""><td>Propriétés de : Conserver l'historique des mots de?       *         Paramètre de stratégie de sécurité Expliquer       métres de tratégie         Conserver l'historique des mots de passe       défini         ✓ Définir ce paramètre de stratégie       conserver l'historique du mot de passe pendant :       défini         ☑       © Définir ce paramètre de stratégie       défini       défini         ☑       © mots de passe mémorisés       défini       défini         ☑       © mots de passe mémorisés       défini       défini</td><td>Image: set of the set of the set of t</td><td></td></t<> | Propriétés de : Conserver l'historique des mots de?       *         Paramètre de stratégie de sécurité Expliquer       métres de tratégie         Conserver l'historique des mots de passe       défini         ✓ Définir ce paramètre de stratégie       conserver l'historique du mot de passe pendant :       défini         ☑       © Définir ce paramètre de stratégie       défini       défini         ☑       © mots de passe mémorisés       défini       défini         ☑       © mots de passe mémorisés       défini       défini | Image: set of the set of the set of t |   |
|          |                                                                                                    |                                                                                                    | <ul> <li>Ro 10 1/1:37</li> <li>13/05/2018</li> </ul>                                                                                                    | 3 |

• Durée de vie maximale du mot de passe : Il s'agit d'une durée de validité déterminée. Ici, on a définit cette durée à 90 jours (soit 3 mois). L'utilisateur appartenant à l'OU Madame Michu devra donc changer de mot de passe au bout de 90 jours.

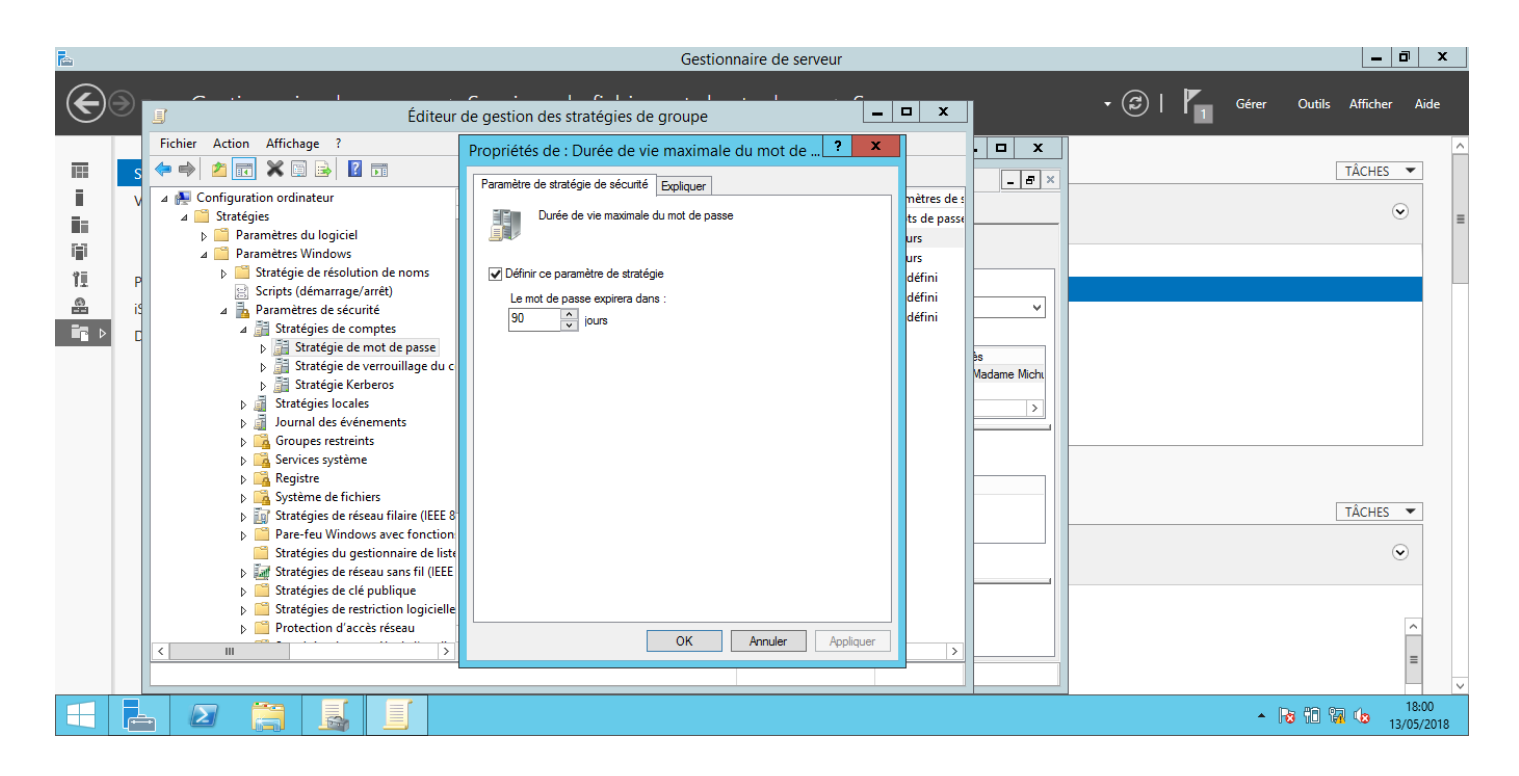

• Durée de vie minimale du mot de passe : Il s'agit d'une durée de validité minimum. Ici, on a mis 30 jours (soit un mois).

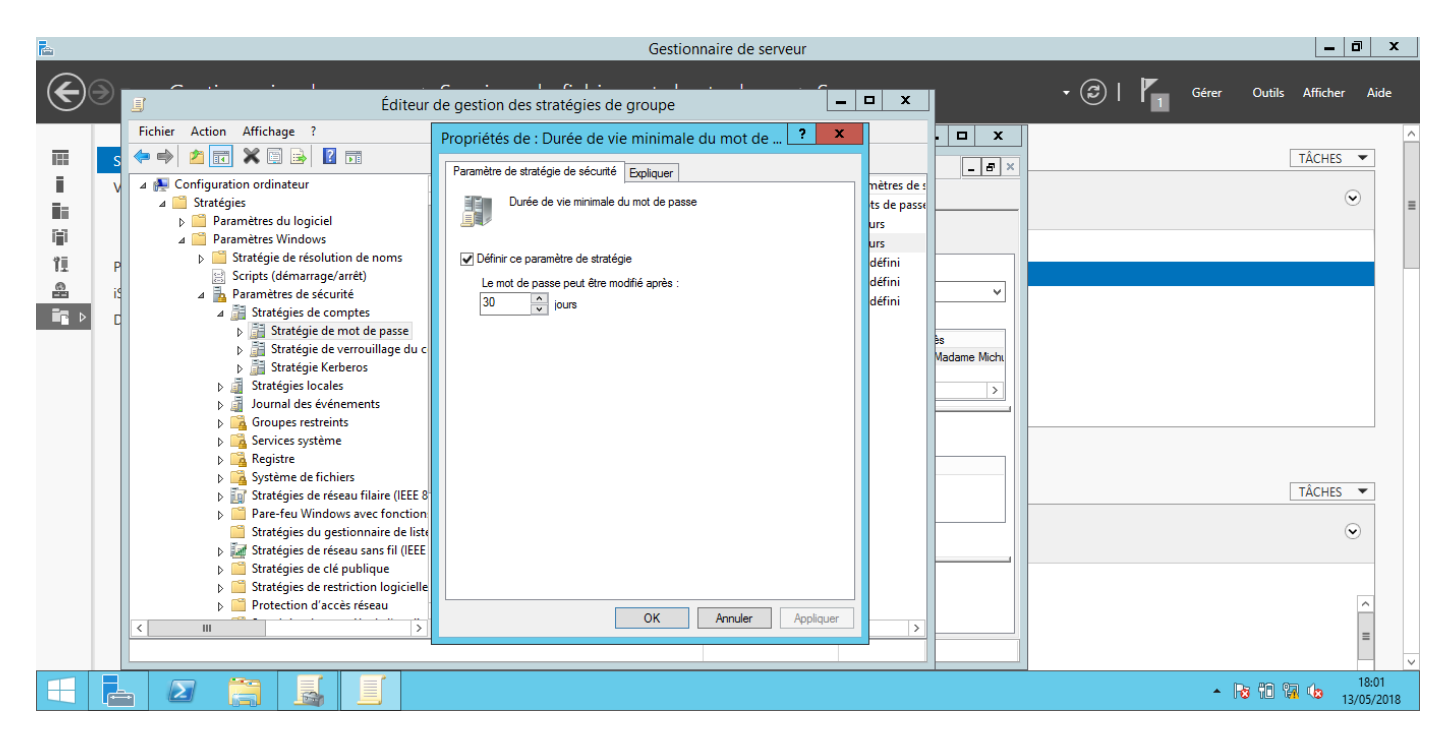

• Enregistrer les mots de passe en utilisant un chiffrement réversible : Ce réglage permet tout simplement de chiffrer les mots de passe. Ici, on l'aura réglé sur « Désactivé » .

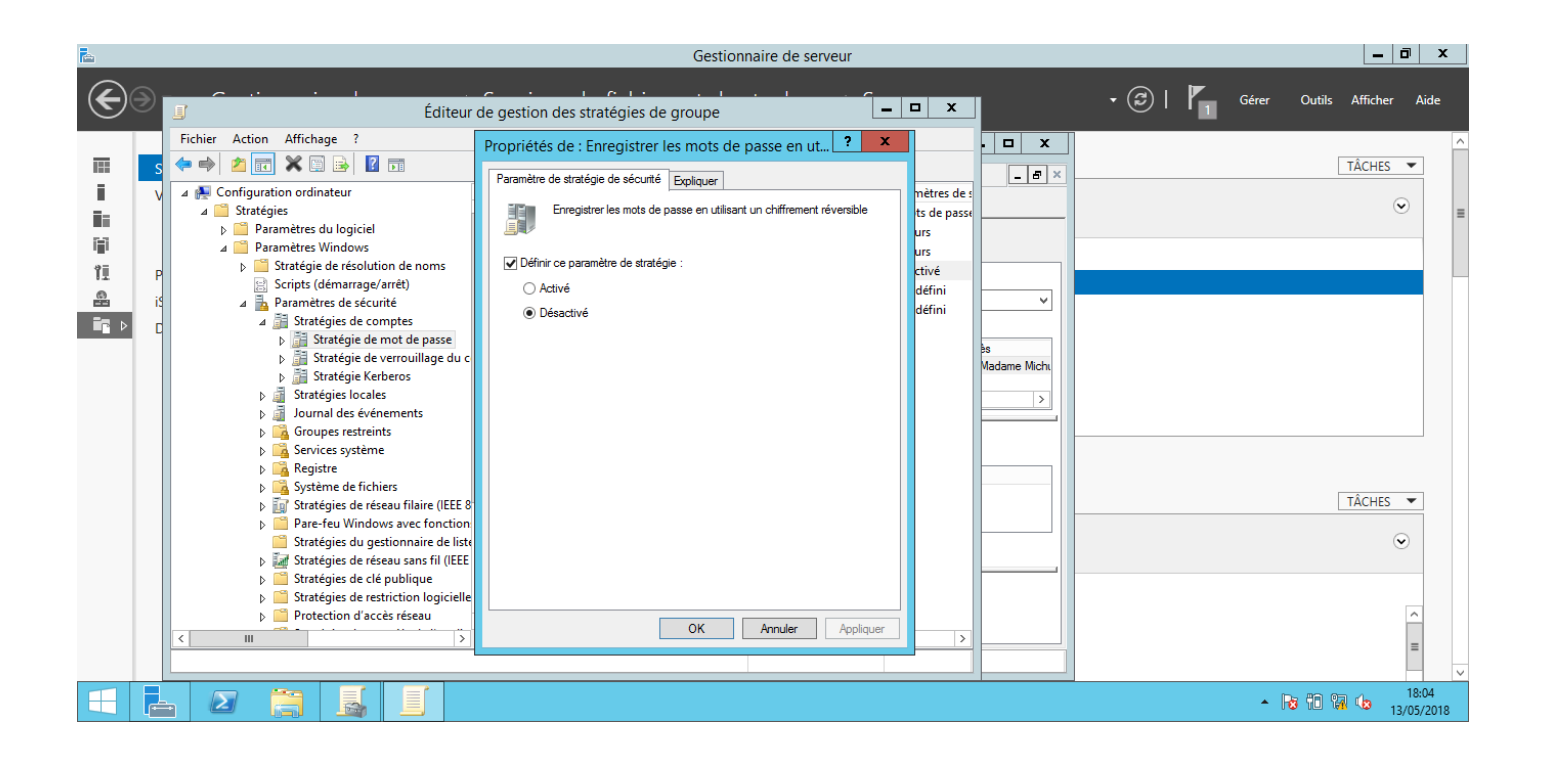

- Le mot de passe doit respecter des exigences de complexité : Si ce réglage est activé, il impose des conditions au mot de passe, à savoir :
  - Ne pas contenir le nom de compte de l'utilisateur ou des parties du nom complet de utilisateurs de plus de 2 caractères
  - Avoir au minimum 6 caractères
  - Contenir des caractères provenant de trois des quatre catégories suivantes :
    - Caractères majuscules
    - Caractères minuscules
    - Chiffres
    - Symboles

Histoire de sensibiliser Madame Michu, on a activé ce paramètre.

| 2                                                                                                    | Gestionnaire de serveur                                                                                                    |                                  | . 🗇 X      |
|----------------------------------------------------------------------------------------------------|----------------------------------------------------------------------------------------------------|----------------------------------|------------|
| Éditeur de gestion des stratégies                                                                                                    | de groupe                                                                                                    | rs • 🕄   🏲 Gérer Outils Affict   | ier Aide   |
| Fichier       Action       Affichage       ?         Image: Stratégies       Image: Stratégies       Image: Stratégies       Image: Stratégies         Image: Stratégies       Image: Stratégies       Image: Stratégies       Image: Stratégies         Image: Scripts (Stratégies de résolution de noms<br>Scripts (Stratégies de comptes<br>Image: Stratégies de comptes<br>Image: Stratégies de comptes<br>Image: Stratégies de mot de passe<br>Image: Stratégies de mot de passe<br>Image: | Propriétés de : Le mot de passe doit respecter des? × Paramètre de stratégie de sécurité Expliquer Le mot de passe doit respecter des exigences de complexité Définir ce paramètre de stratégie :  Activé Défsactivé | Ivation de Windows Pactivé TÂCHE |            |
|                                                                                                    | OK Annuler Appliquer                                                                                                    |                                  | 18:09      |
|                                                                                                    |                                                                                                    | - R 10 12 4b                     | 13/05/2018 |

• Longueur maximale du mot de passe : Comme son nom l'indique, il s'agit d'une taille minimum pour le mot de passe. Vu que comme dit plus haut, on veut sensibiliser Madame Michu, on a mis 8 caractères minimum

| <b>a</b>                                                                                                    | Gestionnaire de serveur                                                                                                    |                    | _ 0 ×                 |
|----------------------------------------------------------------------------------------------------|----------------------------------------------------------------------------------------------------|--------------------|-----------------------|
| Éditeur de gestion des stratégies                                                                                                    | de groupe 📃 🗖 🗙 Ickage 🕨 Serveur                                                                                                    | rs 🔹 🕄   🚩 Gérer   | Outils Afficher Aide  |
| Fichier Action Affichage ?                                                                                                    |                                                                                                    |                    | <u>^</u>              |
|                                                                                                    | Propriétés de : Le mot de passe doit respecter des ? X                                                                                                |                    | TÂCHES 💌              |
| ▲       Stratégies         ▶       Paramètres du logiciel         ▶       Paramètres du logiciel         ▲       Stratégie de résolution de noms         >       Stratégies de résolution de noms         >       Scripts (démarrage/arrêt)         ▲       Baramètres de sécurité         ▲       Stratégies de comptes         >       Stratégies de verouillage du c         >       Stratégies de verouillage du c         >       Stratégies de verouillage du c         >       Journal des événements         >       Goroupes restreints         >       Services système         >       Services système | Paramètre de stratégie de sécurité Expliquer  <br>Le mot de passe doit respecter des exigences de complexité<br>✓ Définir ce paramètre de stratégie : | ivation de Windows |                       |
| <ul> <li>A Système de lichiers</li> <li>Stratégies de réseau filaire (IEEE 8</li> <li>Pare-feu Windows avec fonction</li> <li>Stratégies du gestionnaire de list</li> <li>Windows Stratégies de réseau sans fil (IEEE</li> <li>Stratégies de réseau sans fil (IEEE</li> </ul>                                                                                                    |                                                                                                    |                    | TÂCHES 💌              |
| > ☐ Stratégies de restriction logicielle       > ☐ Protection d'accès réseau       < Ⅲ                                                                                                    | OK Annuler Appliquer                                                                                                    |                    |                       |
|                                                                                                    |                                                                                                    | · [                | 8 18:09<br>13/05/2018 |

On a donc notre GPO qui ressemble à ceci :

| Éditeur de gestion des stratégies de groupe     Fichier     Action     Affichage ?     Configuration calinateur     Configuration calinateur     Stratégies     Durée de vie mainnale du mot de passe     Planniters Wuldows     Durée de vie mainnale du mot de passe     Planniters de rácunté     Durée de vie mainnale du mot de passe     Planniters de rácunté     Durée de vie mainnale du mot de passe     Planniters de rácunté     Durée de vie mainnale du mot de passe     Planniters de rácunté     Durée de vie mainnale du mot de passe     Planniters de rácunté     Durée de vie mainnale du mot de passe     Planniters de rácunté     Durée de vie mainnale du mot de passe     Planniters de rácunté     Distratégie de rácunté     Durée de vie mainnale du mot de passe     Planniters de rácunté     Distratégie de rácunté     Distratégie de rácunté     Distratégie de rácunté     Distratégie de rácunté     Distratégie de rácunté     Distratégie de rácunté     Distratégie de rácunté     Distratégie de rácunté     Distratégie de rácunté     Distratégie de rácunté </th <th colspan="5">Teach Gestionnaire de serveur</th> | Teach Gestionnaire de serveur                                                                                                    |                                                                                                    |                                                                                                    |               |                                     |
|----------------------------------------------------------------------------------------------------|----------------------------------------------------------------------------------------------------|----------------------------------------------------------------------------------------------------|----------------------------------------------------------------------------------------------------|---------------|-------------------------------------|
| Index Activity                                                                                                    | J                                                                                                    | Éditeur de gestion des stratégies de groupe                                                                                                    | <b>– –</b> X                                                                                                    | • 🕄   🍢 Gérer | Outils Afficher Aide                |
|                                                                                                    | Fichier       Action       Affichage       ?         Image: Stratégies       Image: Stratégies       Image: Stratégies         Image: Stratégies       Image: Stratégies       Image: Stratégies         Image: Stratégie de résolution de noms       Image: Stratégie de résolution de noms         Image: Stratégie de résolution de noms       Image: Stratégie de résolution de noms         Image: Stratégie de résolution de noms       Image: Stratégie de comptes         Image: Stratégie de remouillage du c       Image: Stratégie de verrouillage du c         Image: Stratégie de verrouillage du c       Image: Stratégie lo cales         Image: Stratégie de verrouillage du c       Image: Stratégie lo cales         Image: Stratégie de verrouillage du c       Image: Stratégie socales         Image: Stratégies de réseau filaire (IEEE 8       Image: Stratégies de réseau filaire (IEEE 8         Image: Stratégies de réseau filaire (IEEE 8       Image: Stratégies de réseau sans fil (IEEE 8         Image: Stratégies de réseau sans fil (IEEE 8       Image: Stratégies de réseau sans fil (IEEE 8         Image: Stratégies de réseau sans fil (IEEE 8       Image: Stratégies de réseau sans fil (IEEE 8         Image: Stratégies de réseau sans fil (IEEE 8       Image: Stratégies de réseau sans fil (IEEE 8         Image: Stratégies de réseau sans fil (IEEE 8       Image: Stratégies de réseau sans fil (IEEE 8         Image: Str | Stratégie Conserver l'historique des mots de passe Durée de vie maximale du mot de passe Durée de vie minimale du mot de passe Le mot de passe doit respecter des exigences de complexité Congueur minimale du mot de passe | Paramètres de stratégie<br>2 mots de passe mémorisés<br>90 jours<br>30 jours<br>Désactivé<br>Activé<br>8 caractère(s) | /indows       | TÂCHES V<br>C<br>TÂCHES V<br>C<br>C |
|                                                                                                    |                                                                                                    |                                                                                                    |                                                                                                    |               |                                     |

<u>N.B</u>: Les GPO se mettent à jour environ toutes les 90 min, mais on peut forcer leur mise à jour depuis un invite de commande sur l'ordinateur concerné avec la commande **gpupdate** /**force** ou en fermant et rouvrant la session Windows.

<u>Remarque</u> : Plus généralement les GPO permettent d'uniformiser les machines du parcs d'un point de vue logiciel et sécurité. Ces dernières peuvent s'appliquer à chaque démarrage de session (comme pour paramétrer des imprimantes sur des postes), ou s'appliquer uniquement à la première ouverture de session après l'application de la GPO (ce qui est utile pour une installation logicielle ou un déploiement par exemple par exemple).

Cependant, leur fonctionnement étant lié à la communication des machines aux contrôleurs de domaine, leur application peut ne pas s'effectuer à cause d'une connexion trop limitée, comme quand ces derniers reçoivent trop de demande de connexion.